Pioneering for You

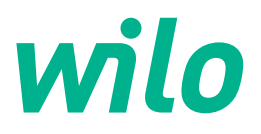

Wilo DDI-I

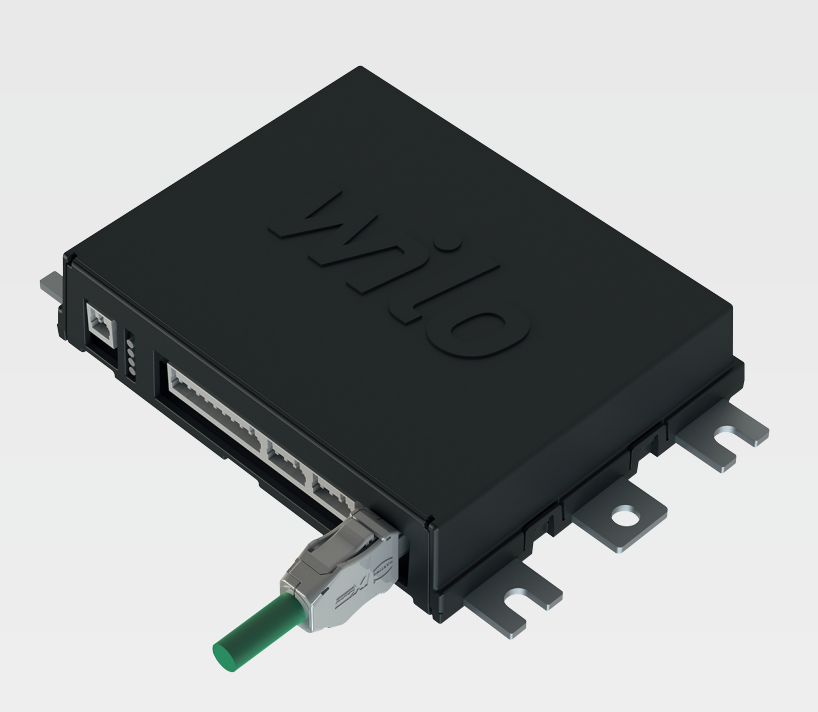

it Istruzioni di montaggio, uso e manutenzione

6086017 · Ed.03/2023-06

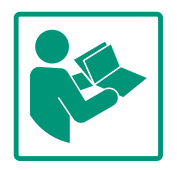

#### Sommario

| 1 | Gen                    | Generalità 4                                               |  |  |  |  |  |
|---|------------------------|------------------------------------------------------------|--|--|--|--|--|
|   | 1.1                    | Note su queste istruzioni 4                                |  |  |  |  |  |
|   | 1.2                    | Diritti d'autore 4                                         |  |  |  |  |  |
|   | 1.3                    | Connessione alla rete (LAN) 4                              |  |  |  |  |  |
|   | 1.4                    | Funzioni del software 4                                    |  |  |  |  |  |
|   | 1.5                    | Dati personali 4                                           |  |  |  |  |  |
|   | 1.6                    | Riserva di modifiche 4                                     |  |  |  |  |  |
|   | 1.7                    | Garanzia ed esclusione di responsabilità 4                 |  |  |  |  |  |
| 2 | <b>c</b> :             |                                                            |  |  |  |  |  |
| 2 | 2 1                    | Augustifica del personale                                  |  |  |  |  |  |
|   | 2.1                    | Lavori olottrici                                           |  |  |  |  |  |
|   | 2.2                    | Sicurozza funzionalo                                       |  |  |  |  |  |
|   | 2.5                    | Sicurezza dei dati                                         |  |  |  |  |  |
|   | 2.4                    | Sicurezza dei dati                                         |  |  |  |  |  |
|   | 2.5                    | termini di sicurezza                                       |  |  |  |  |  |
|   |                        |                                                            |  |  |  |  |  |
| 3 | Desc                   | crizione del prodotto 6                                    |  |  |  |  |  |
|   | 3.1                    | Struttura 6                                                |  |  |  |  |  |
|   | 3.2                    | Modalità di sistema 6                                      |  |  |  |  |  |
|   | 3.3                    | Panoramica delle funzioni in base alla modalità di sistema |  |  |  |  |  |
|   | 2 /1                   | Ingrosci 9                                                 |  |  |  |  |  |
|   | 2 5                    | Moduli 1/0 Ingrossi o uscito supplementari                 |  |  |  |  |  |
|   | 5.5                    | Noduli /O – ingressi e uscite supprenientari               |  |  |  |  |  |
| 4 | Colle                  | egamenti elettrici 8                                       |  |  |  |  |  |
|   | 4.1                    | Qualifica del personale 8                                  |  |  |  |  |  |
|   | 4.2                    | Requisiti                                                  |  |  |  |  |  |
|   | 4.3                    | Cavo di collegamento della Digital Data Interface          |  |  |  |  |  |
|   | 4.4                    | Modalità di sistema DDI 10                                 |  |  |  |  |  |
|   | 4.5                    | Modalità di sistema LPI 12                                 |  |  |  |  |  |
|   | 4.6                    | Modalità di sistema LSI 21                                 |  |  |  |  |  |
|   | 4.7                    | Collegamenti elettrici in zone con pericolo di esplosione  |  |  |  |  |  |
|   |                        |                                                            |  |  |  |  |  |
| 5 | Impi                   | ego 32                                                     |  |  |  |  |  |
|   | 5.1                    | Requisiti di sistema 32                                    |  |  |  |  |  |
|   | 5.2                    | Account utente                                             |  |  |  |  |  |
|   | 5.3                    | Elementi di comando 32                                     |  |  |  |  |  |
|   | 5.4                    | Applicazione di inserimenti/modifiche                      |  |  |  |  |  |
|   | 5.5                    | Pagina iniziale                                            |  |  |  |  |  |
|   | 5.6                    | Menu barra laterale                                        |  |  |  |  |  |
| 6 | Con                    | figurazione                                                |  |  |  |  |  |
|   | 6.1                    | Doveri dell'utente                                         |  |  |  |  |  |
|   | 6.2                    | Qualifica del personale                                    |  |  |  |  |  |
|   | 6.3                    | Requisiti                                                  |  |  |  |  |  |
|   | 6.4                    | Prima configurazione                                       |  |  |  |  |  |
|   | 6.5                    | Impostazioni                                               |  |  |  |  |  |
|   | 6.6                    | Moduli funzione                                            |  |  |  |  |  |
| 7 | Fv+r                   | 2 67                                                       |  |  |  |  |  |
| 1 | 7 1                    | Backup/Destore 63                                          |  |  |  |  |  |
|   | 7.⊥<br>7.2             | Software undate                                            |  |  |  |  |  |
|   | 7.2<br>7.2             | Vibration Sample                                           |  |  |  |  |  |
|   | 7.5<br>7/1             |                                                            |  |  |  |  |  |
|   | 7. <del>4</del><br>7.5 | Licenze 66                                                 |  |  |  |  |  |
| - |                        |                                                            |  |  |  |  |  |
| 8 | Guas                   | stı, cause e rimedi 66                                     |  |  |  |  |  |

Tipi di errore ......66 Codici di errore.....67 

8.1

8.2

Bus di campo: panoramica parametri ......75 9.1 Esempio di schemi elettrici per la modalità di sistema LSI 9.2 

## 1 Generalità

| 1.1 | Note su queste istruzioni                     | Le presenti istruzioni sono parte integrante del prodotto. La loro stretta osservanza costi-<br>tuisce il requisito fondamentale per la corretta manipolazione e l'utilizzo:                                                                                                    |
|-----|-----------------------------------------------|----------------------------------------------------------------------------------------------------|
|     |                                               | <ul> <li>Prima di effettuare qualsiasi attività, leggere attentamente le istruzioni.</li> <li>Tenere sempre il manuale a portata di mano.</li> <li>Rispettare tutte le indicazioni riportate sul prodotto.</li> <li>Rispettare tutti i simboli riportati sul prodotto.</li> </ul>                                                                                                    |
|     |                                               | Le istruzioni originali di montaggio, uso e manutenzione sono redatte in lingua tedesca.<br>Tutte le altre lingue delle presenti istruzioni sono una traduzione del documento originale.                                                                                                    |
| 1.2 | Diritti d'autore                              | I diritti d'autore delle presenti istruzioni e del software d'interfaccia Digital Data Interface<br>restano di proprietà di Wilo. Il contenuto non può essere riprodotto o distribuito, né condi-<br>viso con altri o utilizzato per scopi concorrenziali senza autorizzazione.                                                                                                    |
|     |                                               | Il nome Wilo, il logo Wilo così come il nome Nexos sono marchi registrati di Wilo. Tutti gli al-<br>tri nomi e le definizioni utilizzati possono essere marchi registrati dei rispettivi titolari. Una<br>panoramica delle licenze utilizzate è disponibile tramite l'interfaccia utente Digital Data In-<br>terface (menu "License").                                                                                                    |
| 1.3 | Connessione alla rete (LAN)                   | Per un funzionamento corretto (configurazione ed esercizio), collegare il prodotto a una re-<br>te Ethernet locale (LAN) locale. Le reti Ethernet sono associate al rischio di un accesso non<br>autorizzato, attraverso il quale intrusi potrebbero manipolare il prodotto. Oltre alle disposi-<br>zioni di legge o altri regolamenti interni, è necessario soddisfare i seguenti requisiti:                                                                                                    |
|     |                                               | <ul> <li>chiudere i canali di comunicazione non utilizzati</li> <li>utilizzare password di accesso sicure</li> <li>modificare immediatamente le password fornite dal sistema</li> <li>installare un'ulteriore Security Appliance a monte</li> <li>rispettare le misure preventive in base ai requisiti di sicurezza IT attuali e le norme vigenti (ad es. abilitare VPN per l'accesso remoto).</li> </ul>                                                                                                    |
|     |                                               | Wilo non risponde per eventuali danni causati al o dal prodotto qualora tali danni possano<br>essere ricondotti alla connessione o all'accesso alla rete.                                                                                                    |
| 1.4 | Funzioni del software                         | Le presenti istruzioni descrivono il funzionamento completo del software d'interfaccia Digi-<br>tal Data Interface. L'importo dovuto dal cliente corrisponde unicamente a quanto indicato<br>nella conferma d'ordine del software d'interfaccia Digital Data Interface. Il cliente ha la fa-<br>coltà di acquistare in un secondo momento ulteriori funzioni offerte dal software d'inter-<br>faccia Digital Data Interface.                                                                                                    |
| 1.5 | Dati personali                                | L'utilizzo del prodotto non è associato all'elaborazione di dati personali. AVVISO! Per evita-<br>re conflitti con le leggi sulla tutela della privacy, non inserire dati personali (ad es. nome,<br>indirizzo, indirizzo e-mail, numero di telefono, ecc.) nei campi associati al log book di in-<br>stallazione e manutenzione!                                                                                                    |
| 1.6 | Riserva di modifiche                          | Wilo si riserva il diritto di modificare i dati sopra riportati senza obbligo di informazione pre-<br>ventiva e non si assume alcuna responsabilità in caso di imprecisioni tecniche e/o omissioni.<br>Le illustrazioni impiegate possono variare dall'originale e fungono da rappresentazione<br>esemplificativa del prodotto.                                                                                                    |
| 1.7 | Garanzia ed esclusione di respon-<br>sabilità | Wilo non si assume alcuna responsabilità e non concede alcuna garanzia nei casi di seguito<br>elencati:                                                                                                    |
|     |                                               | <ul> <li>assenza o instabilità di rete presso il luogo di impiego</li> <li>danni (diretti o indiretti) causati da problemi di natura tecnica, ad es. server guasto, errori di trasmissione</li> <li>danni riconducibili a software di terzi</li> <li>danni derivanti dall'azione di terzi, ad es. attacco di hacker, virus</li> <li>modifiche non autorizzate al software d'interfaccia Digital Data Interface</li> <li>inosservanza delle presenti istruzioni</li> <li>uso non conforme all'impiego previsto</li> <li>stoccaggio o trasporto non conforme</li> </ul> |

• errato montaggio o smontaggio

Istruzioni di montaggio, uso e manutenzione • Wilo DDI-I • Ed.03/2023-06

- 2 Sicurezza 2.1 Qualifica del personale Collegamenti elettrici Lavori elettrici: elettricista specializzato Persona con adequata formazione specialistica, in possesso di conoscenze ed esperienza che gli permettono di riconoscere ed evitare i pericoli legati all'elettricità. Conoscenze delle reti Esecuzione dei cablaggi di rete Comando Solida familiarità con le interfacce utente basate sul web Conoscenza linguistica specializzata in inglese, per i seguenti ambiti specialistici Elettrotecnica, ambito specialistico convertitore di frequenza - Tecnica di pompaggio, ambito specialistico funzionamento sistemi di pompaggio - Tecnologia delle reti, configurazione di componenti di rete 2.2 Lavori elettrici • Far eseguire i lavori elettrici da un elettricista specializzato. • Prima di eseguire gualsiasi lavoro, scollegare il prodotto dalla corrente elettrica e prendere le dovute precauzioni affinché non possa reinserirsi. • Nell'effettuare il collegamento elettrico, attenersi alle prescrizioni vigenti a livello locale. Attenersi alle prescrizioni delle aziende elettriche locali. Eseguire la messa a terra del prodotto. Rispettare le specifiche tecniche. • Sostituire immediatamente i cavi di collegamento difettosi. Sicurezza funzionale 2.3 Durante l'azionamento della pompa in atmosfere esplosive, osservare i seguenti punti: Installare la protezione contro il funzionamento a secco e allac-
  - Collegare il sensore di livello mediante una barriera Zener.

ciarla tramite un relè amplificatore Ex-i.

- Collegare il salvamotore termico mediante un relè amplificatore omologato Ex. Per il collegamento al Wilo-EFC è possibile installare in un secondo momento la scheda termistore PTC "MCB 112" nel convertitore di frequenza!
- Collegare la protezione contro il funzionamento a secco e il salvamotore termico al Safe Torque Off (STO) con un convertitore di frequenza.

## SIL-Level

Prevedere un dispositivo di sicurezza con SIL-Level 1 e tolleranza ai guasti hardware 0 (secondo DIN EN 50495, categoria 2). Per la valutazione dell'impianto, tenere conto di tutti i componenti presenti nel circuito di sicurezza. Per le informazioni necessarie, consultare il manuale di istruzioni del produttore di ciascun componente.

## **Omologazione Ex per il sensore CLP01**

- Il sensore capacitivo montato CLP01 viene testato separatamente secondo la direttiva 2014/34/EU.
- La marcatura è: Il 2G Ex db IIB Gb.
- In base alla prova del prototipo, il sensore è conforme anche ai requisiti della IECEx.

2.4 Sicurezza dei dati Per il collegamento in rete del prodotto devono essere soddisfatti tutti i requisiti di rete, in particolare quelli relativi alla sicurezza della rete. A tal fine l'acquirente o l'utente è tenuto a rispettare tutte le direttive (per esempio in Germania il Kritis-VO) o normative nazionali e internazionali in vigore.

2.5 Funzionamento di emergenza in applicazioni critiche in termini di sicurezza
Il comando della pompa e del convertitore di frequenza avviene mediante i parametri inseriti nell'apparecchio in questione. Inoltre, in modo LPI e LSI la pompa sovrascrive il set di parametri 1 del convertitore di frequenza. Per rimuovere rapidamente eventuali errori, raccomandiamo di eseguire un backup delle rispettive configurazioni e salvarlo centralmente.

> AVVISO! In applicazioni critiche in termini di sicurezza; è possibile salvare un'ulteriore configurazione nel convertitore di frequenza. In caso di errore è possibile continuare a utilizzare il convertitore di frequenza con questa configurazione in funzionamento di emergenza.

#### 3 Descrizione del prodotto

3.1 Struttura

# Modalità di sistema

La Digital Data Interface è un modulo di comunicazione integrato nel motore con server web incorporato. L'accesso avviene tramite un'interfaccia utente grafica dal browser Internet. L'interfaccia utente consente di configurare, comandare e monitorare la pompa con semplicità. A tale scopo nella pompa possono essere incorporati diversi sensori. Inoltre, tramite un sensore esterno è possibile rilevare per il comando altri parametri dell'impianto. In funzione della modalità del sistema, la Digital Data Interface può:

- Monitorare la pompa.
- Comandare la pompa con convertitore di frequenza.
- Comandare l'intero impianto con un massimo di quattro pompe.

La Digital Data Interface può essere concessa in licenza per tre diverse modalità di sistema:

 Modalità di sistema DDI Modalità di sistema senza alcuna funzione di comando. Vengono raccolti, valutati e archiviati solo i valori dei sensori di temperatura e vibrazioni. Il comando della pompa e del convertitore di frequenza (se presente) avviene tramite il comando prioritario dell'utente.

• Modalità di sistema LPI

Modalità di sistema con funzione di comando per convertitore di frequenza e riconoscimento degli intasamenti. L'accoppiamento pompa/convertitore di frequenza lavora come unità, il comando del convertitore avviene attraverso la pompa. In tal modo è possibile riconoscere eventuali intasamenti e all'occorrenza avviare un processo di pulizia. Il comando della pompa in base al livello avviene tramite il comando prioritario dell'utente.

3.2

• Modalità di sistema LSI

3.3

Panoramica delle funzioni in base

alla modalità di sistema

Modalità di sistema per il comando completo della stazione di pompaggio con un massimo di quattro pompe. In questo caso una delle pompe lavora come master e tutte le altre come slave. La pompa master comanda tutte le altre in funzione dei parametri dell'impianto.

L'autorizzazione della modalità di sistema avviene tramite la chiave di licenza. Sono comprese le modalità di sistema con ambiti funzionali minori.

| Funzione                                                                        | Modalità di sistema |     |     |  |  |  |
|---------------------------------------------------------------------------------|---------------------|-----|-----|--|--|--|
|                                                                                 | DDI                 | LPI | LSI |  |  |  |
| Interfaccia utente                                                              |                     |     |     |  |  |  |
| Server web                                                                      | •                   | •   | •   |  |  |  |
| Selezione della lingua                                                          | •                   | •   | •   |  |  |  |
| Password utente                                                                 | •                   | •   | •   |  |  |  |
| Upload/download della configurazione                                            | •                   | •   | •   |  |  |  |
| Ripristino delle impostazioni di fabbrica                                       | •                   | •   | ٠   |  |  |  |
| Visualizzazione dati                                                            |                     |     |     |  |  |  |
| Targhetta dati pompa                                                            | •                   | •   | •   |  |  |  |
| Protocollo di prova                                                             | 0                   | 0   | 0   |  |  |  |
| Registro installazione                                                          | •                   | •   | •   |  |  |  |
| Registro di manutenzione                                                        | •                   | •   | ٠   |  |  |  |
| Creazione e archiviazione dati                                                  |                     |     |     |  |  |  |
| Sensori interni                                                                 | •                   | •   | •   |  |  |  |
| Sensori interni tramite bus di campo                                            | •                   | •   | ٠   |  |  |  |
| Convertitore di frequenza                                                       | _                   | •   | •   |  |  |  |
| Stazione di pompaggio                                                           | -                   | _   | ٠   |  |  |  |
| Interfacce                                                                      |                     |     |     |  |  |  |
| Supporto per entrate/uscite esterne                                             | •                   | •   | •   |  |  |  |
| ModBus TCP                                                                      | •                   | •   | •   |  |  |  |
| OPC UA                                                                          | 0                   | 0   | 0   |  |  |  |
| Comando del convertitore di frequenza                                           | -                   | •   | •   |  |  |  |
| Funzioni di comando e regolazione                                               |                     |     |     |  |  |  |
| Funzionamento non sommerso                                                      | -                   | •   | •   |  |  |  |
| Riconoscimento intasamenti/processo di pulizia                                  | -                   | •   | •   |  |  |  |
| Valori di regolazione esterna (analogici/digitali)                              | -                   | •   | •   |  |  |  |
| Off esterno                                                                     | -                   | •   | •   |  |  |  |
| Avvio pompa                                                                     | -                   | •   | •   |  |  |  |
| Protezione contro il funzionamento a secco                                      | -                   | •   | •   |  |  |  |
| Regolazione scorrimento                                                         | -                   | •   | •   |  |  |  |
| Sostituzione della pompa                                                        | -                   | —   | •   |  |  |  |
| Pompa di riserva                                                                | -                   | —   | ٠   |  |  |  |
| Selezione del modo di funzionamento della pompa                                 | -                   | —   | •   |  |  |  |
| Controllo del livello con sensore di livello e interruttore a gal-<br>leggiante | -                   | —   | •   |  |  |  |
| Regolazione PID                                                                 | _                   | —   | •   |  |  |  |
| Pompa principale ridondante                                                     | -                   | —   | •   |  |  |  |
| Livelli di arresto alternativi                                                  | _                   |     | •   |  |  |  |
| Regolatore High Efficiency (HE)                                                 | _                   |     | •   |  |  |  |
|                                                                                 |                     |     |     |  |  |  |

#### Legenda

- = non disponibile, o = opzionale, • = disponibile

La Digital Data Interface è provvista di due sensori integrati e nove attacchi per sensori esterni.

#### Sensori interni (onboard)

- Temperatura Rilevazione della temperatura attuale del modulo Digital Data Interface.
- Vibrazione
- Rilevazione delle vibrazioni attuali sulla Digital Data Interface su tre assi.
- Sensori interni (nel motore)
- 5 di temperatura (Pt100, Pt1000, PTC)
- 2 ingressi analogici 4–20 mA
- 2 ingressi per sensori di vibrazioni (max. 2 canali)

Per comandare la combinazione pompa/convertitore di frequenza (modalità di sistema LPI) o l'impianto completo (modalità di sistema LSI) è necessaria una grande quantità di dati di misurazione. Normalmente il convertitore di frequenza fornisce un numero sufficiente di ingressi e uscite analogici e digitali. In caso di necessità è possibile aggiungere ingressi e uscite mediante due moduli I/O:

- Wilo IO 1 (ET-7060): 6 ingressi e uscite digitali
- Wilo IO 2 (ET-7002): 3 ingressi analogici e 6 ingressi digitali, 3 uscite digitali

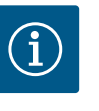

## AVVISO

# Wilo IO 2 assolutamente necessario per la modalità di sistema LSI!

Per rilevare tutti i valori di misurazione necessari, nella progettazione dell'impianto prevedere un Wilo IO 2 (ET-7002)! Senza un altro Wilo IO 2 non è possibile comandare il sistema.

4 Collegamenti elettrici

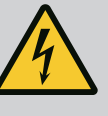

## PERICOLO

#### Pericolo di morte dovuto a corrente elettrica!

Una condotta impropria durante l'esecuzione di lavori elettrici può causare la morte per elettrocuzione!

- I lavori elettrici devono essere eseguiti da un elettricista specializzato!
- Rispettare le disposizioni vigenti a livello locale!

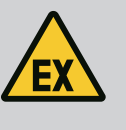

## PERICOLO

Lavori elettrici: elettricista specializzato

Conoscenze delle reti

Esecuzione dei cablaggi di rete

#### Pericolo di esplosione a causa di un collegamento errato!

Se la pompa viene impiegata in atmosfera esplosiva, un collegamento errato può costituire pericolo di esplosione. Osservare i seguenti punti:

- Installare la protezione contro il funzionamento a secco.
- Collegare l'interruttore a galleggiante mediante relè amplificatore Exi.
- Collegare il sensore di livello mediante barriera Zener.

Persona con adeguata formazione specialistica, in possesso di conoscenze ed esperienza

- Collegare salvamotore termico e protezione contro il funzionamento a secco al "Safe Torque Off (STO)".
- Attenersi alle indicazioni contenute nel capitolo "Collegamenti elettrici in zona con pericolo di esplosione"!

#### 4.1 Qualifica del personale

·

4.2 Requisiti

Panoramica dei componenti necessari in base alla modalità di sistema utilizzata:

che gli permettono di riconoscere ed evitare i pericoli legati all'elettricità.

3.5 Moduli I/O – Ingressi e uscite supplementari

|                                                                                         |         |            | 10  |
|-----------------------------------------------------------------------------------------|---------|------------|-----|
| Requisito                                                                               | Modalit | à di siste | ma  |
|                                                                                         | DDI     | LPI        | LSI |
| Installazione senza Ex                                                                  |         |            |     |
| Pompa con Digital Data Interface                                                        | •       | •          | •   |
| Tensione di comando 24 VDC                                                              | •       | •          | •   |
| Strumento di analisi per sensore PTC                                                    | •       | •          | •   |
| Convertitore di frequenza Wilo EFC con modulo Ethernet<br>"MCA 122" (ModBus modulo TCP) | _       | •          | •   |

| Comando prioritario per preimpostazione di valore di consegna<br>o avvio/arresto                               | - | • | 0 |
|----------------------------------------------------------------------------------------------------|---|---|---|
| Interruttore a galleggiante protezione contro il funzionamento a secco                                         | - | 0 | 0 |
| Sensore di livello per valore di consegna predefinito                                                          | - | — | • |
| Interruttore di rete (interruttore LAN)                                                                        | • | • | • |
| Wilo IO 1 (ET-7060)                                                                                            | 0 | 0 | - |
| Wilo IO 2 (ET-7002)                                                                                            | 0 | 0 | • |
| Ulteriori requisiti per l'installazione con Ex                                                                 |   |   |   |
| Espansione Wilo-EFC scheda termistore PTC "MCB 112" o strumento di analisi con omologazione Ex per sensore PTC | • | • | • |
| Interruttore a galleggiante protezione contro il funzionamento<br>a secco con relè di separazione Ex           | • | • | • |
| Barriera Zener per sensore di livello                                                                          | _ | _ | • |

#### Legenda

- = non necessario, o = se necessario, • = necessario

#### Descrizione

Come linea di controllo viene impiegato un cavo ibrido, che riunisce due cavi in uno unico:

- Cavo di segnale per tensione di comando e monitoraggio avvolgimento
- Cavo di rete

| Pos. | Numero/colore fili   | Descrizione                                                                                            |
|------|----------------------|----------------------------------------------------------------------------------------------------|
| 1    |                      | Rivestimento esterno del cavo                                                                          |
| 2    |                      | Schermatura esterna del cavo                                                                           |
| 3    |                      | Rivestimento interno del cavo                                                                          |
| 4    |                      | Schermatura interna del cavo                                                                           |
| 5    | 1 = +                | Fili di collegamento della tensione di alimentazione                                                   |
|      | 2 = -                | della Digital Data Interface. Tensione di esercizio: 24 V<br>CC (12-30 V FELV, max. 4,5 W)             |
| 6    | 3/4 = PTC            | Fili di collegamento sensore PTC in avvolgimento mo-<br>tore. Tensione di esercizio: da 2,5 a 7,5 V CC |
| 7    | Bianco (wh) = RD+    | Preparare il cavo di rete e montare la spina RJ45 in do-                                               |
|      | Giallo (ye) = TD+    | tazione.                                                                                               |
|      | Arancione (og) = TD- |                                                                                                    |
|      | Blu (bu) = RD-       |                                                                                                    |
|      |                      |                                                                                                    |

AVVISO! Applicare la schermatura del cavo su una grande superficie.

### Dati tecnici

- Tipo: TECWATER HYBRID DATA
- Fili, cablaggio esterno: 4 da 0,5 ST
- Fili, cablaggio interno: 2 da 2 x 22 AWG
- Materiale: elastomero speciale irradiato, resistente ad acqua e olio, con doppia schermatura
- Diametro: circa 13,5 mm
- Raggio di curvatura: 81 mm
- Temperatura max. dell'acqua: 40 °C

## 4.3 Cavo di collegamento della Digital Data Interface

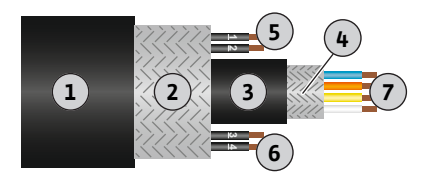

*Fig. 1:* Rappresentazione schematica cavo ibrido

#### 4.4 Modalità di sistema DDI

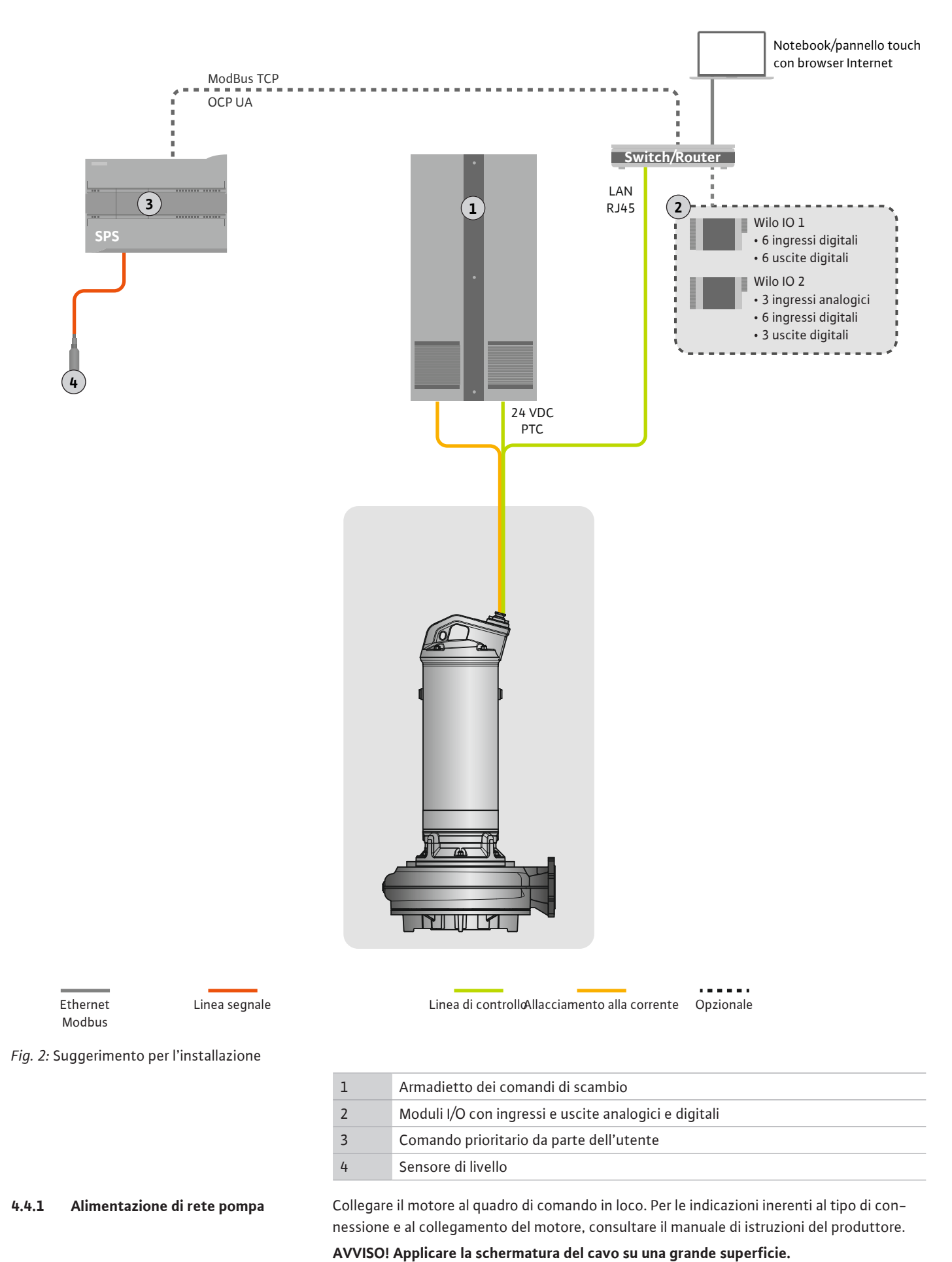

4.4.2 Collegamento della tensione di alimentazione della Digital Data Interface Collegare la tensione di alimentazione per la Digital Data Interface al quadro di comando in loco:

- Tensione di esercizio: 24 V CC (12–30 V FELV, max. 4,5 W)
- Filo 1: +
- Filo 2: -
- 4.4.3 Collegamento sensore PTC nell'avvolgimento motore

Il salvamotore termico è controllato dal software per mezzo del sensore Pt100 o Pt1000 presente nell'avvolgimento motore. I valori di temperatura correnti e le temperature limite possono essere visualizzati e impostati dall'interfaccia utente. I sensori PTC incorporati a livello di hardware definiscono la temperatura massima dell'avvolgimento e disattivano il motore in caso di necessità.

ATTENZIONE! Eseguire un controllo del funzionamento! Prima di collegare il sensore PTC verificarne la resistenza. Misurare la resistenza della sonda di temperatura con un ohmmetro. I sensori PTC hanno una resistenza a freddo compresa tra 60 e 300 Ohm.

Collegare il sensore PTC al quadro di comando in loco:

- Tensione di esercizio: da 2,5 a 7,5 V CC
- Fili: 3 e 4
- Relè amplificatore per sensore PTC, per esempio espansione Wilo-EFC scheda termistore PTC "MCB 112" o relè "CM-MSS"

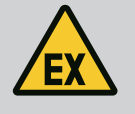

### PERICOLO

#### Pericolo di esplosione dovuto a un collegamento errato!

Sussiste il pericolo di morte per esplosione in caso di collegamento errato del salvamotore termico in zone con pericolo di esplosione! Far eseguire il collegamento sempre da un elettricista esperto. Se si impiega all'interno di zone con pericolo di esplosione:

- Collegare il salvamotore termico mediante un relè amplificatore!
- Lo spegnimento da parte del limitatore di temperatura deve aver luogo con un blocco di riattivazione! La riattivazione è possibile solo quando il tasto di sblocco è stato azionato manualmente!

#### 4.4.4 Collegamento della rete

Preparare il cavo di rete della linea di controllo e montare la spina RJ45 in dotazione. L'allacciamento ha luogo nella presa di rete.

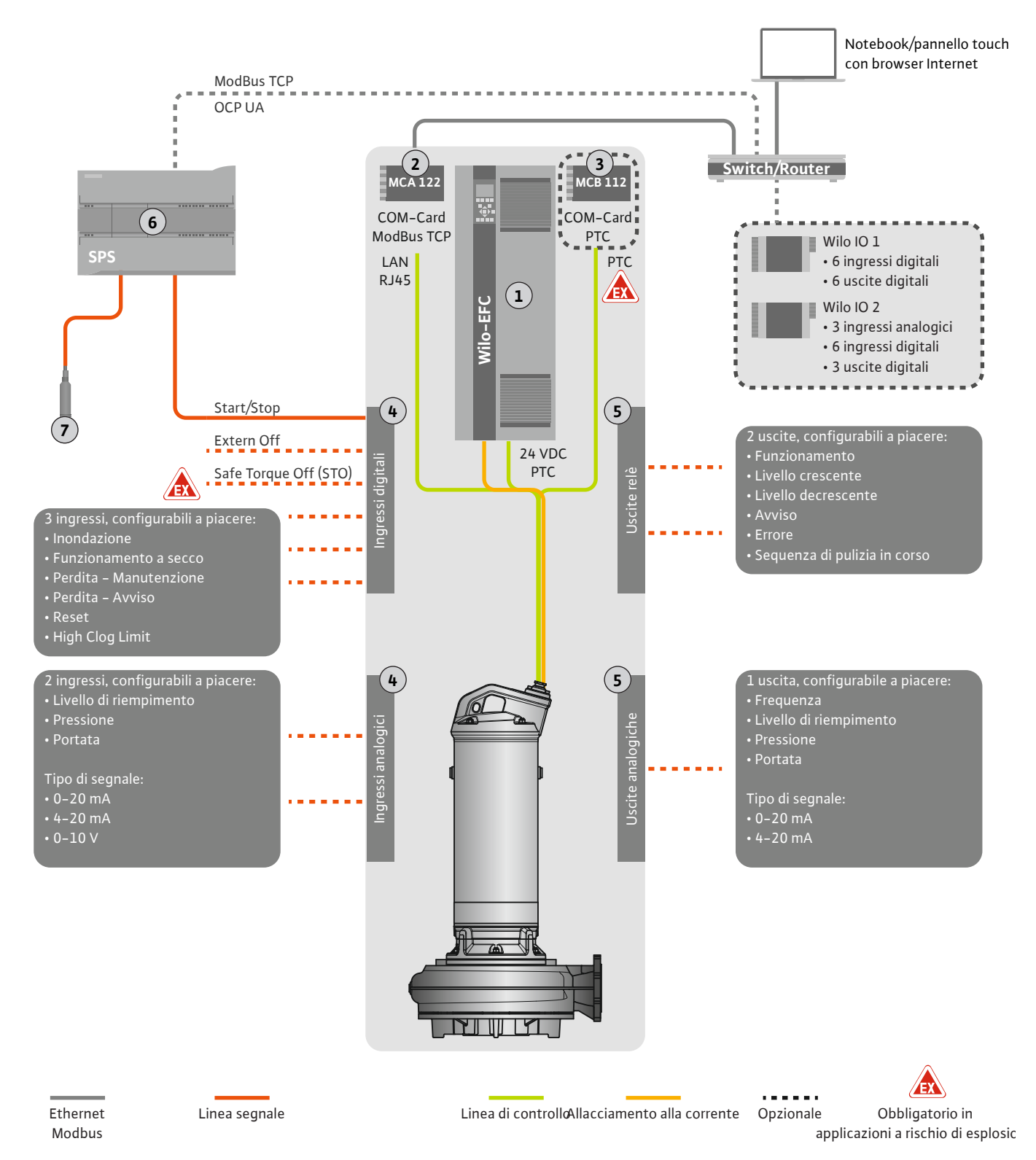

#### Fig. 3: Suggerimento per l'installazione con start/stop

| 1 | Convertitore di frequenza                                                              |
|---|----------------------------------------------------------------------------------------|
| 2 | Modulo di espansione "MCA 122" per convertitore di frequenza (incluso nella fornitura) |
| 3 | Modulo di espansione "MCB 112" per convertitore di frequenza                           |
| 4 | Ingressi sul convertitore di frequenza                                                 |
| 5 | Uscite sul convertitore di frequenza                                                   |
| 6 | Comando prioritario da parte dell'utente                                               |
| 7 | Sensore di livello                                                                     |

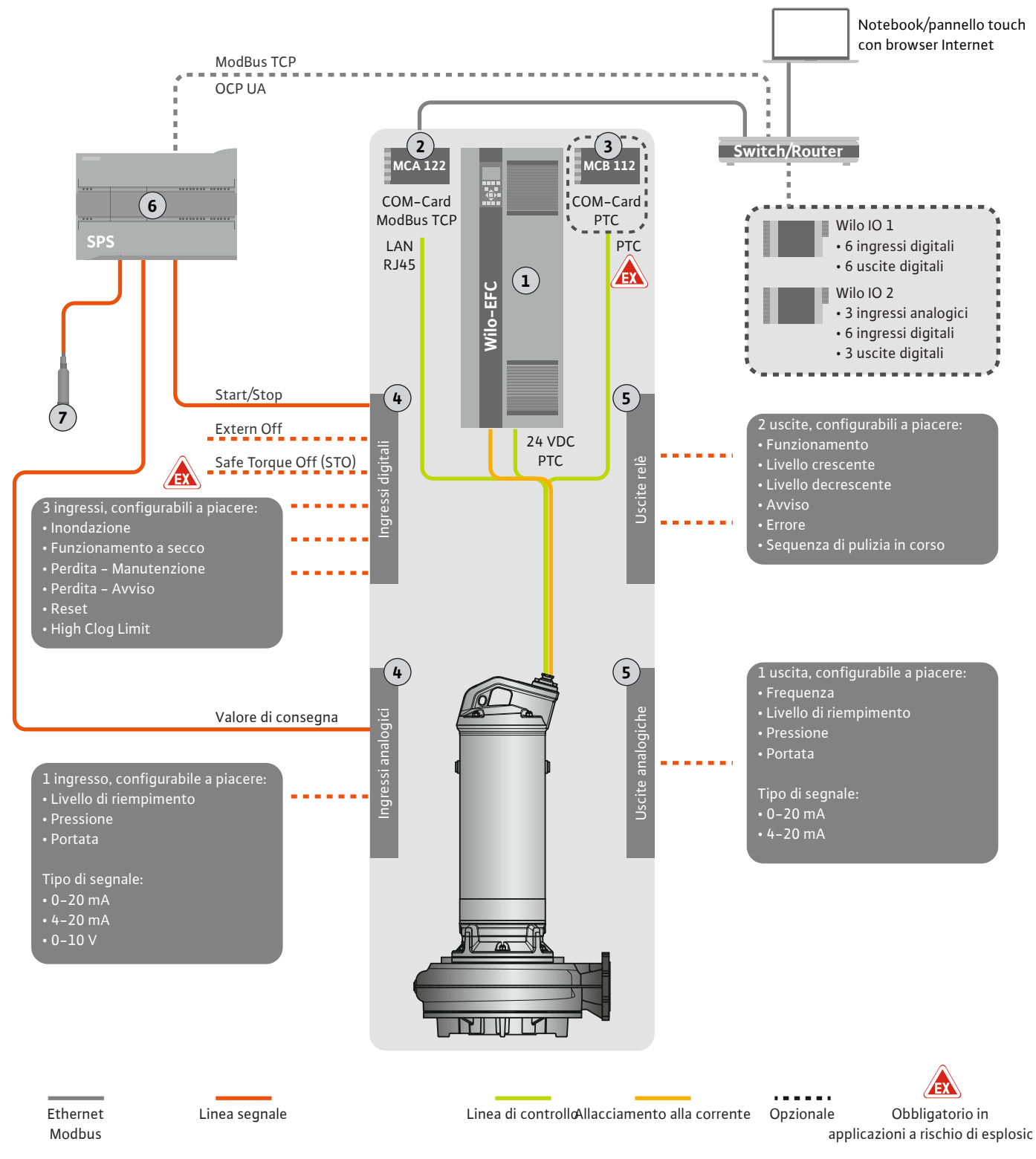

Fig. 4: Suggerimento per l'installazione con valore di consegna predefinito analogico

| 1 | Convertitore di frequenza                                                              |
|---|----------------------------------------------------------------------------------------|
| 2 | Modulo di espansione "MCA 122" per convertitore di frequenza (incluso nella fornitura) |
| 3 | Modulo di espansione "MCB 112" per convertitore di frequenza                           |
| 4 | Ingressi sul convertitore di frequenza                                                 |
| 5 | Uscite sul convertitore di frequenza                                                   |
| 6 | Comando prioritario da parte dell'utente                                               |
| 7 | Sensore di livello                                                                     |

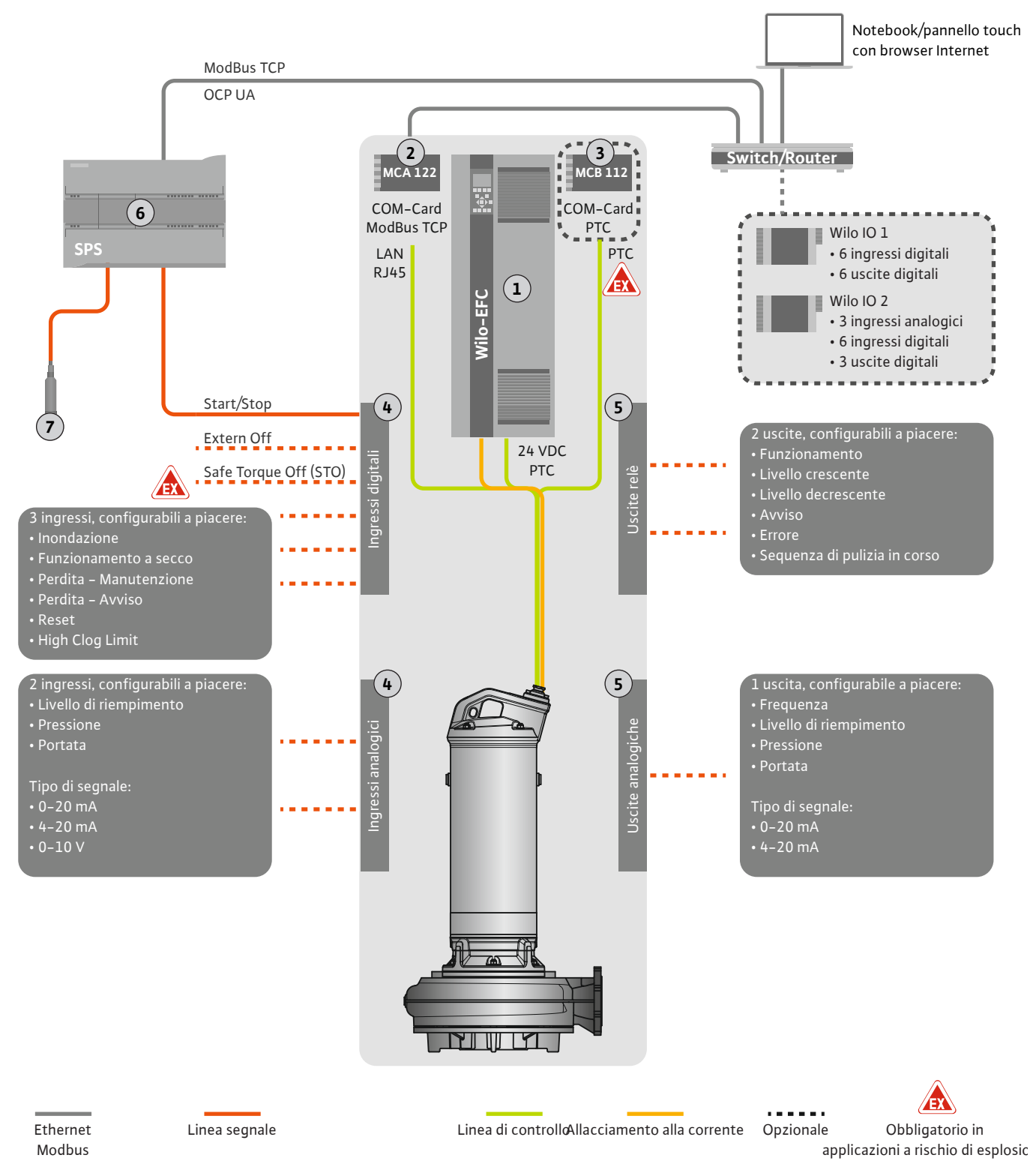

*Fig. 5:* Suggerimento per l'installazione con ModBus

| 1 | Convertitore di frequenza                                                              |
|---|----------------------------------------------------------------------------------------|
| 2 | Modulo di espansione "MCA 122" per convertitore di frequenza (incluso nella fornitura) |
| 3 | Modulo di espansione "MCB 112" per convertitore di frequenza                           |
| 4 | Ingressi sul convertitore di frequenza                                                 |
| 5 | Uscite sul convertitore di frequenza                                                   |
| 6 | Comando prioritario da parte dell'utente                                               |
| 7 | Sensore di livello                                                                     |

#### 4.5.1 Alimentazione di rete pompa

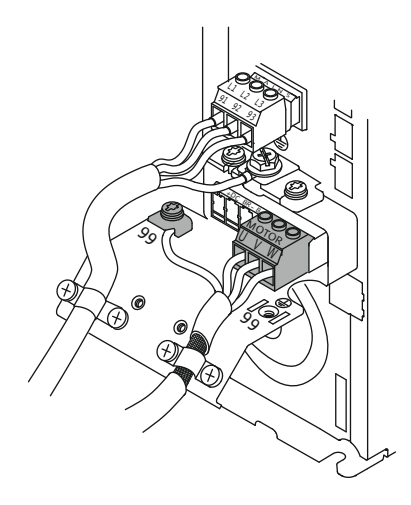

Fig. 6: Collegamento pompa: Wilo-EFC

### 4.5.2 Collegamento della tensione di alimentazione della Digital Data Interface

| 5  | 0            | 0         | 0  | 0  | 0  | 0  | 0  | 0            | 7         |
|----|--------------|-----------|----|----|----|----|----|--------------|-----------|
| 12 | 13           | 18        | 19 | 27 | 29 | 32 | 33 | 20           | <u>37</u> |
|    | $\mathbb{D}$ | $\square$ | D  | D  | D  | D  | D  | $\square$    |           |
|    |              | D         | D  | D  | D  | D  | D  | $\mathbf{D}$ | $\Box$    |

Fig. 7: Morsetto Wilo-EFC

#### 4.5.3 Collegamento sensore PTC nell'avvolgimento motore

#### Convertitore di frequenza Wilo-EFC

| Morsetto | Denominazione dei fili |
|----------|------------------------|
| 96       | U                      |
| 97       | V                      |
| 98       | W                      |
| 99       | Terra (PE)             |

Inserire il cavo di collegamento motore nel convertitore di frequenza attraverso il pressacavo e fissarlo adeguatamente. Collegare i fili in base allo schema degli allacciamenti.

AVVISO! Applicare la schermatura del cavo su una grande superficie.

Convertitore di frequenza Wilo-EFC

| Morsetto | Filo linea di controllo | Descrizione                                                     |
|----------|-------------------------|-----------------------------------------------------------------|
| 13       | 1                       | Tensione di alimentazione: 24 V CC                              |
| 20       | 2                       | Tensione di alimentazione: potenziale di ri-<br>ferimento (0 V) |

#### Convertitore di frequenza Wilo-EFC

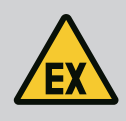

### PERICOLO

Pericolo di morte in caso di collegamento errato!

Se la pompa viene impiegata in atmosfera esplosiva, attenersi al capitolo "Collegamenti elettrici in zona con pericolo di esplosione"!

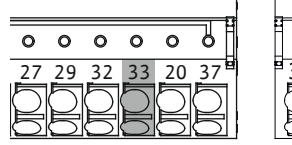

Fig. 8: Morsetto Wilo-EFC

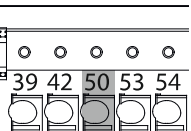

MorsettoFilo linea di controlloDescrizione503Tensione di alimentazione +10 V CC334Ingresso digitale: PTC/WSK

Il salvamotore termico è controllato dal software per mezzo del sensore Pt100 o Pt1000 presente nell'avvolgimento motore. I valori di temperatura correnti e le temperature limite possono essere visualizzati e impostati dall'interfaccia utente. I sensori PTC incorporati a livello di hardware definiscono la temperatura massima dell'avvolgimento e disattivano il motore in caso di necessità.

ATTENZIONE! Eseguire un controllo del funzionamento! Prima di collegare il sensore PTC verificarne la resistenza. Misurare la resistenza della sonda di temperatura con un ohmmetro. I sensori PTC hanno una resistenza a freddo compresa tra 60 e 300 Ohm.

#### 4.5.4 Collegamento della rete

4.5.5 Collegamento ingressi digitali

#### Convertitore di frequenza Wilo-EFC

Preparare il cavo di rete della linea di controllo e montare la spina RJ45 in dotazione. L'allacciamento ha luogo nella presa di rete, per esempio sul modulo Ethernet "MCA 122".

Per il collegamento degli ingressi digitali osservare quanto segue:

- Utilizzare cavi schermati.
- Durante la prima messa in servizio viene eseguita una parametrizzazione automatica. Nel corso di questo processo vengono preconfigurati i singoli ingressi digitali. La preconfigurazione non è modificabile!

 Per il corretto funzionamento dei tre ingressi a scelta, assegnare la rispettiva funzione nella Digital Data Interface.

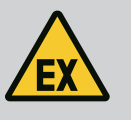

## PERICOLO

#### Pericolo di morte in caso di collegamento errato!

Se la pompa viene impiegata in atmosfera esplosiva, attenersi al capitolo "Collegamenti elettrici in zona con pericolo di esplosione"!

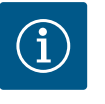

## AVVISO

#### Rispettare le istruzioni del produttore!

Per ulteriori informazioni, leggere il manuale del convertitore di frequenza e attenersi alle indicazioni ivi contenute.

#### Convertitore di frequenza: Wilo-EFC

- Tensione in ingresso: +24 VDC, morsetto 12 e 13
- Potenziale di riferimento (0 V): Morsetto 20

| Morsetto   | Funzione              | Tipo di contatto                 |
|------------|-----------------------|----------------------------------|
| 18         | Start                 | Contatto di chiusura (NO)        |
| 27         | External Off          | Contatto di apertura (NC)        |
| 37         | Safe Torque Off (STO) | Contatto normalmente chiuso (NC) |
| 19, 29, 32 | A scelta              |                                  |

Descrizione delle funzioni per gli ingressi preconfigurati:

• Start

Segnale on/off dal comando superiore. **AVVISO! Se l'ingresso non è necessario, creare un ponte tra i morsetti 12 e 18!** 

- External Off Disconnessione remota da interruttori separati. **AVVISO! L'ingresso attiva direttamente il convertitore di frequenza!**
- Safe Torque Off (STO) spegnimento sicuro AVVISO! Se l'ingresso non è necessario, creare un ponte tra i morsetti 12 e 27!

Spegnimento della pompa da parte dell'hardware tramite il convertitore di frequenza, indipendentemente dal comando della pompa. Non è possibile la riattivazione automatica (blocco di riattivazione). **AVVISO! Se l'ingresso non è necessario, creare un ponte tra i morsetti 12 e 37!** 

Agli ingressi digitali liberi sulla Digital Data Interface è possibile assegnare le seguenti funzioni:

• High Water

Segnale per livello elevato dell'acqua.

- Dry Run
- Segnale per protezione contro il funzionamento a secco.
- Leakage Warn

Segnale per monitoraggio della camera di tenuta esterno. In caso di errore viene emesso un messaggio di avviso.

Leakage Alarm

Segnale per monitoraggio della camera di tenuta esterno. In caso di errore, la pompa viene disattivata. Il comportamento successivo può essere impostato nella configurazione con il tipo di allarme.

Reset

Segnale esterno per il ripristino delle segnalazioni di guasto.

 High Clogg Limit Attivazione della tolleranza più alta ("Power Limit – High") per il riconoscimento degli intasamenti.

#### Tipo di contatto per la rispettiva funzione

| Funzione         | Tipo di contatto                 |
|------------------|----------------------------------|
| High Water       | Contatto normalmente aperto (NO) |
| Dry Run          | Contatto normalmente chiuso (NC) |
| Leakage Warn     | Contatto normalmente aperto (NO) |
| Leakage Alarm    | Contatto normalmente aperto (NO) |
| Reset            | Contatto normalmente aperto (NO) |
| High Clogg Limit | Contatto normalmente aperto (NO) |

#### 4.5.6 Collegamento ingressi analogici

Per il collegamento degli ingressi analogici osservare quanto segue:

- Utilizzare cavi schermati.
- Per gli ingressi analogici è possibile scegliere a piacere le rispettive funzioni. Assegnare la rispettiva funzione nella Digital Data Interface.

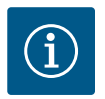

## **AVVISO**

#### Rispettare le istruzioni del produttore!

Per ulteriori informazioni, leggere il manuale del convertitore di frequenza e attenersi alle indicazioni ivi contenute.

#### Convertitore di frequenza Wilo-EFC

- Tensione di alimentazione: 10 V CC, 15 mA o 24 V CC, 200 mA
- Morsetti: 53, 54

Il collegamento esatto dipende dal tipo di sensore utilizzato. ATTENZIONE! Per un collegamento corretto attenersi alle istruzioni del produttore!

Campi di misura: 0...20 mA, 4...20 mA o 0...10 V.
 Impostare il tipo di segnale (tensione (U) o corrente (I)) anche dai due interruttori presente sul convertitore di frequenza. Entrambi gli interruttori (A53 e A54) si trovano sotto il display del convertitore di frequenza. AVVISO! Impostare il campo di misura anche nella Digital Data Interface!

Nella Digital Data Interface è possibile assegnare le seguenti funzioni:

External Control Value

Valore di consegna predefinito per il controllo del numero giri pompa come segnale analogico tramite il comando prioritario.

Level

Rilevazione del livello di riempimento attuale per la raccolta dati. Informazioni di base per le funzioni di livello "crescente" e "decrescente" sull'uscita digitale.

Pressure

Rilevazione della pressione del sistema attuale per la raccolta dati.

Flow

Rilevazione della portata attuale per la raccolta dati.

Per il collegamento delle uscite relè osservare quanto segue:

- Utilizzare cavi schermati.
- Per le uscite relè è possibile scegliere a piacere le rispettive funzioni. Assegnare la rispettiva funzione nella Digital Data Interface.

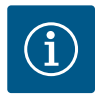

#### **AVVISO**

#### **Rispettare le istruzioni del produttore!**

Per ulteriori informazioni, leggere il manuale del convertitore di frequenza e attenersi alle indicazioni ivi contenute.

Convertitore di frequenza Wilo-EFC

2 uscite relè di forma C. AVVISO! Per il posizionamento esatto delle uscite relè attenersi alle istruzioni del produttore!

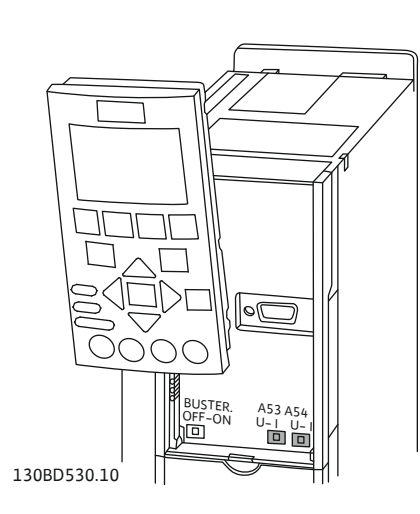

Fig. 9: Posizione interruttore A53 e A54

#### 4.5.7 Collegamento uscite relè

## Potenza comandata: 240 V CC, 2 A Sull'uscita relè 2 è possibile che sul contatto di chiusura (morsetto: 4/5) la potenza comandata sia più elevata: max. 400 V CC, 2 A

| Morsetto      | Tipo di contatto             |
|---------------|------------------------------|
| Uscita relè 1 | L                            |
| 1             | Allacciamento centrale (COM) |
| 2             | Contatto di chiusura (NO)    |
| 3             | Contatto di apertura (NC)    |
| Uscita relè 2 |                              |
| 4             | Allacciamento centrale (COM) |
| 5             | Contatto di chiusura (NO)    |

6 Contatto di apertura (NC)

Nella Digital Data Interface è possibile assegnare le seguenti funzioni:

- Run Segnalazione singola di funzionamento della pompa
  Rising Level Segnalazione in caso di livello crescente.
- Falling Level
- Segnalazione in caso di livello decrescente.
- Warning

Segnalazione singola di blocco della pompa: Avvertenza.

- Error
  - Segnalazione singola di blocco della pompa: Allarme.
- Cleaning

Segnalazione all'avvio della sequenza di pulizia della pompa.

#### 4.5.8 Collegamento uscita analogica

Per il collegamento dell'uscita analogica osservare quanto segue:

- Utilizzare cavi schermati.
- Per l'uscita è possibile scegliere a piacere le rispettive funzioni. Assegnare la rispettiva funzione nella Digital Data Interface.

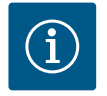

## **AVVISO**

## Rispettare le istruzioni del produttore!

Per ulteriori informazioni, leggere il manuale del convertitore di frequenza e attenersi alle indicazioni ivi contenute.

#### Convertitore di frequenza Wilo-EFC

- Morsetti: 39/42
- Campi di misura: 0...20 mA o 4...20 mA

AVVISO! Impostare il campo di misura anche nella Digital Data Interface!

Nella Digital Data Interface è possibile assegnare le seguenti funzioni:

- Frequency
  - Uscita della frequenza reale attuale.
- Level

Uscita del livello di riempimento attuale. AVVISO! Per l'uscita occorre collegare a un'entrata un generatore di segnale adeguato!

Pressure

Uscita della pressione di esercizio attuale. AVVISO! Per l'uscita occorre collegare a un'entrata un generatore di segnale adeguato!

• Flow

Uscita della portata attuale. AVVISO! Per l'uscita occorre collegare a un'entrata un generatore di segnale adeguato!

#### 4.5.9 Collegamento espansioni ingressi/ uscite (modalità LPI)

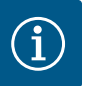

## AVVISO

#### Osservare quanto indicato nell'ulteriore letteratura.

Per un utilizzo a norma, leggere e rispettare anche le istruzioni del produttore.

|                           | Wilo IO 1                 | Wilo IO 2                 |
|---------------------------|---------------------------|---------------------------|
| Informazioni generali     |                           |                           |
| Тіро                      | ET-7060                   | ET-7002                   |
| Alimentazione di rete     | 1030 VDC                  | 1030 VDC                  |
| Temperatura d'esercizio   | -25+75 °C                 | -25+75 °C                 |
| Dimensioni (La x Lu x A)  | 72 x 123 x 35 mm          | 72 x 123 x 35 mm          |
| Ingressi digitali         |                           |                           |
| Numero                    | 6                         | 6                         |
| Livello di tensione "On"  | 1050 VDC                  | 1050 VDC                  |
| Livello di tensione "Off" | max. 4 VDC                | max. 4 VDC                |
| Uscite relè               |                           |                           |
| Numero                    | 6                         | 3                         |
| Tipo di contatto          | Contatto di chiusura (NO) | Contatto di chiusura (NO) |
| Potenza comandata         | 5 A, 250 VAC/24 VDC       | 5 A, 250 VAC/24 VDC       |
| Ingressi analogici        |                           |                           |
| Numero                    | -                         | 3                         |
| Campo di misura a scelta  | -                         | sì, con jumper            |
| Possibili campi di misura | -                         | 010 V, 020 mA, 4<br>20 mA |

Per tutti gli altri dati tecnici, consultare il manuale del produttore.

#### Installazione

AVVISO! Per qualsiasi informazione su come modificare l'indirizzo IP e sulle operazioni di montaggio, consultare il manuale del produttore.

1. Impostare il tipo di segnale (corrente o tensione) per il campo di misura: Impostare il jumper.

AVVISO! Il campo di misura viene impostato nella Digital Data Interface e trasmesso al modulo I/O. Non impostare il campo di misura nel modulo I/O.

- 2. Fissare il modulo nell'armadietto dei comandi di scambio.
- 3. Collegare ingressi e uscite.
- 4. Collegare l'alimentazione rete.
- 5. Impostare l'indirizzo IP.
- 6. Impostare il tipo di modulo I/O utilizzato nella Digital Data Interface.

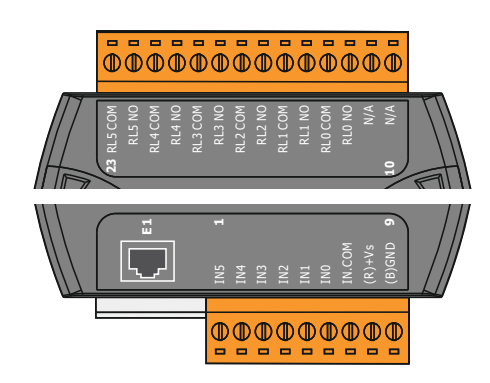

Fig. 10: Wilo IO 1 (ET-7060)

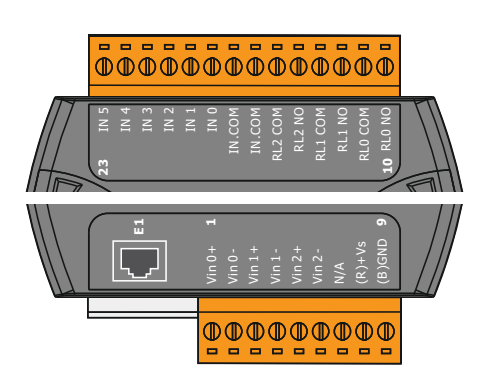

Morsetto 1...6Ingressi analogiciMorsetto 8Alimentazione di rete (+)Morsetto 9Alimentazione di rete (-)Morsetto 10...15Uscite relè, contatto di chiusura (NO)Morsetto 16...23Ingressi digitali

Ingressi digitali

Alimentazione di rete (+)

Alimentazione di rete (-)

Uscite relè, contatto di chiusura (NO)

#### Funzioni di ingressi e uscite

Panoramica dei moduli I/O

Morsetto 1...7

Morsetto 8

Morsetto 9 Morsetto 12...23

Agli ingressi e alle uscite è possibile assegnare le stesse funzioni assegnate nel convertitore di frequenza. AVVISO! Assegnare ingressi e uscite collegati nella Digital Data Interface! ("Settings → I/O Extension")

Fig. 11: Wilo IO 2 (ET-7002)

In modalità di sistema "LSI", il comando della stazione di pompaggio avviene completamente tramite la Digital Data Interface. In questo caso, un sistema è costituito almeno dai seguenti prodotti:

- Fino a quattro pompe, ciascuna dotata di Digital Data Interface e proprio convertitore di frequenza
- Un modulo I/O2
- Un sensore di livello per il valore di consegna predefinito

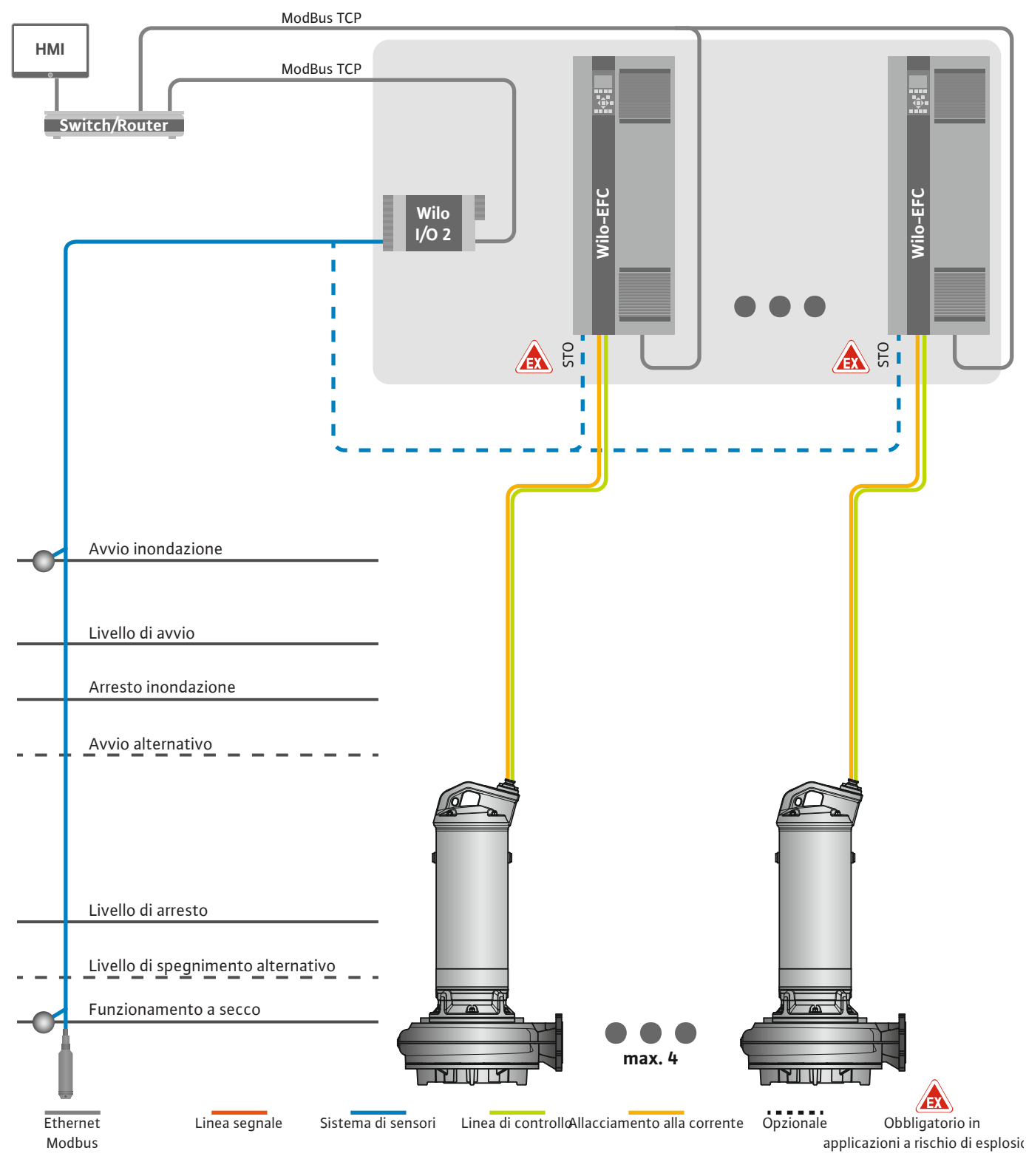

Fig. 12: Collegamento modalità di sistema LSI: Panoramica del sistema

La stazione di pompaggio funziona in modo autosufficiente e non richiede un comando superiore. Per un'interazione limitata con comando superiore, sono disponibili diverse funzioni sulle uscite o tramite bus di campo:

Abilitazione del sistema

- Segnalazione di anomalie e avvertenze
- Trasmissione dei valori di misurazione

# ATTENZIONE! Un intervento del comando superiore al di fuori dei canali definiti può portare ad un malfunzionamento del sistema!

I parametri generali del sistema per sensori e trigger di comando sono collegati centralmente al modulo I/O. L'assegnazione delle relative funzioni avviene tramite la Digital Data Interface.

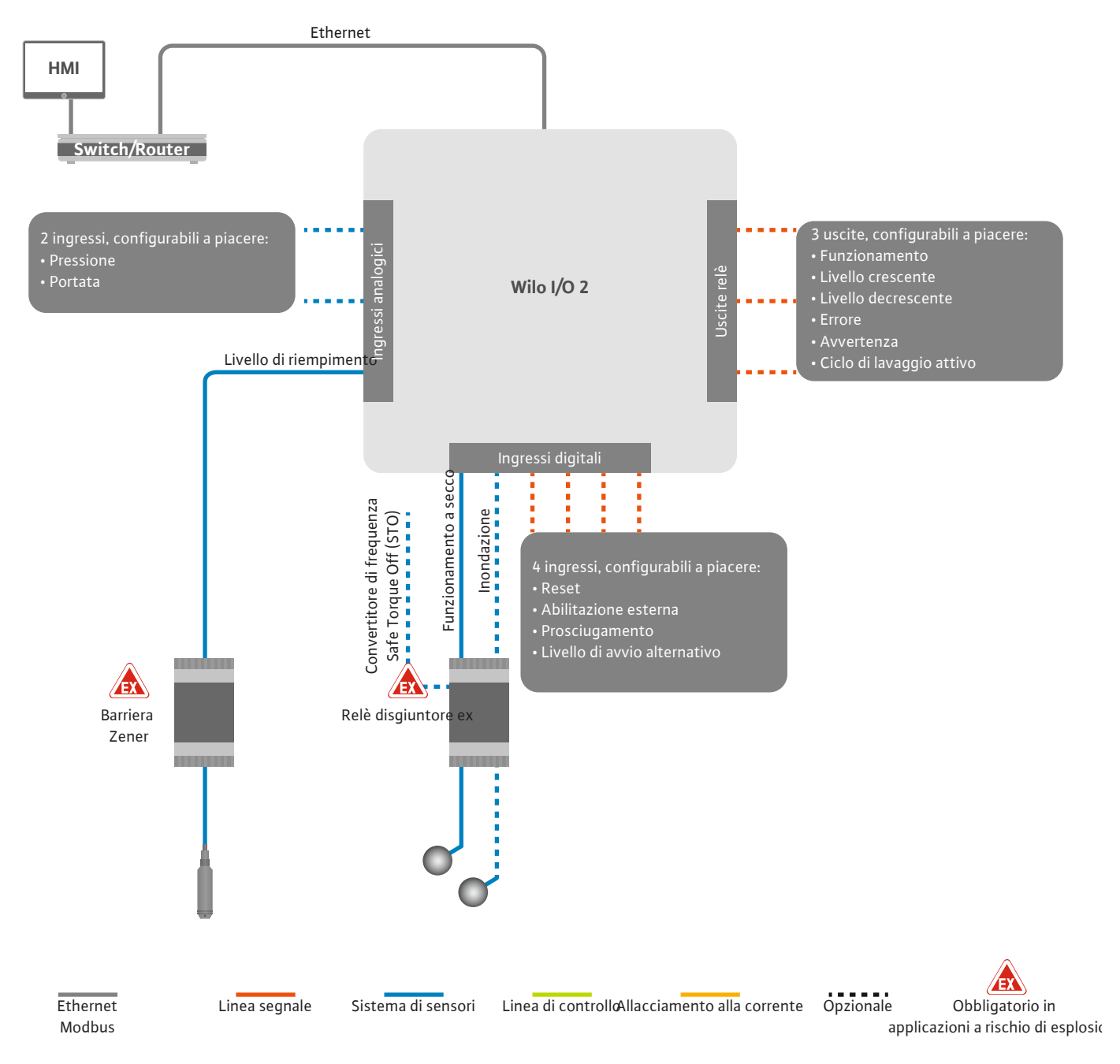

Fig. 13: Collegamento modalità di sistema LSI: Modulo I/O2

Il rilevamento dei parametri pompa (segnalazioni di funzionamento e di blocco) della singola pompa avviene tramite il convertitore di frequenza. Inoltre, gli effettivi valori di misurazione possono essere emessi attraverso il convertitore di frequenza. L'assegnazione delle funzioni avviene tramite la Digital Data Interface.

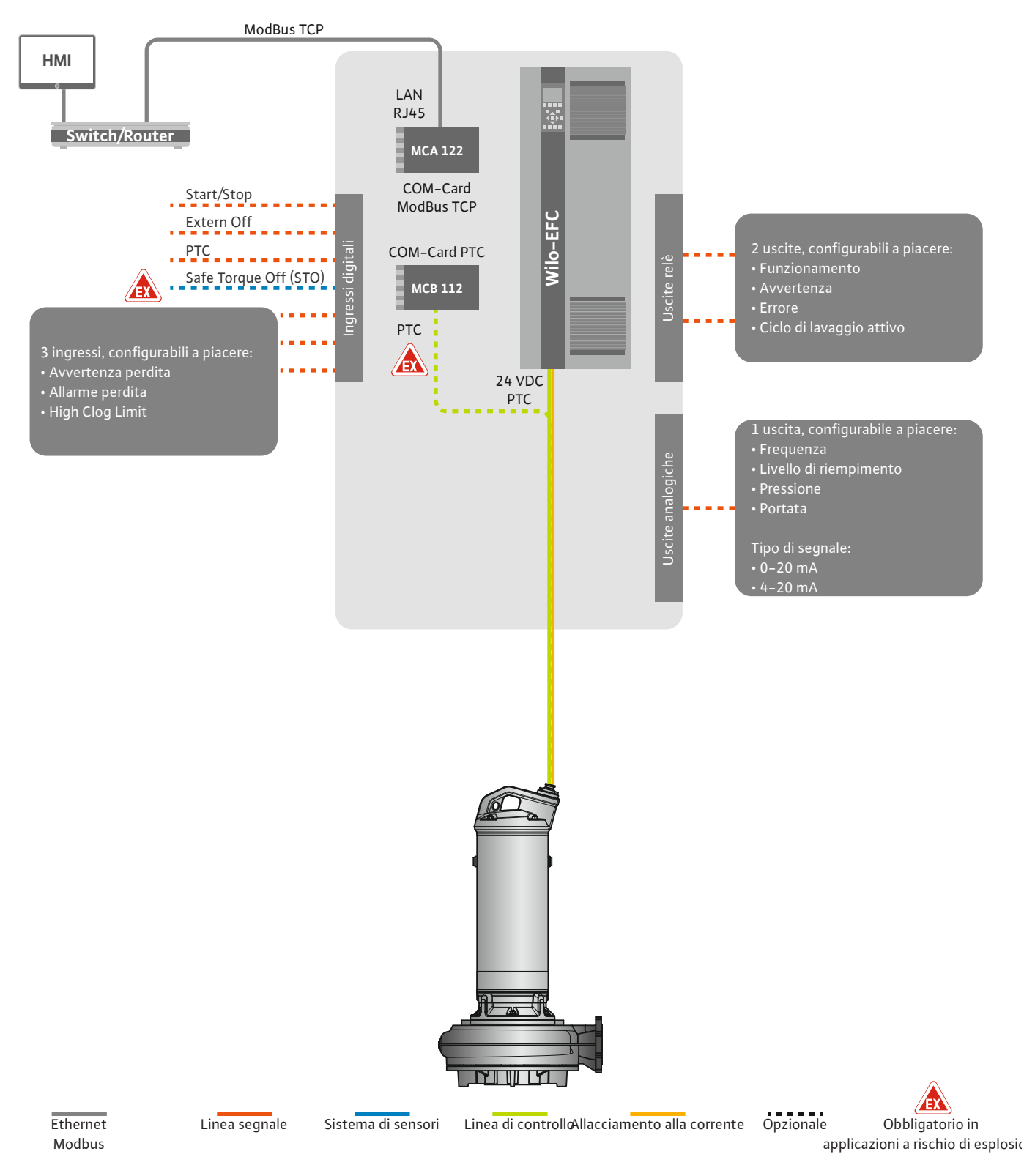

Fig. 14: Collegamento modalità di sistema LSI: Convertitore di frequenza

ATTENZIONE! Assegnare sempre gli ingressi digitali "Start/Stop", "Esterno off" e "Safe Torque Off". Se gli ingressi non sono necessari, creare ponti! Le singole pompe funzionano secondo il principio Master-/Slave. Ogni pompa viene impostata singolarmente tramite la pagina iniziale Slave. Tramite la pagina iniziale Master superiore si impostano i parametri dipendenti dall'impianto:

- Accendere e spegnere il sistema Operating Mode, determinare il modo di regolazione.
- Determinare i limiti di sistema System Limits.
- Impostazioni di base per i modi di regolazione:
  - Level Controller
  - PID
  - High Efficiency(HE) Controller

Tutte le pompe nel sistema vengono comandate tramite i parametri impostati. La pompa principale è posta nel sistema come ridondante. In mancanza dell'effettiva pompa principale, la funzione principale viene trasferita a un'altra pompa.

 

 4.6.1.1
 Modo di regolazione: Level Controller
 Si possono definire fino a sei livelli di commutazione. Per ciascun livello di commutazione vengono impostati il numero delle pompe e la frequenza di esercizio desiderata.

4.6.1.2 Modo di regolazione: PID Controller Con la regolazione PID, il valore di consegna si può riferire a una portata costante, al livello di riempimento o alla pressione nel sistema. La frequenza di uscita regolata è uguale per tutte le pompe collegate. Il ritardo di attivazione o disattivazione di una pompa viene stabilito in base allo scostamento residuo dal valore di consegna e alla frequenza di uscita.

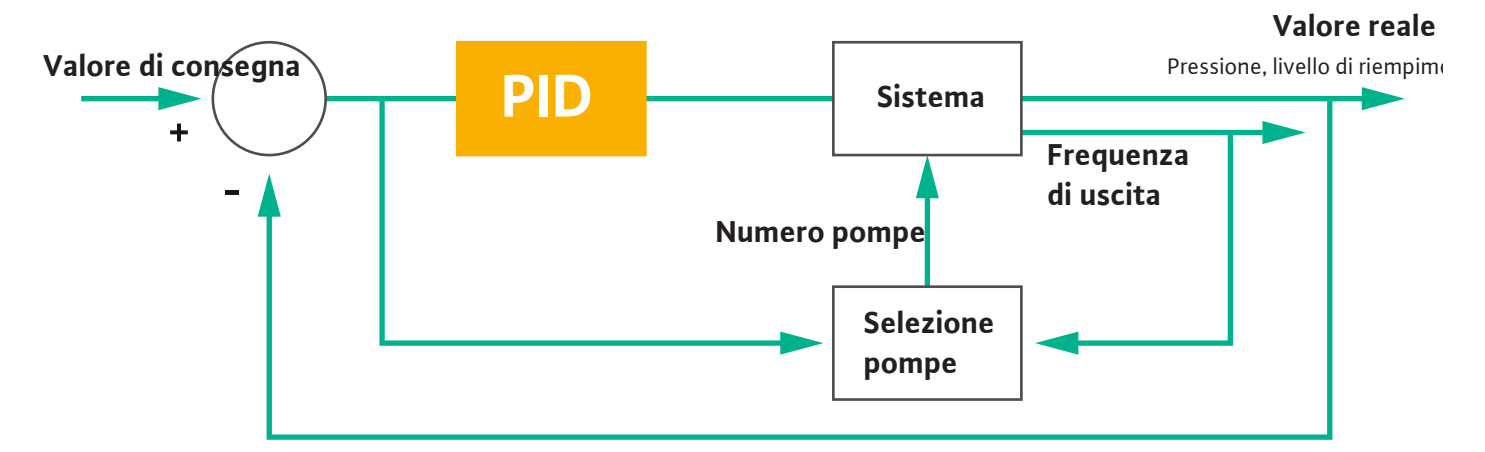

#### Fig. 15: Circuito di regolazione con regolatore PID

AVVISO! Ai fini della regolazione PID, il sistema deve sempre presentare un sensore di livello. Per il valore di consegna predefinito rispetto al rilevamento di pressione o portata, prevedere un corrispondente sensore aggiuntivo!

Il regolatore PID consiste di tre componenti:

- Proporzionale
- Integrale
- Differenziale.

"FMIN/FMAX" si riferisce all'indicazione di Min/Max Frequency nei limiti di sistema.

#### Condizioni di regolazione

Se entrambe le condizioni sussistono per una durata definita, una pompa viene accesa:

- Lo scostamento residuo dal valore di consegna non rientra nei limiti definiti.
- La frequenza di uscita raggiunge la frequenza massima.

Se entrambe le condizioni sussistono per una durata definita, una pompa viene spenta:

- Lo scostamento residuo dal valore di consegna non rientra nei limiti definiti.
- La frequenza di uscita raggiunge la frequenza minima.

Fig. 16: Regolatore PID

Proporzionale

 $\kappa_{\rho}$ Integrale  $\frac{1}{T_i}\int$  $T_d \frac{d}{dt}$ Differenziale

Valore reale

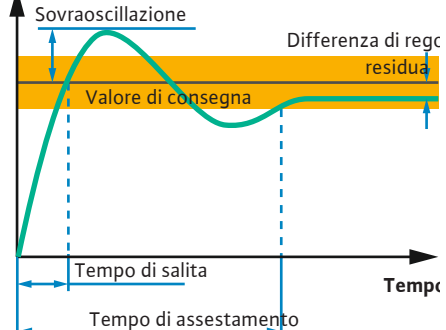

La seguente figura illustra la funzione di regolazione. La seguente tabella rappresenta chiaramente le dipendenze delle singole parti.

| Risposta al gra-<br>dino di un cir-<br>cuito di regola-<br>zione | Tempo di salita | Sovraoscillazio-<br>ne | Tempo di asse-<br>stamento | Differenza di<br>regolazione re-<br>sidua |
|------------------------------------------------------------------|-----------------|------------------------|----------------------------|-------------------------------------------|
| Proporzionale                                                    | Decrease        | Increase               | Small change               | Decrease                                  |
| Integrale                                                        | Decrease        | Increase               | Increase                   | Eliminate                                 |
| Differenziale                                                    | Small change    | Decrease               | Decrease                   | Small change                              |

Tab. 1: Influenza dei componenti proporzionale, integrale e differenziale sulla risposta al gradino di un circuito di regolazione

*Fig. 17:* Risposta al gradino di un circuito di regolazione

#### 4.6.1.3 Modo di regolazione: High Efficiency(HE) Controller

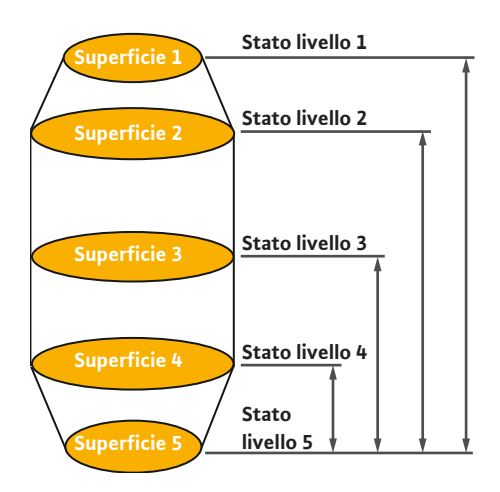

*Fig. 18:* Regolatore HE: Rappresentazione geometria pozzetto

Il regolatore HE consente un comando ad alta efficienza energetica delle pompe per acque cariche a velocità regolabile. Mediante la misurazione del livello, viene calcolata continuamente la frequenza di esercizio che viene poi trasmessa al convertitore di frequenza. Per il calcolo della frequenza di esercizio si tiene sempre conto delle condizioni generali del sistema:

- Parametri di regolazione
- Parametri tubazione
- Geometria pozzetto

Il regolatore HE controlla solo una pompa attiva. Tutte le altre pompe nel sistema vengono considerate pompe di riserva. In caso di scambio pompa, si tiene conto di tutte le pompe presenti.

La curva caratteristica dell'impianto viene costantemente monitorata per garantire la sicurezza di funzionamento. Se la curva caratteristica dell'impianto si discosta in modo significativo dalla condizione nominale, vengono avviate delle contromisure.

AVVISO! Per calcolare la curva caratteristica dell'impianto è necessario eseguire misurazioni della portata per diverse frequenze. Se la stazione di pompaggio non dispone di flussometri, vengono calcolate le portate.

#### Come si attiva il regolatore HE?

Per attivare il regolatore HE, impostare i seguenti parametri nella Digital Data Interface:

- 1. Impostare i parametri di regolazione.
- 2. Impostare i parametri tubazione.
- 3. Calcolare la tubazione. Il calcolo dura circa 1...3 minuti.
- 4. Registrare la geometria pozzetto.
  - La misurazione della curva caratteristica dell'impianto viene avviata automaticamente al successivo avvio della pompa.
  - Per ulteriori informazioni sulle impostazioni, consultare il capitolo "Prima messa in servizio estesa per modalità di sistema LSI".

#### Misurazione della curva caratteristica dell'impianto

Per la misurazione si utilizzano preferibilmente quattro frequenze. Si tratta di frequenze equidistanti tra la frequenza minima e quella nominale. Ciascuna frequenza viene utilizzata 2 volte per 3 minuti. Per garantire che la curva caratteristica dell'impianto sia sempre aggiornata, la misurazione viene effettuata giornalmente. Particolarità durante la misurazione:

- Se la quantità di alimentazione è molto elevata, l'entità della frequenza successiva viene selezionata elevata in conformità. Questo assicura di poter far fronte alla quantità di alimentazione.
- Se si raggiunge il livello di arresto, la misurazione continua durante il processo di pompaggio successivo.

#### Pompa in marcia con frequenza ottimale

Dopo la misurazione della curva caratteristica dell'impianto, viene effettuato il calcolo della frequenza ottimale dal punto di vista energetico, cioè la frequenza di esercizio con il minor consumo di energia per metro cubo convogliato. Questa frequenza di esercizio viene utilizzata per i successivi processi di pompaggio. Se la quantità di alimentazione diventa maggiore della portata, interviene la regolazione:

- La frequenza di esercizio viene aumentata fino a che la portata diventa leggermente inferiore alla quantità di alimentazione. Ciò consente un riempimento lento del pozzetto fino al livello di avvio.
- Al raggiungimento del livello di avvio, la portata diventa pari alla quantità di alimentazione. In questo modo il livello nel pozzetto è mantenuto costante.
- La regolazione reagisce ora in funzione del livello di riempimento:
  - Se il livello di riempimento scende, la pompa viene fatta funzionare di nuovo alla frequenza di esercizio calcolata. Il pompaggio nel pozzetto continua fino al livello di arresto.
  - Se il livello di riempimento supera il livello di avvio, la pompa viene fatta funzionare alla frequenza nominale. Il pompaggio nel pozzetto continua fino al livello di arresto. La frequenza di esercizio calcolata viene riutilizzata solo al successivo processo di pompaggio!

#### Sedimentazione

Durante il processo di pompaggio viene monitorato anche il diametro della tubazione. Se il diametro della tubazione diminuisce troppo a causa di depositi (sedimentazione), viene avviato un lavaggio a frequenza nominale. Il lavaggio termina al raggiungimento del valore limite impostato.

Diversi parametri generali dipendenti dall'impianto vengono depositati entro i limiti del sistema:

- Livello di avvio e di arresto inondazione
- Livello protezione contro il funzionamento a secco
- Livello di accensione alternativo

Il "livello di accensione alternativo" è un livello di accensione supplementare per il pompaggio anticipato del pozzetto. Questo livello di accensione anticipato aumenta il volume del pozzetto di riserva in caso di eventi straordinari, ad es. pioggia battente. Per attivare il livello di accensione supplementare, applicare un trigger al modulo I/O.

• Livello di spegnimento alternativo

Il "livello di spegnimento alternativo" è un livello di spegnimento supplementare per abbassare ulteriormente il livello di riempimento nel pozzetto oppure per la ventilazione del sensore di livello. Il livello di spegnimento supplementare si attiva automaticamente al raggiungimento di un numero definito di cicli di pompaggio. Il valore del livello deve essere compreso fra il livello di spegnimento e il livello di protezione contro il funzionamento a secco.

- Frequenza di esercizio minima e massima
- Sorgente sensore funzionamento a secco
- ...

# 4.6.2 Parametri generali dipendenti dall'impianto

#### 4.6.3 Alimentazione di rete pompa

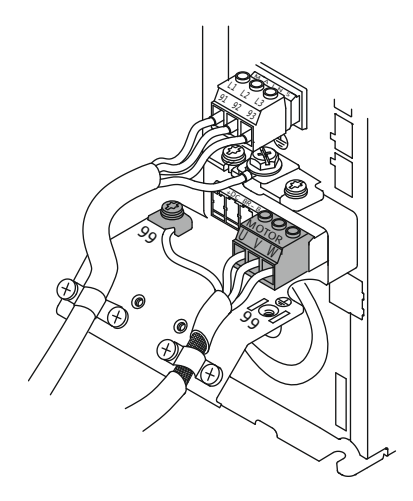

Fig. 19: Collegamento pompa: Wilo-EFC

4.6.4 Collegamento sensore PTC nell'avvolgimento motore

#### Convertitore di frequenza Wilo-EFC

| Morsetto | Denominazione dei fili |
|----------|------------------------|
| 96       | U                      |
| 97       | V                      |
| 98       | W                      |
| 99       | Terra (PE)             |

Inserire il cavo di collegamento motore nel convertitore di frequenza attraverso il pressacavo e fissarlo adeguatamente. Collegare i fili in base allo schema degli allacciamenti.

AVVISO! Applicare la schermatura del cavo su una grande superficie.

#### Convertitore di frequenza Wilo-EFC

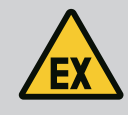

#### PERICOLO

#### Pericolo di morte in caso di collegamento errato!

Se la pompa viene impiegata in atmosfera esplosiva, attenersi al capitolo "Collegamenti elettrici in zona con pericolo di esplosione"!

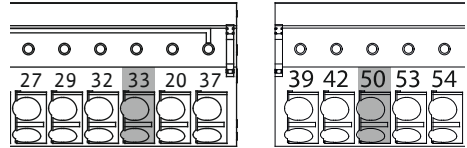

Fig. 20: Morsetto Wilo-EFC

|      |    |    |    |           | . |       |
|------|----|----|----|-----------|---|-------|
|      |    |    |    |           |   | 50    |
| - 39 | 42 | 50 | 53 | 0<br>54   |   | 33    |
| þ    | Þ  | D  | D  | $\square$ |   | ll sa |

| lorsetto | Filo linea di controllo | Descrizione                        |
|----------|-------------------------|------------------------------------|
| 50       | 3                       | Tensione di alimentazione +10 V CC |
| 3        | 4                       | Ingresso digitale: PTC/WSK         |
|          |                         |                                    |

lvamotore termico è controllato dal software per mezzo del sensore Pt100 o Pt1000 presente nell'avvolgimento motore. I valori di temperatura correnti e le temperature limite possono essere visualizzati e impostati dall'interfaccia utente. I sensori PTC incorporati a livello di hardware definiscono la temperatura massima dell'avvolgimento e disattivano il motore in caso di necessità.

ATTENZIONE! Eseguire un controllo del funzionamento! Prima di collegare il sensore PTC verificarne la resistenza. Misurare la resistenza della sonda di temperatura con un ohmmetro. I sensori PTC hanno una resistenza a freddo compresa tra 60 e 300 Ohm.

#### 4.6.5 Collegamento della rete

#### 4.6.6 Collegamento ingressi digitali

Preparare il cavo di rete della linea di controllo e montare la spina RJ45 in dotazione. L'allacciamento ha luogo nella presa di rete, per esempio sul modulo Ethernet "MCA 122".

Per il collegamento degli ingressi digitali osservare quanto segue:

Utilizzare cavi schermati.

Convertitore di frequenza Wilo-EFC

- Durante la prima messa in servizio viene eseguita una parametrizzazione automatica. Nel corso di questo processo vengono preconfigurati i singoli ingressi digitali. La preconfigurazione non è modificabile!
- Per il corretto funzionamento dei tre ingressi a scelta, assegnare la rispettiva funzione nella Digital Data Interface.

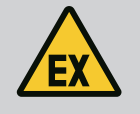

## PERICOLO

#### Pericolo di morte in caso di collegamento errato!

Se la pompa viene impiegata in atmosfera esplosiva, attenersi al capitolo "Collegamenti elettrici in zona con pericolo di esplosione"!

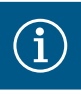

## **AVVISO**

#### Rispettare le istruzioni del produttore!

Per ulteriori informazioni, leggere il manuale del convertitore di frequenza e attenersi alle indicazioni ivi contenute.

#### Convertitore di frequenza: Wilo-EFC

- Tensione in ingresso: +24 VDC, morsetto 12 e 13
- Potenziale di riferimento (0 V): Morsetto 20

| Morsetto   | Funzione              | Tipo di contatto                 |
|------------|-----------------------|----------------------------------|
| 18         | Start                 | Contatto di chiusura (NO)        |
| 27         | External Off          | Contatto di apertura (NC)        |
| 37         | Safe Torque Off (STO) | Contatto normalmente chiuso (NC) |
| 19, 29, 32 | A scelta              |                                  |

Descrizione delle funzioni per gli ingressi preconfigurati:

Start

Non necessario in modalità di sistema LSI. Creare un ponte tra i morsetti 12 e 18!

- External Off
  - Non necessario in modalità di sistema LSI. Creare un ponte tra i morsetti 12 e 27!
- Safe Torque Off (STO) Spegnimento sicuro

Spegnimento della pompa da parte dell'hardware tramite il convertitore di frequenza, indipendentemente dal comando della pompa. Non è possibile la riattivazione automatica (blocco di riattivazione). **AVVISO! Se l'ingresso non è necessario, creare un ponte tra i morsetti 12 e 37!** 

Agli ingressi digitali liberi sulla Digital Data Interface è possibile assegnare le seguenti funzioni:

Leakage Warn

Segnale per monitoraggio della camera di tenuta esterno. In caso di errore viene emesso un messaggio di avviso.

Leakage Alarm

Segnale per monitoraggio della camera di tenuta esterno. In caso di errore, la pompa viene disattivata. Il comportamento successivo può essere impostato nella configurazione con il tipo di allarme.

 High Clogg Limit Attivazione della tolleranza più alta ("Power Limit – High") per il riconoscimento degli intasamenti.

Le funzioni "High Water", "Dry Run" e "Reset" sono collegate al modulo I/O e assegnate nella Digital Data Interface!

#### Tipo di contatto per la rispettiva funzione

| Funzione         | Tipo di contatto                 |
|------------------|----------------------------------|
| Leakage Warn     | Contatto normalmente aperto (NO) |
| Leakage Alarm    | Contatto normalmente aperto (NO) |
| High Clogg Limit | Contatto normalmente aperto (NO) |

#### 4.6.7 Collegamento uscite relè

Per il collegamento delle uscite relè osservare quanto segue:

- Utilizzare cavi schermati.
- Per le uscite relè è possibile scegliere a piacere le rispettive funzioni. Assegnare la rispettiva funzione nella Digital Data Interface.

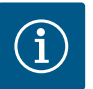

### **AVVISO**

#### **Rispettare le istruzioni del produttore!**

Per ulteriori informazioni, leggere il manuale del convertitore di frequenza e attenersi alle indicazioni ivi contenute.

#### Convertitore di frequenza Wilo-EFC

- 2 uscite relè di forma C. AVVISO! Per il posizionamento esatto delle uscite relè attenersi alle istruzioni del produttore!
- Potenza comandata: 240 VAC, 2 A
   Sull'uscita relè 2 è possibile che sul contatto di chiusura (morsetto: 4/5) la potenza co-mandata sia più elevata: max. 400 VAC, 2 A

| Morsetto      | Tipo di contatto             |
|---------------|------------------------------|
| Uscita relè 1 | L                            |
| 1             | Allacciamento centrale (COM) |
| 2             | Contatto di chiusura (NO)    |
| 3             | Contatto di apertura (NC)    |
| Uscita relè 2 | 2                            |
| 4             | Allacciamento centrale (COM) |
| 5             | Contatto di chiusura (NO)    |
| 6             | Contatto di apertura (NC)    |

Nella Digital Data Interface è possibile assegnare le seguenti funzioni:

- Run
- Segnalazione singola di funzionamento della pompa
- Error
  - Segnalazione singola di blocco della pompa: Allarme.
- Warning
  - Segnalazione singola di blocco della pompa: Avvertenza.
- Cleaning
  - Segnalazione all'avvio della sequenza di pulizia della pompa.

Le funzioni "Rising Level" e "Falling Level" sono collegate al modulo I/O e assegnate nella Digital Data Interface!

#### 4.6.8 Collegamento uscita analogica

Per il collegamento dell'uscita analogica osservare quanto segue:

- Utilizzare cavi schermati.
- Per l'uscita è possibile scegliere a piacere le rispettive funzioni. Assegnare la rispettiva funzione nella Digital Data Interface.

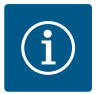

## AVVISO

#### **Rispettare le istruzioni del produttore!**

Per ulteriori informazioni, leggere il manuale del convertitore di frequenza e attenersi alle indicazioni ivi contenute.

#### Convertitore di frequenza Wilo-EFC

- Morsetti: 39/42
- Campi di misura: 0...20 mA o 4...20 mA

AVVISO! Impostare il campo di misura anche nella Digital Data Interface!

Nella Digital Data Interface è possibile assegnare le seguenti funzioni:

Frequency

Uscita della frequenza reale attuale.

Level

Uscita del livello di riempimento attuale. AVVISO! Per l'uscita occorre collegare a un'entrata un generatore di segnale adeguato!

Pressure

Uscita della pressione di esercizio attuale. AVVISO! Per l'uscita occorre collegare a un'entrata un generatore di segnale adeguato!

• Flow

Uscita della portata attuale. AVVISO! Per l'uscita occorre collegare a un'entrata un generatore di segnale adeguato!

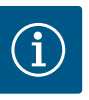

## AVVISO

#### Osservare quanto indicato nell'ulteriore letteratura.

Per un utilizzo a norma, leggere e rispettare anche le istruzioni del produttore.

|                           | Wilo IO 2                        |
|---------------------------|----------------------------------|
| Informazioni generali     |                                  |
| Тіро                      | ET-7002                          |
| Alimentazione di rete     | 1030 VDC                         |
| Temperatura d'esercizio   | –25+75 °C                        |
| Dimensioni (La x Lu x A)  | 72 x 123 x 35 mm                 |
| Ingressi digitali         |                                  |
| Numero                    | 6                                |
| Livello di tensione "On"  | 1050 VDC                         |
| Livello di tensione "Off" | max. 4 VDC                       |
| Uscite relè               |                                  |
| Numero                    | 3                                |
| Tipo di contatto          | Contatto normalmente aperto (NO) |
| Potenza comandata         | 5 A, 250 VAC/24 VDC              |
| Ingressi analogici        |                                  |
| Numero                    | 3                                |
| Campo di misura a scelta  | sì, con jumper                   |
| Possibili campi di misura | 010 V, 020 mA, 420 mA            |

Per tutti gli altri dati tecnici, consultare il manuale del produttore.

#### Installazione

AVVISO! Per qualsiasi informazione su come modificare l'indirizzo IP e sulle operazioni di montaggio, consultare il manuale del produttore.

 Impostare il tipo di segnale (corrente o tensione) per il campo di misura: Impostare il jumper.

AVVISO! Il campo di misura viene impostato nella Digital Data Interface e trasmesso al modulo I/O. Non impostare il campo di misura nel modulo I/O.

- 2. Fissare il modulo nell'armadietto dei comandi di scambio.
- 3. Collegare ingressi e uscite.
- 4. Collegare l'alimentazione rete.
- 5. Impostare l'indirizzo IP.
- 6. Impostare il tipo di modulo I/O utilizzato nella Digital Data Interface.

#### Panoramica modulo I/O 2

| Morsetto 16   | Ingressi analogici                     |
|---------------|----------------------------------------|
| Morsetto 8    | Alimentazione di rete (+)              |
| Morsetto 9    | Alimentazione di rete (-)              |
| Morsetto 1015 | Uscite relè, contatto di chiusura (NO) |
| Morsetto 1623 | Ingressi digitali                      |

#### Ingressi e uscite

AVVISO! Assegnare alla pompa principale gli ingressi e le uscite collegati nella Digital Data Interface! ("Settings → I/O Extension")

Le seguenti funzioni possono essere assegnate agli ingressi digitali:

High Water

Segnale per livello elevato dell'acqua.

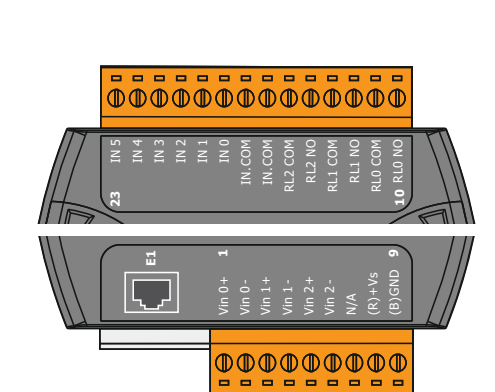

*Fig. 21:* Wilo IO 2 (ET-7002)

it

Dry Run

Segnale per protezione contro il funzionamento a secco.

- Reset
- Segnale esterno per il ripristino delle segnalazioni di guasto.
- System Off

Segnale esterno per spegnere il sistema.

- Trigger Start Level Avviare il processo di pompaggio. Pompaggio nel pozzetto fino al raggiungimento del livello di spegnimento.
- Alternative Start Level Attivare il livello di accensione alternativo.

Le seguenti funzioni possono essere assegnate agli ingressi **analogici**:

#### AVVISO! Assegnare la funzione "Livello di riempimento" all'ingresso analogico per il sensore di livello!

External Control Value

Valore di consegna predefinito da un comando superiore per controllare la stazione di pompaggio come segnale analogico. AVVISO! Nella modalità di sistema LSI, la stazione di pompaggio funziona autonomamente rispetto a un comando superiore. Se il valore di consegna predefinito deve essere stabilito da un comando superiore, si prega di contattare il Servizio Assistenza Clienti!

Level

Valore di consegna predefinito per i modi di regolazione in modalità sistema LSI.

AVVISO! Prerequisito per la modalità di sistema LSI! Assegnare questa funzione ad un ingresso.

Pressure

Rilevazione della pressione del sistema attuale per la raccolta dati.

AVVISO! Può essere utilizzato come valore di regolazione per il regolatore PID!

Flow

Rilevazione della portata attuale per la raccolta dati.

AVVISO! Può essere utilizzato come valore di regolazione per il regolatore PID e HE!

Le seguenti funzioni possono essere assegnate alle uscite relè:

• Run

Segnalazione cumulativa di funzionamento

- Rising Level
- Segnalazione in caso di livello crescente. • Falling Level

Segnalazione in caso di livello decrescente.

- System Error Segnalazione cumulativa di blocco: Errore.
- System Warning Segnalazione cumulativa di blocco: Avvertenza.
- Cleaning Segnalazione quando è attiva la sequenza di pulizia di una pompa.
- 4.7 Collegamenti elettrici in zone con pericolo di esplosione

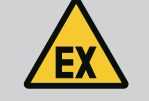

## PERICOLO

#### Pericolo di morte in caso di collegamento errato!

Se la pompa viene installata all'interno di zone con pericolo di esplosione, collegare dispositivo di protezione contro il funzionamento a secco e salvamotore termico al "Safe Torque Off"!

- Attenersi alle istruzioni del convertitore di frequenza!
- Osservare tutte le indicazioni in questo capitolo!

Se la pompa viene installata all'interno di zone con pericolo di esplosione, osservare i seguenti punti:

Sensore

• Installare un sensore separato per la protezione contro il funzionamento a secco.

• Collegare i sensori di livello tramite barriera Zener.

#### Convertitore di frequenza Wilo-EFC

- Installare la scheda termistore PTC "MCB 112". Attenersi alle istruzioni del convertitore di frequenza e della scheda termistore PTC!
   Modalità di sistema LSI: installare una scheda per ciascun convertitore di frequenza!
- Collegare il sensore PTC alla scheda termistore PTC "MCB 112": Morsetti T1 e T2
- Collegare la scheda termistore PTC "MCB 112" al "Safe Torque Off (STO)":
  - Scheda termistore PTC "MCB 112" morsetto 10 su morsetto 33 sul convertitore di frequenza.
  - Scheda termistore PTC "MCB 112" morsetto 12 su morsetto 37 sul convertitore di frequenza.
- In aggiunta, collegare la protezione contro il funzionamento a secco alla scheda termistore PTC "MCB 112".

Morsetti da 3 a 9

PERICOLO! Modalità di sistema LSI: Collegare la protezione contro il funzionamento a secco a tutti i convertitori di frequenza!

5 Impiego

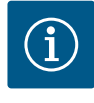

## AVVISO

#### Attivazione automatica dopo un'interruzione di corrente

Il prodotto viene acceso e spento, in base al processo, mediante comandi separati. Dopo eventuali interruzioni di corrente il prodotto può accendersi automaticamente.

5.1 Requisiti di sistema

Account utente

Per la configurazione e la messa in servizio della pompa sono necessari i seguenti componenti:

- Computer con sistema operativo Windows, Macintosh o Linux, con porta Ethernet
- Browser Internet per l'accesso all'interfaccia utente. Sono supportati i seguenti browser Internet:
  - Firefox 65 o versione successiva
  - Google Chrome 60 o versione successiva
  - Utilizzando altri browser, la rappresentazione delle pagine potrebbe risultare limitata!
- Rete Ethernet: 10BASE-T/100BASE-TX

La Digital Data Interface ha due account utente:

- Anonymous user
- Account utente standard senza password, per la visualizzazione delle impostazioni. **Non** è possibile modificare alcuna impostazione.
- Regular user
  - Account utente con password, per la configurazione delle impostazioni.
  - Nome utente: user
  - Password: user
    - Si accede dal menu sulla barra laterale. Dopo due minuti l'utente viene disconnesso automaticamente.

#### AVVISO! Per ragioni di sicurezza è opportuno modificare la password fornita in fabbrica nel momento della prima configurazione!

AVVISO! In caso di perdita della nuova password, contattare il Servizio Assistenza Clienti. Il Servizio Assistenza Clienti ha la possibilità di ripristinare la password impostata in fabbrica.

#### 5.3 Elementi di comando

| Changeable Alarms   | $\sim$ |
|---------------------|--------|
| Changeable Warnings | $\sim$ |
|                     |        |

#### Menu a discesa

Fare clic sulla voce di menu che si desidera visualizzare. Può essere visualizzato sempre un solo menu. Facendo clic su una voce di menu, si chiude il menu a discesa aperto.

Fig. 22: Menu a discesa

5.2

#### Interruttore on/off

Per attivare o disattivare una funzione, fare clic sull'interruttore corrispondente:

- Interruttore "grigio": funzione disattivata.
- Interruttore "verde": funzione attivata. .

#### Campo di selezione

.

Nel campo di selezione è possibile operare le selezioni in due modi:

- Facendo clic sulle frecce a destra e a sinistra è possibile visualizzare in successione i valori.
- Facendo clic sul campo viene visualizzato l'elenco dei valori. Fare clic sul valore desiderato.

#### Campo di testo

Nei campi di testo è possibile inserire direttamente il valore in questione. L'aspetto del campo di testo dipende dall'input:

- . Campo di testo bianco Il valore in questione **può** essere inserito o modificato.
- Campo di testo bianco con bordo rosso Campo obbligatorio. Il valore in questione deve essere inserito.
- Campo di testo grigio Inserimento testo bloccato. Il valore viene inserito automaticamente; per modificarlo è necessario effettuare l'accesso.

#### Data e ora

Se la data e l'ora non vengono sincronizzate dal protocollo NTP, impostare la data e l'ora nel campo di selezione. Per impostare la data e l'ora, fare clic nel campo di inserimento:

- Selezionare la data nel calendario e fare clic. •
- Impostare l'ora con il cursore a scorrimento.

#### Fig. 26: Data/ora

| 5.4 | Applicazione di inserimenti/modi- |  |  |  |  |  |  |
|-----|-----------------------------------|--|--|--|--|--|--|
|     | fiche                             |  |  |  |  |  |  |

5.5 **Pagina iniziale**  Tutti gli inserimenti e le modifiche nei vari menu non vengono applicate automaticamente:

- Per applicare inserimenti e modifiche, fare clic su "Save" nel menu in questione.
- Per ignorare inserimenti o modifiche, selezionare un altro menu o andare alla pagina iniziale.

L'accesso e il controllo della Digital Data Interface avviene tramite un'interfaccia utente grafica dal browser Internet. Dopo avere inserito l'indirizzo IP viene visualizzata la pagina iniziale. Sulla pagina iniziale sono visualizzate in modo chiaro e rapido tutte le informazioni più importanti relative alla pompa e alla stazione di pompaggio. Da questa pagina è anche possibile accedere al menu principale e al login utente. L'aspetto della pagina iniziale varia a seconda della modalità di sistema scelta.

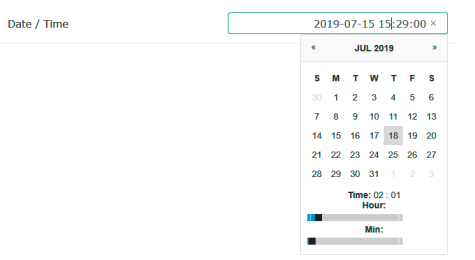

| Fig. 23: Interruttore | on/off |                            |   |
|-----------------------|--------|----------------------------|---|
| Input 1 Function      | <      | Not In Use                 |   |
| Input 2 Function      | <      | Not In Use<br>High Water   | > |
| Input 3 Function      | <      | Dry Run<br>Leakage Warning | > |
|                       |        | Leakage Alarm              |   |

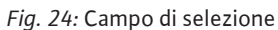

Fig. 25: Campo di testo

Enable DHCP

Server URL

Username

Password

Port

Use DNS from DHCP

| Input 2 Function | High Water                 |     |
|------------------|----------------------------|-----|
| Input 3 Function | Dry Run<br>Leakage Warning |     |
| Input 4 Function | Leakage Alarm<br>Reset     | _ > |
|                  |                            |     |

5.5.1 Pagina iniziale: Modalità di sistema DDI

| 4 | (1)                           | Regular Use 2                                                         |                                | Digital Data In                                | nterface | 3                                      |                        |              |                                     | wild                  | (4)                |
|---|-------------------------------|-----------------------------------------------------------------------|--------------------------------|------------------------------------------------|----------|----------------------------------------|------------------------|--------------|-------------------------------------|-----------------------|--------------------|
| 3 | $\bigcirc$                    | Overview                                                              |                                | Data Lo                                        |          | Documentation                          |                        |              | Settin                              | gs                    |                    |
|   | KS<br>F 1<br>S/N<br>IP:<br>PW | 8<br>2.1-2/6<br>4: 50002B788<br>172.16.133.95<br>Birkenalleo, Pumpe 1 | Running<br>Pump Cy<br>Sensor S | Hours: 97<br>Hes: 3<br>Tatus: •<br>Reset Error |          | Winding <sub>Top</sub> 2<br>WbX<br>WbZ | 999.00<br>0.11<br>0.14 | °C T<br>mm/s | tempOB<br>nby<br>nbHut <sub>x</sub> | 45.81<br>0.11<br>0.14 | °C<br>mm/s<br>mm/s |
|   | Message (1                    | 00)                                                                   | Code                           | Date - Time                                    |          | Toput-                                 | 0.14                   | 8            | ) <sup>icur</sup>                   | 0.00                  |                    |
| 0 | EXIO Commi                    | unication Down                                                        | 4030                           | 2019-07-17 23:52:11                            |          | Inputpart                              | 0.00                   |              |                                     |                       |                    |
| 6 | Temp. Senso                   | ir 2 Trip<br>ir 2 Warning                                             | 3003                           | 2019-07-17 23:52:07<br>2019-07-17 23:52:07     |          |                                        |                        |              |                                     |                       |                    |
| 0 | Temp. Senso                   | r 2 Fault                                                             | 4003                           | 2019-07-17 23:52:07                            |          |                                        |                        |              |                                     |                       |                    |
| Ø | Temp. Senso                   | r 2 Fault                                                             | 4003                           | 2019-07-16 12:27:27                            |          |                                        |                        |              |                                     |                       |                    |
| 0 | FC Communi                    | ication Down                                                          | 4031                           | 2019-07-16 12:27:27                            |          |                                        |                        |              |                                     |                       |                    |
| 0 | Temp. Senso                   | r 2 Trip                                                              | _ع<br>ا                        | 2019-07-16 12:27:26                            |          |                                        |                        |              |                                     |                       |                    |
| 0 | Temp. Senso                   | r 2 Warning                                                           | 4012                           | 2019-07-16 12:27:26                            |          |                                        |                        |              |                                     |                       |                    |
| 6 | EC Communi                    | ication Down                                                          | 4030                           | 2019-07-16 09:23:42                            |          |                                        |                        |              |                                     |                       |                    |
| 0 | Temp. Senso                   | rr 2 Trip                                                             | 3003                           | 2019-07-16 08:51:26                            |          |                                        |                        |              |                                     |                       |                    |
| G | Temp. Senso                   | r 2 Warning                                                           | 4012                           | 2019-07-16 08:51:26                            |          |                                        |                        |              |                                     |                       |                    |
| 0 | Temp. Senso                   | r 2 Fault                                                             | 4003                           | 2019-07-16 08:51:26                            |          |                                        |                        |              |                                     |                       |                    |
| 1 |                               | Indietro                                                              |                                |                                                |          |                                        |                        |              |                                     |                       |                    |
| 2 |                               | Utente connes                                                         | 50                             |                                                |          |                                        |                        |              |                                     |                       |                    |
| 3 |                               | Licenza softwa                                                        | re/mo                          | dalità di sistema                              |          |                                        |                        |              |                                     |                       |                    |
| 4 |                               | Menu barra late                                                       | erale                          |                                                |          |                                        |                        |              |                                     |                       |                    |
| 5 |                               | Scorrere menu                                                         | princip                        | bale                                           |          |                                        |                        |              |                                     |                       |                    |
| 6 |                               | Menu principal                                                        | e                              |                                                |          |                                        |                        |              |                                     |                       |                    |
| 7 |                               | Dati pompa                                                            |                                |                                                |          |                                        |                        |              |                                     |                       |                    |
| 8 |                               | Valori dei senso                                                      | ori                            |                                                |          |                                        |                        |              |                                     |                       |                    |
| 9 |                               | Registro degli e                                                      | errori                         |                                                |          |                                        |                        |              |                                     |                       |                    |

5.5.2 Pagina iniziale: Modalità di sistema LPI

| 1                                           | Regular Use 2                                              |                                                      | Nexos I                                                 | .ift Pump Intelligen | 3                                       |                        |                             | W                                               | ilo 4   |
|---------------------------------------------|------------------------------------------------------------|------------------------------------------------------|---------------------------------------------------------|----------------------|-----------------------------------------|------------------------|-----------------------------|-------------------------------------------------|---------|
|                                             | Overview                                                   | Function Mod                                         | ules (6)                                                | Data Logger          | D                                       | ocumentation           | 1                           | Settings                                        |         |
| KS 8<br>F 12.1<br>S/N: 5<br>IP: 17<br>PW Bi | 1-2/6<br>\$00028788<br>72:16.133.95<br>Irkenallee, Pumpe 1 | 7 Running H<br>Pump Cycl<br>Cleaning C<br>Sensor Sta | ours: 3<br>es: 97<br>ycles: 0<br>ttus: •<br>Reset Error |                      | Winding <sub>Rp</sub> 2<br>Vibx<br>Vibz | 999.00<br>0.12<br>0.12 | °C Te<br>mm/s Vi<br>mm/s Vi | mpOB 44.94<br>by 0.13<br>bHut <sub>x</sub> 0.14 | mm/<br> |
|                                             |                                                            | MANUAL                                               |                                                         | OFF                  | VibHuty<br>Inputo-                      | 0.16                   |                             | )t <sub>Curr</sub> 0.00                         | m       |
| A                                           |                                                            | MANUAL                                               |                                                         | OFF                  | Voltage                                 | 0.00                   | v [0                        | arrent 0.00                                     |         |
| Message (100                                | ))                                                         | Code                                                 | Date - Time                                             |                      | Frequency                               | 0.00                   | Hz                          |                                                 |         |
| Motor Vibration BC Communical               | tion Down                                                  | 4031                                                 | 2019-06-24 13:16:                                       | 55<br>10             |                                         |                        |                             |                                                 |         |
| Temp. Sensor 2                              | 2 Warning                                                  | 4012                                                 | 2019-06-14 09:22:3                                      | 36                   |                                         |                        |                             |                                                 |         |
| Temp. Sensor 2                              | 2 Fault                                                    | ( <b>1</b> ) <sup>13</sup>                           | 2019-06-14 09:22:3                                      | 36                   |                                         |                        |                             |                                                 |         |
| Temp. Sensor 2                              | 2 Trip                                                     | (9),                                                 | 2019-06-14 09:22:3                                      | 35                   |                                         |                        |                             |                                                 |         |
| Motor Vibration                             | n X - Warning                                              | 6002                                                 | 2019-06-04 09:33:5                                      | i6                   |                                         |                        |                             |                                                 |         |
| Motor Vibration                             | Y - Warning                                                | 6003                                                 | 2019-06-04 09:33:5                                      | 56                   |                                         |                        |                             |                                                 |         |
| FC Communical                               | tion Down                                                  | 4031                                                 | 2019-06-04 08:11:1                                      | 10                   |                                         |                        |                             |                                                 |         |
| Temp. Sensor 2                              | 2 Warning                                                  | 4012                                                 | 2019-06-04 08:11:0                                      | 12                   |                                         |                        |                             |                                                 |         |
| 9 Temp. Sensor 2                            | 2 Fault                                                    | 4003                                                 | 2019-06-04 08:11:0                                      | 12                   |                                         |                        |                             |                                                 |         |
| 1                                           | Indietro                                                   | 19550                                                |                                                         |                      |                                         |                        |                             |                                                 |         |
| ۷                                           | Otenite com                                                | 16330                                                |                                                         |                      |                                         |                        |                             |                                                 |         |
| 3                                           | Licenza soft                                               | ware/moc                                             | lalità di sis                                           | stema                |                                         |                        |                             |                                                 |         |
| 4                                           | Menu barra                                                 | laterale                                             |                                                         |                      |                                         |                        |                             |                                                 |         |
| 5                                           | Scorrere me                                                | nu princip                                           | ale                                                     |                      |                                         |                        |                             |                                                 |         |
| 6                                           | Menu princi                                                | pale                                                 |                                                         |                      |                                         |                        |                             |                                                 |         |

- Scorrere menu principale
  Menu principale
  Dati pompa
  Valori dei sensori
  Registro degli errori
  Modo di funzionamento pompa
- 5.5.3 Pagina iniziale: Modalità di sistema LSI

Nella modalità di sistema LSI ci sono due diverse pagine iniziali:

 Pagina iniziale Slave
 Ciascuna pompa ha una pagina iniziale propria. Tramite questa pagina iniziale possono essere visualizzati i dati operativi attuali della pompa. Inoltre, è possibile configurare la pompa tramite questa pagina iniziale.

• Pagina iniziale Master

Il sistema ha una pagina iniziale Master superiore. Qui vengono visualizzati i parametri di funzionamento della stazione di pompaggio e delle singole pompe. Inoltre, i parametri di

regolazione della stazione di pompaggio vengono impostati tramite questa pagina iniziale.

#### **Pagina iniziale Slave**

| <1 <b>1</b>                                            | 1 L Regul                                                              | ar Us 2                                                          | Nexos Lift                       | System Intellige | nce - Slave                                          |                  |          |                                                      | wil              | 0 4= |
|--------------------------------------------------------|------------------------------------------------------------------------|------------------------------------------------------------------|----------------------------------|------------------|------------------------------------------------------|------------------|----------|------------------------------------------------------|------------------|------|
| 3                                                      | Overview                                                               | Function Modules                                                 | 6                                | ata Logger       | Do                                                   | cumentation      |          |                                                      | Settings         | (5)  |
| FKT<br>S/N<br>IP:                                      | xa SOLID Q15-84<br>[20.2M-4/32G-P4<br>I: 0123456789<br>[172.18.232.10] | Running Hours:<br>kWh : 0<br>Pump Cycles: 39<br>Cleaning Cycles: | 18933<br>936<br>0                |                  | Winding <sub>Tep</sub> 1<br>Winding <sub>Tep</sub> 3 | 999.00<br>999.00 | °C<br>°C | Winding <sub>Top</sub> 2<br>Winding <sub>Top</sub> 4 | 999.00<br>999.00 | ~    |
| Pur                                                    | nping station 1                                                        | Sensor Status:                                                   | •                                | Reset Error      | Winding <sub>Top</sub> 5                             | 999.00           | °C       | TempOB                                               | 38.94            | °C   |
|                                                        |                                                                        | MANUAL                                                           |                                  | DEE              | vibz                                                 | 0.14             | mmys     | 8 )oHutx                                             | 0.13             | mm/s |
|                                                        |                                                                        |                                                                  |                                  |                  | VibHut <sub>x</sub>                                  | 0.16             | mm/s     | Inputcurr                                            | 0.00             | mA   |
| Message (1)                                            | r 5 Warning                                                            | 4015 20                                                          | ate - Time<br>020-11-15 23:39:02 |                  | Input <sub>Curr</sub>                                | 0.00             | mA       | P1                                                   | 0.00             | kW   |
| () Temp. Sensor                                        | r 5 Fault                                                              | 4006 24                                                          | 020-11-15 23:39:02               |                  | Voltage                                              | 0.00             | v        | Current                                              | 0.00             | А    |
| 1 Temp. Sensor                                         | r 5 Trip                                                               | 3006 20                                                          | 020-11-15 23:39:01               |                  | Frequency                                            | 0.00             | Hz       |                                                      |                  |      |
| <ul> <li>Temp, Sensor</li> <li>Temp, Sensor</li> </ul> | r 4 Warning<br>r 4 Fault                                               | 9 4005 20                                                        | 020-11-15 23:39:00               |                  |                                                      |                  |          |                                                      |                  |      |
| () Temp. Sensor                                        | r 3 Warning                                                            | 4013 20                                                          | 020-11-15 23:38:59               |                  |                                                      |                  |          |                                                      |                  |      |
| Temp. Sensor                                           | r 3 Fault                                                              | 4004 20                                                          | 020-11-15 23:38:59               |                  |                                                      |                  |          |                                                      |                  |      |
| Temp. Sensor                                           | r 4 Trip                                                               | 3005 21                                                          | 020-11-15 23:38:59               |                  |                                                      |                  |          |                                                      |                  |      |
| <ul> <li>Temp, Sensor</li> <li>Temp, Sensor</li> </ul> | r 3 Trip                                                               | 3004 20                                                          | 020-11-15 23:38:58               |                  |                                                      |                  |          |                                                      |                  |      |
| 🕜 Temp. Sensor                                         | r 2 Warning                                                            | 4012 20                                                          | 020-11-15 23:38:57               |                  |                                                      |                  |          |                                                      |                  |      |
| 1                                                      | Indietro                                                               |                                                                  |                                  |                  |                                                      |                  |          |                                                      |                  |      |
| 2                                                      | Utente cor                                                             | inesso                                                           |                                  |                  |                                                      |                  |          |                                                      |                  |      |
| 3                                                      | Licenza sof                                                            | ftware/modal                                                     | ità di sist                      | ema              |                                                      |                  |          |                                                      |                  |      |
| 4                                                      | Menu barra                                                             | alaterale                                                        |                                  |                  |                                                      |                  |          |                                                      |                  |      |
| 5                                                      | Scorrere m                                                             | enu principal                                                    | е                                |                  |                                                      |                  |          |                                                      |                  |      |
| 6                                                      | Menu princ                                                             | ipale                                                            |                                  |                  |                                                      |                  |          |                                                      |                  |      |
| 7                                                      | Dati pompa                                                             | а                                                                |                                  |                  |                                                      |                  |          |                                                      |                  |      |
| 8                                                      | Valori dei s                                                           | ensori                                                           |                                  |                  |                                                      |                  |          |                                                      |                  |      |
| 0                                                      | valori del s                                                           |                                                                  |                                  |                  |                                                      |                  |          |                                                      |                  |      |
| 9                                                      | Registro de                                                            | egli errori dell                                                 | a pompa                          |                  |                                                      |                  |          |                                                      |                  |      |
| 10                                                     | Modo di fu                                                             | nzionamento                                                      | pompa                            |                  |                                                      |                  |          |                                                      |                  |      |
| 11                                                     | Vai alla pac                                                           | qina inizialeMa                                                  | aster.                           |                  |                                                      |                  |          |                                                      |                  |      |

#### Pagina iniziale Master

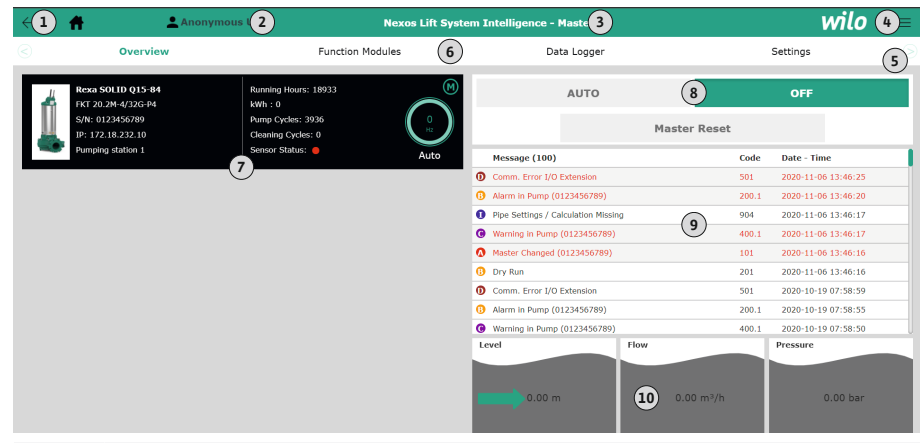

| 1  | Indietro                                                        |
|----|-----------------------------------------------------------------|
| 2  | Utente connesso                                                 |
| 3  | Licenza software/modalità di sistema                            |
| 4  | Menu barra laterale                                             |
| 5  | Scorrere menu principale                                        |
| 6  | Menu principale                                                 |
| 7  | Visualizzazione delle pompe presenti nel sistema con dati pompa |
| 8  | Modo di funzionamento del sistema                               |
| 9  | Registro degli errori del sistema                               |
| 10 | Dati operativi della stazione di pompaggio                      |

### 5.5.4 Dati pompa

In base alla modalità di sistema impostata, vengono visualizzati i seguenti dati della pompa:

| Dati pompa                  | Modalità di sistema |     |                            |                         |  |  |  |
|-----------------------------|---------------------|-----|----------------------------|-------------------------|--|--|--|
|                             | DDI                 | LPI | Pompa<br>principale<br>LSI | Pompa di<br>riserva LSI |  |  |  |
| Tipo di pompa               | •                   | •   | •                          | •                       |  |  |  |
| Tipo di motore              | •                   | •   | •                          | •                       |  |  |  |
| Indirizzo <b>IP</b>         | •                   | •   | •                          | •                       |  |  |  |
| Nome dell'installazione     | •                   | •   | •                          | •                       |  |  |  |
| Ore di esercizio            | •                   | •   | •                          | •                       |  |  |  |
| Cicli della pompa           | •                   | •   | •                          | •                       |  |  |  |
| Cicli di pulizia            | -                   | •   | •                          | •                       |  |  |  |
| Stato dei sensori           | •                   | •   | •                          | •                       |  |  |  |
| Frequenza di esercizio      | -                   | •   | •                          | •                       |  |  |  |
| Modo di funzionamento pompa | -                   | •   | •                          | •                       |  |  |  |

#### Legenda

– = non disponibile, • = disponibile

In base alla modalità di sistema impostata e all'equipaggiamento del motore possono essere visualizzati i seguenti sensori:

| Descrizione                                             | Display               | Modalità di sistema |     |                         |  |
|---------------------------------------------------------|-----------------------|---------------------|-----|-------------------------|--|
|                                                         |                       | DDI                 | LPI | Pompa di<br>riserva LSI |  |
| Temperatura avvolgimento 1                              | Winding 1             | •                   | •   | •                       |  |
| Temperatura avvolgimento 2                              | Winding 2             | 0                   | 0   | 0                       |  |
| Temperatura avvolgimento 3                              | Winding 3             | 0                   | 0   | 0                       |  |
| Temperatura cuscinetto superiore                        | Bearing 4             | 0                   | 0   | 0                       |  |
| Temperatura cuscinetto inferiore                        | Bearing 5             | 0                   | 0   | 0                       |  |
| Sensore di temperatura della Digital Data<br>Interface  | TempOB                | •                   | •   | •                       |  |
| Sensore di vibrazioni della Digital Data In–<br>terface | VibX, VibY, Vi-<br>bZ | •                   | •   | •                       |  |
| Sensore di vibrazioni cuscinetto motore                 | MotX, MotY            | 0                   | 0   | 0                       |  |
| Perdita camera di tenuta                                | L.SC                  | 0                   | 0   | 0                       |  |
| Perdita camera perdite                                  | L.LC                  | 0                   | 0   | 0                       |  |
| Potenza assorbita                                       | P1                    | -                   | •   | •                       |  |
| Tensione di taratura                                    | Voltage               | -                   | •   | •                       |  |
| Corrente nominale                                       | Current               | -                   | •   | •                       |  |
| Frequenza                                               | Frequency             | -                   | •   | •                       |  |

#### Legenda

- = non disponibile, o = opzionale, • = disponibile

# AVVISO! Vengono visualizzati soltanto i sensori installati. L'indicazione varia a seconda dell'equipaggiamento del motore.

#### 5.5.6 Modo di funzionamento pompa

Nelle modalità di sistema "LPI" e "LSI", la pompa può essere controllata direttamente dalla pagina iniziale:

- Off
  - Pompa disattivata.
- Manual

Attivare manualmente la pompa. La pompa rimane in funzione fino a quando non viene premuto il pulsante "Off" o non viene raggiunto il livello di disinserimento.

AVVISO! Per il funzionamento manuale, inserire una frequenza per il punto di lavoro! (vedi menu: "Function Modules → Operating Mode → Frequency in Manual Mode") AVVISO! Modalità di sistema "LSI": il funzionamento manuale è possibile solo se è disattivato (off) il modo di funzionamento master!

#### 5.5.5 Valori dei sensori
## Auto

Funzionamento automatico della pompa.

Modalità di sistema "LPI": Valore di consegna preimpostato da comando superiore. Modalità di sistema "LSI": Valore di consegna preimpostato dal master del sistema.

## 5.6 Menu barra laterale

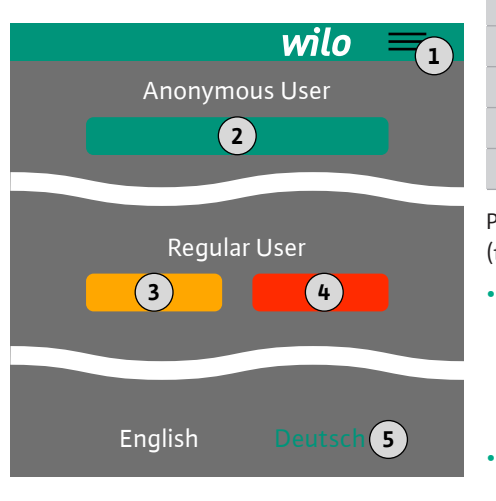

## 6 Configurazione

6.1 Doveri dell'utente

## 6.2 Qualifica del personale

6.3 Requisiti

1Mostra/nascondi menu barra laterale2"Login" (pulsante verde)3"Edit profile" (pulsante giallo)4"Logout" (pulsante rosso)5Selezione lingua menu. La lingua corrente è visualizzata in verde.

Per mostrare/nascondere il menu della barra laterale, fare clic sull'icona a forma di hamburger (tre linee orizzontali). Dal menu sulla barra laterale si accede alle seguenti funzioni:

## Gestione utente

- Indicazione dell'utente attualmente connesso: Anonymous user o Regular user
- Accesso utente: fare clic su "Login".
- Disconnessione utente: fare clic su "Logout".
- Modifica password utente: fare clic su "Edit profile".
- Lingua del menu

Fare clic sulla lingua desiderata.

- Tenere a disposizione le istruzioni di montaggio, uso e manutenzione nella lingua del personale.
- Verificare che tutto il personale abbia letto e compreso le istruzioni di montaggio, uso e manutenzione.
- I dispositivi di sicurezza (compreso l'arresto di emergenza) dell'intero impianto vengono accesi e controllati per verificarne il corretto funzionamento.
- Solida familiarità con le interfacce utente basate sul web
  - Conoscenza linguistica specializzata in inglese, per i seguenti ambiti specialistici
  - Elettrotecnica, ambito specialistico convertitore di frequenza
  - Tecnica di pompaggio, ambito specialistico funzionamento sistemi di pompaggio
  - Tecnologia delle reti, configurazione di componenti di rete

Per la configurazione della Digital Data Interface devono essere soddisfatti i seguenti requisiti:

| Requisito                                                                                                    | Modalità di sistema |     | ma  |
|----------------------------------------------------------------------------------------------------|---------------------|-----|-----|
|                                                                                                    | DDI                 | LPI | LSI |
| Rete                                                                                                    |                     |     |     |
| Rete Ethernet: 10BASE-T/100BASE-TX, basato su IP, con server DHCP*                                                                                                    | •                   | •   | •   |
| Indirizzo IP convertitore di frequenza<br>Impostato in fabbrica e ottenuto dal server DHCP*. Per l'asse-<br>gnazione di un indirizzo IP fisso, attenersi alle istruzioni del<br>produttore! | -                   | •   | •   |
| Indirizzo IP modulo I/O<br>Il modulo I/O ha come impostazione di fabbrica un indirizzo IP<br>fisso. Per modificare questo indirizzo IP, attenersi alle istruzio-<br>ni del produttore!      | 0                   | 0   | •   |
| Dispositivo di controllo                                                                                                    |                     |     |     |
| Computer con sistema operativo Windows, Macintosh o Linux, con porta Ethernet e browser Internet installato**                                                                               | •                   | •   | •   |
| Legenda                                                                                                    |                     |     |     |

– = non necessario, o = se necessario, • = necessario

## \*Rete senza server DHCP

La Digital Data Interface è impostata in fabbrica su DHCP. In questo modo tramite il server

DHCP vengono richiamati tutti i parametri di rete necessari. Per la prima configurazione, sulla rete deve essere necessariamente presente un server DHCP. In questo modo è possibile impostare gli indirizzi IP necessari per il funzionamento senza il server DHCP.

## \*\*Browser Internet supportati

Sono supportati i seguenti browser Internet:

- Firefox 65 o versione successiva
- Google Chrome 60 o versione successiva

6.4 Prima configurazione

Di seguito sono riportate le istruzioni passo per passo relative alle diverse modalità di sistema. I prerequisiti per le istruzioni passo per passo sono:

- Si sono eseguiti tutti i collegamenti elettrici richiesti.
- Per ogni componente è stato definito un indirizzo IP fisso.
- È presente notebook o panello touch per l'accesso all'interfaccia utente basata sul web (Web-HMI).

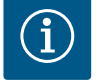

## **AVVISO**

## Per eseguire le impostazioni, l'utente deve effettuare l'accesso.

Accesso dell'utente dal menu barra laterale:

- Nome utente: user
- Password: user

La password preimpostata in fabbrica viene modificata durante la prima configurazione.

- 6.4.1 Prima configurazione: Modalità di sistema "DDI"
- Definire un indirizzo IP fisso per i seguenti componenti prima di iniziare la prima messa in servizio:
- Pompa
- Notebook/panello touch (Web HMI)

## Configurare la pompa

1. Collegare la pompa al server DHCP.

Per la prima configurazione, sulla rete **deve** essere necessariamente presente un server DHCP. La Digital Data Interface è impostata in fabbrica su DHCP. In questo modo tramite il server DHCP vengono richiamati tutti i parametri di rete necessari.

 Impostare l'indirizzo IP e la sottorete della pompa sulla configurazione di rete specificata.

Settings → Digital Data Interface → Network Interface Settings Network Interface Settings [▶ 44]

- 3. Ricollegarsi all'indirizzo IP impostato.
- Account utente "Regular user": modificare la password preimpostata in fabbrica. Aprire il menu barra laterale e modificare il profilo utente. Modifica della password preimpostata in fabbrica per l'account utente "Regular User" [▶ 43]
- Impostare data/ora.
   Per registrare correttamente tutte le modifiche nella Digital Data Interface, impostare l'ora e la data correnti.

Settings → Clock Clock [▶ 43]

6. Impostare la lingua.

Settings → Menu Language Menu Language [▶ 43]

- 6.4.2 Prima configurazione: Modalità di sistema "LPI"
  - **dalità di** Definire un indirizzo IP fisso per i seguenti componenti prima di iniziare la prima messa in servizio:
    - Modulo I/O (se presente)
    - Convertitore di frequenza
    - Pompa
    - Notebook/panello touch (Web HMI)

## Configurare il modulo I/O (se presente)

- 1. Tipo di segnale degli ingressi analogici sul modulo I/O impostato (creare jumper su corrente o ingresso tensione).
- Indirizzo IP e sottorete del modulo I/O impostato sulla configurazione di rete specificata.

Vedi istruzioni di montaggio, uso e manutenzione del modulo I/O.

3. Collegare il modulo I/O alla rete.

## AVVISO! Oltre all'indirizzo IP, il modulo I/O non richiede ulteriori impostazioni software!

## Configurare il convertitore di frequenza

- 1. Collegare il convertitore di frequenza alla rete.
- 2. Impostare l'indirizzo IP e la sottorete del convertitore di frequenza sulla configurazione di rete specificata.

Vedi Istruzioni di Montaggio, Uso e Manutenzione del convertitore di frequenza: Parametri 12-0

 Impostare il modo di funzionamento del convertitore di frequenza "Off". Vedi le istruzioni di montaggio, uso e manutenzione del convertitore di frequenza: premere il tastoOff sull'unità di controllo.

## Configurare la pompa

- Collegare la pompa al server DHCP.
   Per la prima configurazione, sulla rete **deve** essere necessariamente presente un server DHCP. La Digital Data Interface è impostata in fabbrica su DHCP. In questo modo tramite il server DHCP vengono richiamati tutti i parametri di rete necessari.
- 2. Impostare l'indirizzo IP e la sottorete della pompa sulla configurazione di rete specificata.

Settings → Digital Data Interface → Network Interface Settings [▶ 44]

- 3. Ricollegarsi all'indirizzo IP impostato.
- Account utente "Regular user": modificare la password preimpostata in fabbrica. Aprire il menu barra laterale e modificare il profilo utente. Modifica della password preimpostata in fabbrica per l'account utente "Regular User" [▶ 43]
- Impostare data/ora. Per registrare correttamente tutte le modifiche nella Digital Data Interface, impostare l'ora e la data correnti.

Settings  $\rightarrow$  Clock [ $\triangleright$  43]

- Impostare la lingua.
   Settings → Menu Language [▶ 43]
- 7. Impostare la modalità di sistema della pompa su "LPI".
   Settings → Digital Data Interface → System Mode Selection [▶ 45]

### AVVISO! Aspettare che la pagina si aggiorni!

 Impostare il tipo e l'indirizzo IP del convertitore di frequenza nella Digital Data Interface.

Settings  $\rightarrow$  Frequency Converter  $\rightarrow$  IP / Type Select [ $\triangleright$  47]

- 9. Eseguire la parametrizzazione automatica.
   Settings → Frequency Converter → Auto Setup [▶ 47]
- Impostare i tempi di rampa del convertitore di frequenza nella Digital Data Interface. Settings → Frequency Converter → Ramp Settings [▶ 48]
- Assegnare le funzioni agli ingressi/uscite del convertitore di frequenza nella Digital Data Interface.

Settings → Frequency Converter → Digital Inputs [▶ 48]

- Settings → Frequency Converter → Analog Inputs [▶ 49]
- Settings → Frequency Converter → Relay Outputs [▶ 49]
- Settings  $\rightarrow$  Frequency Converter  $\rightarrow$  Analog Outputs [ $\triangleright$  50]
- Avviare "Regolazione automatica del motore" sul convertitore di frequenza. Vedi Istruzioni di Montaggio, Uso e Manutenzione del convertitore di frequenza: Parametri 1–29

ATTENZIONE! Eseguire la "regolazione automatica del motore" completa. La "regolazione automatica del motore" ridotta può portare a risultati errati!

AVVISO! Dopo la "regolazione automatica del motore" controllare il numero di poli del motore: Parametri 1-39!

- Impostare il tipo e l'indirizzo IP del modulo I/O nella Digital Data Interface (se presente). Settings → I/O Extension → IP / Type Select [► 50]
- 14. Assegnare le funzioni agli ingressi/uscite del modulo I/O nella Digital Data Interface.
   Settings → I/O Extension → Digital Inputs [▶ 51]

Settings → I/O Extension → Analog Inputs [▶ 51] (solo Wilo I/O 2)

Settings  $\rightarrow$  I/O Extension  $\rightarrow$  Relay Outputs [ $\triangleright$  52]

## Attivare la pompa

- Impostare il convertitore di frequenza su "funzionamento automatico". Vedi le istruzioni di montaggio, uso e manutenzione del convertitore di frequenza: premere il tastoAuto On sull'unità di controllo.
- Impostare la pompa su "funzionamento automatico".
   Function Modules → Operating Mode (Pompa) [▶ 55]
- 3. Per poter far uso del riconoscimento degli intasamenti, misurare la curva caratteristica di riferimento.

Function Modules → Clog Detection → Clog Detection – Teach Power Curve [▶ 55]

Definire un indirizzo IP fisso per i seguenti componenti prima di iniziare la prima messa in servizio:

- Modulo I/O
- · Per ciascun convertitore di frequenza
- Per ciascuna pompa
- Master-IP per accesso al sistema
- Notebook/panello touch (Web HMI)

## Configurare il modulo I/O

- 1. Tipo di segnale degli ingressi analogici sul modulo I/O impostato (creare jumper su corrente o ingresso tensione).
- Indirizzo IP e sottorete del modulo I/O impostato sulla configurazione di rete specificata.
  - Vedi istruzioni di montaggio, uso e manutenzione del modulo I/O.
- 3. Collegare il modulo I/O alla rete.

## AVVISO! Oltre all'indirizzo IP, il modulo I/O non richiede ulteriori impostazioni software!

## Configurare il convertitore di frequenza 1...4

## AVVISO! Ripetere i passi 1 – 3 per ciascun convertitore di frequenza!

- 1. Collegare il convertitore di frequenza alla rete.
- 2. Impostare l'indirizzo IP e la sottorete del convertitore di frequenza sulla configurazione di rete specificata.

Vedi Istruzioni di Montaggio, Uso e Manutenzione del convertitore di frequenza: Parametri 12-0

 Impostare il modo di funzionamento del convertitore di frequenza "Off". Vedi le istruzioni di montaggio, uso e manutenzione del convertitore di frequenza: premere il tastoOff sull'unità di controllo.

## Configurare la pompa 1...4

## AVVISO! Ripetere i passi 1 – 13 per ciascuna pompa!

1. Collegare la pompa al server DHCP.

Per la prima configurazione, sulla rete **deve** essere necessariamente presente un server DHCP. La Digital Data Interface è impostata in fabbrica su DHCP. In questo modo tramite il server DHCP vengono richiamati tutti i parametri di rete necessari.

2. Impostare l'indirizzo IP e la sottorete della pompa sulla configurazione di rete specificata.

Settings → Digital Data Interface → Network Interface Settings [▶ 44]

- 3. Ricollegarsi all'indirizzo IP impostato.
- Account utente "Regular user": modificare la password preimpostata in fabbrica. Aprire il menu barra laterale e modificare il profilo utente. Modifica della password preimpostata in fabbrica per l'account utente "Regular User" [▶ 43]
- Impostare data/ora.
   Per registrare correttamente tutte le modifiche nella Digital Data Interface, impostare l'ora e la data correnti.

## Settings → Clock [▶ 43]

- 6. Impostare la lingua.
  - Settings 🗲 Menu Language [🕨 43]
- Impostare la modalità di sistema della pompa su "LSI".
   Settings → Digital Data Interface → System Mode Selection [▶ 45]

6.4.3 Prima configurazione: Modalità di sistema "LSI"

## AVVISO! Aspettare che la pagina si aggiorni!

Nella modalità di sistema "LSI" le impostazioni e le funzioni sono suddivise in pompa principale e pompa di riserva. Osservare la panoramica di Impostazioni [▶ 42] e Moduli funzione [▶ 53].

Assegnare la pompa al sistema.
 Settings → Digital Data Interface → LSI Mode System Settings [▶ 46]

AVVISO! Inserire lo stesso indirizzo IP principale per ogni pompa!

9. Impostare il tipo e l'indirizzo IP del convertitore di frequenza nella Digital Data Interface.

Settings  $\rightarrow$  Frequency Converter  $\rightarrow$  IP / Type Select [ $\triangleright$  47]

- Eseguire la parametrizzazione automatica.
   Settings → Frequency Converter → Auto Setup [▶ 47]
- Impostare i tempi di rampa del convertitore di frequenza nella Digital Data Interface. Settings → Frequency Converter → Ramp Settings [▶ 48]
- 12. Assegnare le funzioni agli ingressi/uscite del convertitore di frequenza nella Digital Data Interface.

Settings → Frequency Converter → Digital Inputs [▶ 48]

Settings → Frequency Converter → Relay Outputs [▶ 49]

Settings  $\rightarrow$  Frequency Converter  $\rightarrow$  Analog Outputs [ $\triangleright$  50]

 Avviare "Regolazione automatica del motore" sul convertitore di frequenza. Vedi Istruzioni di Montaggio, Uso e Manutenzione del convertitore di frequenza: Parametri 1–29

ATTENZIONE! Eseguire la "regolazione automatica del motore" completa. La "regolazione automatica del motore" ridotta può portare a risultati errati!

AVVISO! Dopo la "regolazione automatica del motore" controllare il numero di poli del motore: Parametri 1-39!

## Configurare le impostazioni di sistema

- Richiamare la pagina iniziale principale del sistema. Immettere l'indirizzo Master-IP o cliccare sul simbolo a forma di casa della pagina iniziale Slave.
- Verificare le impostazioni di ora/data. Settings → Clock [► 43]
- Verificare le impostazioni della lingua. Settings → Menu Language [▶ 43]
- Impostare il tipo e l'indirizzo IP del modulo I/O nella Digital Data Interface. Settings → I/O Extension → IP / Type Select [► 50]
- Assegnare le funzioni agli ingressi/uscite del modulo I/O nella Digital Data Interface. Settings → I/O Extension → Digital Inputs [▶ 51]

Settings  $\rightarrow$  I/O Extension  $\rightarrow$  Analog Inputs [ $\triangleright$  51]

Settings  $\rightarrow$  I/O Extension  $\rightarrow$  Relay Outputs [ $\triangleright$  52]

- Selezionare il modo di regolazione: Auto Mode Selection
   Function Modules → Operating Mode → Operating Mode (Sistema) [▶ 57]
- 7. Impostare i limiti di sistema.
   Function Modules → System Limits → Levels [▶ 58]

Function Modules → System Limits → Dry Run Sensor Selection [▶ 58]

- Function Modules  $\rightarrow$  System Limits  $\rightarrow$  Pump Limits and Changer [ $\triangleright$  59]
- Function Modules  $\rightarrow$  System Limits  $\rightarrow$  Min/Max Frequency [ $\triangleright$  59]
- 8. Configurare i parametri per il modo di regolazione:

## - Level Control

- Function Modules  $\rightarrow$  Level Controller  $\rightarrow$  Stop Level [ $\triangleright$  60] Function Modules  $\rightarrow$  Level Controller  $\rightarrow$  Level 1...6 [ $\triangleright$  60]
- - Function Modules  $\rightarrow$  PID Controller  $\rightarrow$  PID Settings [ $\triangleright$  61]
  - Function Modules  $\rightarrow$  PID Controller  $\rightarrow$  Controller Parameter [ $\triangleright$  61]

HE-Controller

Function Modules  $\rightarrow$  High Efficiency(HE) Controller  $\rightarrow$  Control Settings [ $\triangleright$  62] Function Modules  $\rightarrow$  High Efficiency(HE) Controller  $\rightarrow$  Pipe Settings [ $\triangleright$  63] AVVISO! Una volta depositate tutte le informazioni sulla tubazione, eseguire la funzione "Calcola tubazione"!

Function Modules → High Efficiency(HE) Controller → Tank Geometry [▶ 63]

## Attivare la pompa

## AVVISO! Ripetere i passi 1 – 4 per ciascuna pompa e ciascun convertitore di frequenza!

- 1. Richiamare la **pagina iniziale di riserva** della pompa.
- Impostare il convertitore di frequenza su "funzionamento automatico". Vedi le istruzioni di montaggio, uso e manutenzione del convertitore di frequenza: premere il tastoAuto On sull'unità di controllo.
- Impostare la pompa su "funzionamento automatico".
   Function Modules → Operating Mode (Pompa) [▶ 55]
- 4. Per poter far uso del riconoscimento degli intasamenti, misurare la curva caratteristica di riferimento.

Function Modules → Clog Detection → Clog Detection – Teach Power Curve [▶ 55]

## Attivare il sistema

- 1. Richiamare la **pagina iniziale principale** del sistema.
- Impostare il sistema su "funzionamento automatico": Operating Mode Selection Function Modules → Operating Mode → Operating Mode (Sistema) [▶ 57]

6.5 Impostazioni

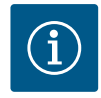

## AVVISO

## Per eseguire le impostazioni, l'utente deve effettuare l'accesso.

Accesso dell'utente dal menu barra laterale:

- Nome utente: user
- Password: user

La password preimpostata in fabbrica viene modificata durante la prima configurazione.

## Panoramica delle impostazioni in base alla modalità di sistema.

| Impostazioni               | Modalità di sistema |     |            |           |
|----------------------------|---------------------|-----|------------|-----------|
|                            | DDI                 | LPI | Master LSI | Slave LSI |
| Menu Language              | •                   | •   | •          | -         |
| Clock                      | •                   | •   | •          | -         |
| Units                      | •                   | •   | —          | •         |
| Digital Data Interface     |                     |     |            |           |
| Network Interface Settings | •                   | •   | —          | •         |
| Proxy Settings             | •                   | •   | —          | •         |
| System Mode Selection      | •                   | •   | —          | •         |
| LPI Control Settings       | -                   | •   | —          | -         |
| LSI Mode System Settings   | -                   | —   | —          | •         |
| Limits Temperature Sensors | •                   | •   | —          | •         |
| Limits Vibration Sensors   | •                   | •   | —          | •         |
| Frequency Converter        |                     |     | 1          |           |
| IP / Type Select           | -                   | •   | —          | •         |
| Auto Setup                 | -                   | •   | —          | •         |
| Ramp Settings              | -                   | •   | —          | •         |
| Digital Inputs             | -                   | •   | —          | •         |
| Analog Inputs              | -                   | •   | —          | -         |
| Relay Outputs              | _                   | •   | —          | •         |

| Impostazioni                   | Modalità di sistema |     |            |           |
|--------------------------------|---------------------|-----|------------|-----------|
|                                | DDI                 | LPI | Master LSI | Slave LSI |
| Analog Outputs                 | -                   | •   | —          | •         |
| I/O Extension                  |                     |     |            |           |
| IP/Type Select                 | •                   | •   | •          | -         |
| Digital Inputs                 | •                   | •   | •          | -         |
| Analog Inputs (solo Wilo IO 2) | •                   | •   | •          | -         |
| Relay Outputs                  | •                   | •   | •          | -         |
| Alarm / Warning Types          |                     |     |            |           |
| Changeable Alarms              | •                   | •   | —          | •         |
| Changeable Warnings            | •                   | •   |            | •         |
|                                |                     |     |            |           |

## Legenda

- = non presente, • = presente

## 6.5.1 Modifica della password preimpostata in fabbrica per l'account utente "Regular User"

Logged in as User
Old password:
New password again:
Change my password
Change my password

## 6.5.2 Menu Language

| Select Language    |             |
|--------------------|-------------|
| Menu Language      | < English > |
| Help Text Language | < Deutsch > |
|                    | Savo        |

## 6.5.3 Clock

| Clock Settings |                     |
|----------------|---------------------|
| Auto Time      | 00                  |
| Date / Time    | 2019-07-15 15:29:00 |
|                |                     |

Per modificare la password preimpostata in fabbrica, aprire il menu barra laterale e fare clic su "Edit profile".

- Old password: Inserire la password corrente (preimpostata in fabbrica: "user")
- New password: Inserire la nuova password:
  - Password alfanumerica con almeno due numeri.
  - Lunghezza: minimo 6 e massimo 10 caratteri.
- New password again: Confermare la nuova password.
- Per applicare la nuova password, fare clic su "Change my password".

AVVISO! In caso di perdita della password, contattare il Servizio Assistenza Clienti. Il Servizio Assistenza Clienti ha la possibilità di ripristinare la password impostata in fabbrica.

La lingua di menu e la lingua dei testi guida possono essere impostate separatamente.

- Menu Language
- Impostazione di fabbrica: inglese
- Help Text Language Impostazione di fabbrica: inglese

L'indicazione di data e ora può essere sincronizzata con il protocollo NTP o impostata manualmente.

• Auto Time

La data e l'ora vengono sincronizzate con il protocollo NTP. Il server NTP desiderato viene inserito nel menu "Network Interface Settings" (vedi menu: "Settings → Digital Data Interface → Network Interface Settings"). Impostazione di fabbrica: on

• Date / Time

Per impostare manualmente l'ora e la data, disattivare la funzione "Auto Time" e fare clic nel campo. Si apre una finestra con calendario e due cursori a scorrimento per le ore e i minuti.

## 6.5.4 Units

| Units Settings |               |
|----------------|---------------|
| Temperature    | < <u>~</u> ~> |
| Vibration      | < mm/s        |
| Power          | <>            |
| Pressure       | < bar         |
| Flow           | <>            |
| Level          | < >           |
|                | Save          |

Determinazione delle unità:

 Temperature Impostazione di fabbrica: °C Inserimento: °C, °F Vibration Impostazione di fabbrica: mm/s Inserimento: mm/s, in/s Power Impostazione di fabbrica: kW Inserimento: kW, hp Pressure Impostazione di fabbrica: bar Inserimento: bar, psi Flow Impostazione di fabbrica: l/s Inserimento: l/s, m<sup>3</sup>/h, US.liq.gal/min Level Impostazione di fabbrica: m Inserimento: m, ft

6.5.5 Digital Data Interface

|                                   | Impostazioni di base della Digital Data Interface:             |
|-----------------------------------|----------------------------------------------------------------|
| Network Interface Settings $\vee$ | Network Interface Settings                                     |
| Proxy Settings V                  | Impostazioni per la comunicazione di rete                      |
| System Mode Selection $\vee$      | Proxy Settings                                                 |
| LPI Control Settings V            | Impostazioni per server proxy                                  |
| Limits Temperature Sensors        | System Mode Selection (visibile solo per gli utenti connessi)  |
| Limits Vibration Sensors $\vee$   | Selezione della modalità di sistema desiderata (DDI, LPI, LSI) |
|                                   | I PI Control Settings                                          |

- Impostazione valore di consegna preimpostato della pompa
- Limits Temperature Sensors
   Valori limite per avvisi e allarmi
- Limits Vibration Sensors
   Valori limite per avvisi e allarmi

Impostazioni di base per l'accesso della pompa alla rete locale.

- Interface name
   Nome fisso dell'interfaccia Ethernet.
- IP Address
   Indirizzo IP della Digital Data Interface.
   Impostazione di fabbrica: fornita da DHCP
- Subnet Mask
   Subnet mask della Digital Data Interface.
   Impostazione di fabbrica: fornita da DHCP
- MAC Address
  - Indicazione indirizzo MAC.
  - Gateway IP Address Indirizzo IP del gateway (del router). Impostazione di fabbrica: fornita da DHCP
    - Enable DHCP Le impostazioni di rete locali vengono fornite automaticamente tramite il protocollo DH– CP.

Impostazione di fabbrica: on

Se si disattiva il protocollo DHCP, inserire i seguenti dati:

- IP Address
- Subnet Mask
- Gateway IP Address

## 6.5.5.1 Network Interface Settings

| Network Interface Settings | ^                 |
|----------------------------|-------------------|
| Interface name             | eth0              |
| IP Address                 | 172.16.133.95     |
| Subnet Mask                | 255.255.248.0     |
| MAC Address                | C8:DF:84:AC:42:90 |
| Gateway IP Address         | 172.16.128.1      |
| Enable DHCP                | -                 |
| Use DNS from DHCP          | -                 |
| Use NTP from DHCP          | -                 |
| Transferred Bytes          | 21621250          |
| Received Bytes             | 11898029          |
|                            | Save              |

vertitore di frequenza (se present • Modalità di sistema LPI Modalità di sistema con funzione mento degli intasamenti. L'accop unità, il comando del convertitore conoscere eventuali intasamenti do della pompa in base al livello a • Modalità di sistema LSI

## Modalità di sistema per il comando completo della stazione di pompaggio con un massimo di quattro pompe. In questo caso una delle pompe lavora come master e tutte le altre come slave. La pompa master comanda tutte le altre in funzione dei parametri dell'impianto.

## 6.5.5.2 Proxy Settings

| Proxy Settings | ^    |
|----------------|------|
| Enable Proxy   |      |
| Server URL     |      |
| Port           |      |
| Username       |      |
| Password       |      |
|                | Save |

## 6.5.5.3 System Mode Selection

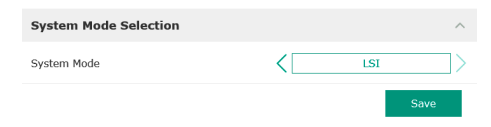

# Custom DNS ATTENZIONE! Se si inseriscono valori non validi, dopo il salvataggio non è più possibile accedere alla pompa!

- Use DNS from DHCP L'indirizzo IP del server DNS viene trasmesso tramite il protocollo DHCP. Impostazione di fabbrica: on Se si disattiva questa funzione o il protocollo DHCP, inserire manualmente l'indirizzo IP del server DNS.
  Custom DNS Indirizzo IP del server DNS.
  Use NTP from DHCP
- Use NTP from DHCP Il server DHCP trasmette l'ora e la data correnti tramite il protocollo NTP. Impostazione di fabbrica: on Se si disattiva questa funzione o il protocollo DHCP, inserire manualmente l'indirizzo IP/il dominio del server NTP.
- Custom NTP Server
   Indirizzo del server NTP per la sincronizzazione dell'ora.
   Impostazione di fabbrica: pool.ntp.org
- Transferred Bytes/Received Bytes
   Indicazione del pacchetto dati trasmesso e ricevuto.

Impostazioni di base per l'accesso di rete tramite server proxy.

- Enable Proxy
  - Impostazione di fabbrica: off
- Server URL

Dominio o indirizzo IP del server proxy.

Port
 Porta di ret

Porta di rete sulla quale avviene la comunicazione con il server.

Username

Nome di accesso

Password Password di accesso

Il comando comprende tre diverse modalità di sistema: "DDI", "LPI" e "LSI". L'autorizzazione delle modalità di sistema possibili avviene tramite la chiave di licenza. Le modalità di sistema sono compatibili verso il basso.

 System Mode Selection Impostazione di fabbrica: in base alla licenza Inserimento: DDI, LPI, LSI

Descrizione delle singole modalità di sistema:

- Modalità di sistema DDI Modalità di sistema senza alcuna funzione di comando. Vengono racco viati solo i valori dei sensori di temperatura e vibrazioni. Il comando della
  - Modalità di sistema senza alcuna funzione di comando. Vengono raccolti, valutati e archiviati solo i valori dei sensori di temperatura e vibrazioni. Il comando della pompa e del convertitore di frequenza (se presente) avviene tramite il comando prioritario dell'utente.

Modalità di sistema con funzione di comando per convertitore di frequenza e riconoscimento degli intasamenti. L'accoppiamento pompa/convertitore di frequenza lavora come unità, il comando del convertitore avviene attraverso la pompa. In tal modo è possibile riconoscere eventuali intasamenti e all'occorrenza avviare un processo di pulizia. Il comando della pompa in base al livello avviene tramite il comando prioritario dell'utente.

## 6.5.5.4 LPI Control Settings

|    | ^             |
|----|---------------|
| <  | Fix frequency |
| Hz | 10            |
|    | Hz            |

Impostazioni di base per la modalità di sistema "LPI".

Control Source

Valore di consegna preimpostato da comando superiore.

Impostazione di fabbrica: Analog

Inserimento: Analog, Bus, Fix frequency

- Analog

I valori del comando superiore vengono trasmessi in modo analogico al convertitore di frequenza o al modulo I/O. **AVVISO! Un ingresso analogico deve essere configurato con il "valore di consegna"!** 

– Bus

I valori del comando superiore vengono trasmessi alla pompa tramite la rete Ethernet. ModBus TCP o OPC UA vengono utilizzati come protocolli di comunicazione.

- Fix frequency
- La pompa funziona con frequenza fissa.
- Fix Frequency Value

Se nell'impostazione "Control Source" viene selezionato il valore "Fix frequency", inserire qui la frequenza corrispondente.

Impostazione di fabbrica: 0 Hz

Inserimento: 25 Hz fino a frequenza max.  $(f_{op})$  secondo targhetta dati

Raggruppamento di un massimo di quattro pompe in un unico sistema.

- Enable
  - Attivare la pompa nel sistema.
  - Impostazione di fabbrica: off
- Master IP

Indirizzo IP fisso attraverso il quale si può entrare nel sistema, pagina iniziale inclusa. L'indirizzo IP deve essere specificato dall'utente! L'appartenenza delle pompe al sistema viene definita tramite questo indirizzo IP statico. Registrare Master IP per tutte le pompe di un sistema. La funzione principale viene assegnata automaticamente ad una pompa del sistema (pompa principale ridondante).

AVVISO! Impostare tutti gli indirizzi IP (pompa di riserva e pompa principale) nella stessa sottorete!

Panoramica dei possibili sensori di temperatura e inserimenti di valori limite.

## Panoramica sensori di temperatura

| N.               | Descrizione                                  | Display           |
|------------------|----------------------------------------------|-------------------|
| Temp. Ingresso 1 | Temperatura avvolgimento 1                   | Winding Top/Bot 1 |
| Temp. Ingresso 2 | Temperatura avvolgimento 2                   | Winding 2         |
| Temp. Ingresso 3 | Temperatura avvolgimento 3                   | Winding 3         |
| Temp. Ingresso 4 | Temperatura cuscinetto mo-<br>tore superiore | Bearing Top 4     |
| Temp. Ingresso 5 | Temperatura cuscinetto mo-<br>tore inferiore | Bearing Bot 5     |

## Inserimento valori limite

 Temp. Input 1 – Warning Valore limite per un avviso in °C. Impostazione di fabbrica: preimpostato in fabbrica Inserimento: da 0 °C a preimpostazione di fabbrica

 Temp. Input 1 – Trip Valore limite per lo spegnimento della pompa in °C. Impostazione di fabbrica: preimpostato in fabbrica Inserimento: da 0 °C a preimpostazione di fabbrica. Il valore deve essere superiore di 2 °C rispetto al valore limite dell'avviso.

## Legenda

"1" rappresenta un segnaposto per gli ingressi con numero da 1 a 5.

## 6.5.5.5 LSI Mode System Settings

| LSI Mode System Settings | ^             |
|--------------------------|---------------|
| Enable                   | ••            |
| Master IP                | 172.18.232.11 |
|                          | Save          |

| Limits Temperature Sensors |    | ^   |
|----------------------------|----|-----|
| Temp. Input 1 - Warning    | °C | 100 |
| Temp. Input 1 - Trip       | °C | 110 |
| Temp. Input 2 - Warning    | °C | 100 |
| Temp. Input 2 - Trip       | °C | 110 |
| Temp. Input 3 - Warning    | °C | 100 |
| Temp. Input 3 - Trip       | °C | 110 |
| Temp. Input 4 - Warning    | °C | 90  |
| Temp. Input 4 - Trip       | °C | 100 |
| Temp. Input 5 - Warning    | °C | 90  |
| Temp. Input 5 - Trip       | °C | 100 |

6.5.5.6 Limits Temperature Sensors

## 6.5.5.7 Limits Vibration Sensors

| Limits Vibration Sensors    |      | ^  |
|-----------------------------|------|----|
| Vibration X - Warning       | mm/s | 15 |
| Vibration X - Trip          | mm/s | 50 |
| Vibration Y - Warning       | mm/s | 15 |
| Vibration Y - Trip          | mm/s | 50 |
| Vibration Z - Warning       | mm/s | 12 |
| Vibration Z - Trip          | mm/s | 50 |
| Vibration Input 1 - Warning | mm/s | 50 |
| Vibration Input 1 - Trip    | mm/s | 50 |
| Vibration Input 2 - Warning | mm/s | 50 |
| Vibration Input 2 - Trip    | mm/s | 50 |
|                             |      |    |

Panoramica dei possibili sensori di vibrazioni e inserimenti di valori limite.

## Panoramica sensori di vibrazioni

| Ν.                                    | Descrizione                                     | Display                |
|---------------------------------------|-------------------------------------------------|------------------------|
| Vibrazione X, Y, Z                    | Sensore di vibrazioni in DDI                    | VibX, VibY, VibZ       |
| Vibrazione ingresso 1/ingres-<br>so 2 | Ingresso per sensore di vibra-<br>zioni esterno | VibHut, VibTop, VibBot |
| Incorimonto valori limito             |                                                 |                        |

#### Inserimento valori limite

- Vibration X Warning Valore limite per un avviso in mm/s. Impostazione di fabbrica: preimpostato in fabbrica Inserimento: da 0% a preimpostazione di fabbrica
- Vibration X Trip
   Valore limite per lo spegnimento della pompa in mm/s.
   Impostazione di fabbrica: preimpostato in fabbrica
   Inserimento: da 0% a preimpostazione di fabbrica. Il valore deve essere superiore del 2 % rispetto al valore limite dell'avviso.

## Legenda

"X" rappresenta un segnaposto per gli ingressi con numero X, Y, Z, 1 o 2.

Impostazioni di base del convertitore di frequenza:

- IP / Type Select Impostazioni per la comunicazione con il convertitore di frequenza
- Auto Setup
- Configurazione automatica del convertitore di frequenza
- Ramp Settings
   Valori di tempo preimpostati per rampa di avvio e rampa di decelerazione
- Digital Inputs
  - Configurazione degli ingressi digitali.
- Analog Inputs Configurazione degli ingressi analogici.
- Relay Outputs Configurazione delle uscite relè.
- Analog Outputs
   Configurazione delle uscite analogiche.

IP Address

192.168.179.152

WILO EFC

Impostazioni di base per la comunicazione tra pompa e convertitore di frequenza.

Indirizzo IP del convertitore di frequenza.
Type Select Selezione del convertitore di frequenza adeguato. Impostazione di fabbrica: Wilo-EFC

Con la parametrizzazione automatica la Digital Data Interface configura le impostazioni di base del convertitore di frequenza collegato. Osservare i seguenti punti:

- La parametrizzazione automatica sovrascrive tutte le impostazioni del convertitore di frequenza.
- La parametrizzazione automatica configura l'assegnazione degli ingressi digitali.
- Dopo la parametrizzazione automatica eseguire l'adattamento automatico del motore nel convertitore di frequenza.

## Eseguire la parametrizzazione automatica.

- L'indirizzo IP del convertitore di frequenza è inserito.
- / È stato selezionato il convertitore di frequenza giusto.
- Il convertitore di frequenza è su "Stop"
- 1. Fare clic su "Start Parameter Transfer"

## 6.5.6 Frequency Converter

6.5.6.1 IP / Type Select

6.5.6.2 Auto Setup

IP / Type Select

IP Address

Type Select

Auto Setup

| IP / Type Select | $\sim$ |
|------------------|--------|
| Auto Setup       | $\sim$ |
| Ramp Settings    | $\sim$ |
| Digital Inputs   | $\sim$ |
| Analog Inputs    | $\sim$ |
| Relay Outputs    | $\sim$ |
| Analog Outputs   | $\sim$ |
|                  |        |

## 6.5.6.3 Ramp Settings

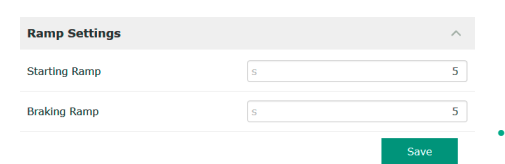

## 6.5.6.4 Digital Inputs

| Digital Inputs    | ^                          |
|-------------------|----------------------------|
| Input 18 Function | Start                      |
| Input 19 Function | < Not In Use               |
| Input 27 Function | External Off (Inverse)     |
| Input 29 Function | < Not In Use               |
| Input 32 Function | < Not In Use               |
| Input 33 Function | PTC/WSK                    |
| Input 37 Function | Safe Torque Off (optional) |
|                   | Save                       |

- 2. Si avvia la "Auto Setup".
- 3. Al termine del trasferimento viene visualizzato il messaggio "Succesfully Completed".
- Starting Ramp Tempo preimpostato in secondi. Impostazione di fabbrica: 5 s Inserimento: da 1 a 20 sec.

Braking Ramp Tempo preimpostato in secondi. Impostazione di fabbrica: 5 s Inserimento: da 1 a 20 sec.

Assegnazione delle funzioni disponibili ai rispettivi ingressi. La denominazione dei morsetti di ingresso corrisponde alla denominazione sul convertitore di frequenza Wilo-EFC.

Con la parametrizzazione automatica vengono preconfigurati in modo fissa i seguenti ingres-

- Input 18 Function
   Funzione: Start
   Descrizione: segnale on/off dal comando superiore.
- Input 27 Function
   Funzione: External Off (Inverse)
   Descrizione: disconnessione remota da interruttori separati. AVVISO! L'ingresso attiva direttamente il convertitore di frequenza!
- Input 33 Function Funzione: PTC/WSK

si:

Descrizione: collegamento sull'hardware della sonda di temperatura nell'avvolgimento motore

• Input 37 Function

Funzione: Safe Torque Off (STO) - Spegnimento sicuro

Disattivazione della pompa da parte dell'hardware tramite il convertitore di frequenza, indipendentemente dal comando della pompa. Non è possibile la riattivazione automatica (blocco di riattivazione).

**PERICOLO!** Se la pompa viene impiegata all'interno di zone con pericolo di esplosione, collegare qui sull'hardware la sonda di temperatura e la protezione contro il funzionamento a secco. A tale scopo installare nel convertitore di frequenza la scheda a innesto "MCB 112", disponibile come optional.

Per i seguenti ingressi è possibile assegnare a piacere le funzioni disponibili:

- Input 19 Function
- Input 29 Function
- Input 32 Function

Impostazione di fabbrica: Not In Use Inserimento:

– High Water

Segnale per livello elevato dell'acqua.

- Dry Run
  - Segnale per protezione contro il funzionamento a secco.
- Leakage Warn

Segnale per monitoraggio della camera di tenuta esterno. In caso di errore viene emesso un messaggio di avviso.

Leakage Alarm

Segnale per monitoraggio della camera di tenuta esterno. In caso di errore, la pompa viene disattivata. Il comportamento successivo può essere impostato nella configurazione con il tipo di allarme.

- Reset
- Segnale esterno per il ripristino delle segnalazioni di guasto.
- High Clogg Limit Attivazione della tolleranza più alta ("Power Limit – High") per il riconoscimento degli intasamenti.

## AVVISO! L'assegnazione degli ingressi deve corrispondere con la configurazione sull'hardware del convertitore di frequenza!

## 6.5.6.5 Analog Inputs

| Analog Inputs      | ^            |
|--------------------|--------------|
| Input 53 Function  | < Not In Use |
| Input 53 Type      | < 420mA >    |
| Input 53 Scale Max | 1            |
| Input 54 Function  | < Not In Use |
| Input 54 Type      | < 420mA >    |
| Input 54 Scale Max | 1            |
|                    |              |

Assegnazione delle funzioni disponibili e dei tipi di ingressi ai rispettivi ingressi. La denominazione dei morsetti di ingresso corrisponde alla denominazione sul convertitore di frequenza Wilo-EFC.

È possibile configurare i seguenti ingressi:

- Input 53 Function
- Input 54 Function

AVVISO! L'assegnazione deve corrispondere con la configurazione sull'hardware del convertitore di frequenza!

- Input 53 Function/Input 54 Function Impostazione di fabbrica: Not In Use Inserimento:
  - External Control Value

Valore di consegna predefinito per il controllo del numero giri pompa come segnale analogico tramite il comando prioritario.

Level

Rilevazione del livello di riempimento attuale per la raccolta dati. Informazioni di base per le funzioni di livello "crescente" e "decrescente" sull'uscita digitale.

- Pressure
  - Rilevazione della pressione del sistema attuale per la raccolta dati.
- Flow

Rilevazione della portata attuale per la raccolta dati.

• Input 53 Type/Input 54 Type

Impostare il tipo di segnale (tensione (U) o corrente (I)) anche sull'hardware del convertitore di frequenza. Attenersi alle istruzioni di montaggio, uso e manutenzione del convertitore di frequenza!

Impostazione di fabbrica: 4...20 mA

Inserimento:

- 0...20 mA
- 4...20 mA
- 0...10 V
- Input 53 Scale Max/Input 54 Scale Max
  - Impostazione di fabbrica: 1

Inserimento: Valore massimo come valore numerico reale con unità. Le unità per i valori di regolazione sono:

- Level = m
- Pressure = bar
- Flow = l/s

separatore decimale: punto

## 6.5.6.6 Relay Outputs

| Relay Outputs    | /            |
|------------------|--------------|
| Relay 1 Function | < Not In Use |
| Relay 1 Invert   | •            |
| Relay 2 Function | < Not In Use |
| Relay 2 Invert   | •            |
|                  | Save         |

Assegnazione delle funzioni disponibili alle rispettive uscite. La denominazione dei morsetti di uscita corrisponde alla denominazione sul convertitore di frequenza Wilo-EFC.

È possibile configurare le seguenti uscite:

- Relay 1 Function
- Relay 2 Function

AVVISO! L'assegnazione deve corrispondere con la configurazione sull'hardware del convertitore di frequenza!

- Relay 1 Function/Relay 2 Function Impostazione di fabbrica: Not In Use Inserimento:
  - Run

Segnalazione singola di funzionamento della pompa

- Rising Level
- Segnalazione in caso di livello crescente.
- Falling Level

Segnalazione in caso di livello decrescente.

## Error

- Segnalazione singola di blocco della pompa: Allarme.
- Warning
- Segnalazione singola di blocco della pompa: Avvertenza.
- Cleaning
  - Segnalazione all'avvio della sequenza di pulizia della pompa.
- Relay 1 Invert/Relay 2 Invert
   Modalità di lavoro dell'uscita: normale o a inversione.
   Impostazione di fabbrica: off (normale)

Assegnazione delle funzioni disponibili alle rispettive uscite. La denominazione dei morsetti di uscita corrisponde alla denominazione sul convertitore di frequenza Wilo-EFC.

- È possibile configurare le seguenti uscite:
- Output 42 Function

## AVVISO! L'assegnazione deve corrispondere con la configurazione sull'hardware del convertitore di frequenza!

- Output 42 Function
- Impostazione di fabbrica: Not In Use Inserimento:
- Frequency
  - Uscita della frequenza reale attuale.
- Level

Uscita del livello di riempimento attuale. AVVISO! Per l'uscita occorre collegare a un'entrata un generatore di segnale adeguato!

Pressure

Uscita della pressione di esercizio attuale. AVVISO! Per l'uscita occorre collegare a un'entrata un generatore di segnale adeguato!

Flow

Uscita della portata attuale. AVVISO! Per l'uscita occorre collegare a un'entrata un generatore di segnale adeguato!

Output 42 Type

Impostazione di fabbrica: 4...20 mA Inserimento:

- 0...20 mA
- 4...20 mA
- Output 42 Scale Max Impostazione di fabbrica: 1 Inserimento: valore massimo come valore numerico reale senza unità, separatore per posizioni dopo la virgola: punto

## 6.5.7 I/O Extension

| IP / Type Select | ~      | • |
|------------------|--------|---|
| Digital Inputs   | ~      |   |
| Analog Inputs    | $\sim$ | • |
| Relay Outputs    | $\sim$ |   |

Impostazioni di base dei moduli I/O (espansioni ingressi e uscite):

## IP / Type Select

- Impostazioni per la comunicazione con il modulo I/O
- Digital Inputs
  - Configurazione degli ingressi digitali.
- Analog Inputs
  - Configurazione degli ingressi analogici (disponibile solo in Wilo I/O 2).
- Relay Outputs
   Configurazione delle uscite relè. Il numero di uscite dipende dal modulo I/O selezionato.

## 6.5.7.1 IP / Type Select

| IP / Type Select     | ^             |
|----------------------|---------------|
| Enable I/O Extension | •             |
| IP Address           | 192.168.1.201 |
| Type Select          | VILO IO 2     |
|                      | Save          |

Impostazioni di base per la comunicazione tra pompa e modulo I/O.

- Enable I/O Extension
- Funzione on/off.
- Impostazione di fabbrica: off
- IP Address
  - Indirizzo IP del modulo I/O.

## 6.5.6.7 Analog Outputs

| Analog Outputs      | ^            |
|---------------------|--------------|
| Output 42 Function  | < Not In Use |
| Output 42 Type      | < 020mA >    |
| Output 42 Scale Max | 1            |
|                     | Save         |

Type Select

Selezione del modulo I/O.

impostazione di fabbrica: Wilo IO 1

Inserimento: Wilo IO 1 (ET-7060), Wilo IO 2 (ET-7002)

#### 6.5.7.2 Digital Inputs

| Digital Inputs   | ^              |
|------------------|----------------|
| Input 1 Function | < Not In Use   |
| Input 2 Function | < Not In Use   |
| Input 3 Function | < Not In Use   |
| Input 4 Function | < Not In Use > |
| Input 5 Function | < Not In Use > |
| Input 6 Function | < Not In Use > |
|                  | Savo           |

Assegnazione delle funzioni disponibili ai rispettivi ingressi. La denominazione dei morsetti di ingresso corrisponde alla denominazione sul modulo I/O. Per i seguenti ingressi è possibile assegnare a piacere le funzioni disponibili:

- Input 1 Function
- Input 2 Function
- Input 3 Function
- Input 4 Function
- Input 5 Function
- Input 6 Function

Impostazione di fabbrica: Not In Use

Inserimento:

AVVISO! Nella modalità di sistema LPI, le funzioni del modulo I/O sono le stesse di quelle del convertitore di frequenza. La seguente descrizione si riferisce alla modalità di sistema LSI.

- High Water

Segnale per livello elevato dell'acqua.

- Dry Run
  - Segnale per protezione contro il funzionamento a secco.
- Reset

Segnale esterno per il ripristino delle segnalazioni di guasto.

- System Off
- Segnale esterno per spegnere il sistema.
- Trigger Start Level

Avviare il processo di pompaggio. Pompaggio nel pozzetto fino al raggiungimento del livello di spegnimento.

- Alternative Start Level
  - Attivare il livello di accensione alternativo.

## AVVISO! L'assegnazione deve corrispondere con la configurazione sull'hardware del modulo I/O!

Assegnazione delle funzioni disponibili ai rispettivi ingressi. La denominazione dei morsetti di ingresso corrisponde alla denominazione sul modulo I/O. Per i seguenti ingressi è possibile assegnare a piacere le funzioni disponibili:

- Input 1 Function
- Input 2 Function
- Input 3 Function

## Impostazioni

 Input 1 Function ... Input 3 Function Impostazione di fabbrica: Not In Use Inserimento:

AVVISO! Nella modalità di sistema LPI, le funzioni del modulo I/O sono le stesse di quelle del convertitore di frequenza. La seguente descrizione si riferisce alla modalità di sistema LSI.

Level

Valore di consegna predefinito per i modi di regolazione in modalità sistema LSI.

AVVISO! Prerequisito per la modalità di sistema LSI! Assegnare questa funzione ad un ingresso.

Pressure

Rilevazione della pressione del sistema attuale per la raccolta dati.

AVVISO! Può essere utilizzato come valore di regolazione per il regolatore PID!

- Flow

Rilevazione della portata attuale per la raccolta dati.

AVVISO! Può essere utilizzato come valore di regolazione per il regolatore PID e HE!

## 6.5.7.3 Analog Inputs

| Analog Inputs     | ^            |
|-------------------|--------------|
| Input 1 Function  | < Not In Use |
| Input 1 Type      | < 420mA      |
| Input 1 Scale Max | 1            |
| Input 2 Function  | < Not In Use |
| Input 2 Type      | < 420mA      |
| Input 2 Scale Max | 1            |
| Input 3 Function  | < Not In Use |
| Input 3 Type      | < 420mA      |
| Input 3 Scale Max | 1            |
|                   | Save         |

#### External Control Value

Valore di consegna predefinito da un comando superiore per controllare la stazione di pompaggio come segnale analogico. AVVISO! Nella modalità di sistema LSI, la stazione di pompaggio funziona autonomamente rispetto a un comando superiore. Se il valore di consegna predefinito deve essere stabilito da un comando superiore, si prega di contattare il Servizio Assistenza Clienti!

Input 1 Type ... Input 3 Type

Il campo di misura selezionato viene trasmesso al modulo I/O. AVVISO! Impostare sull'hardware il tipo di segnale (corrente o tensione). Rispettare le istruzioni del produttore!

Impostazione di fabbrica: 4...20 mA Inserimento:

- 0...20 mA
- 4...20 mA
- 0...10 V
- Input 1 Scale Max ... Input 3 Scale Max Impostazione di fabbrica: 1 Inserimento: Valore massimo come valore nume

Inserimento: Valore massimo come valore numerico reale con unità. Le unità per i valori di regolazione sono:

- Level = m
- Pressure = bar
- Flow = l/s
- separatore decimale: punto

## 6.5.7.4 Relay Outputs

| Relay Outputs    | ^              |
|------------------|----------------|
| Relay 1 Function | < Not In Use > |
| Relay 1 Invert   |                |
| Relay 2 Function | < Not In Use > |
| Relay 2 Invert   |                |
| Relay 3 Function | < Not In Use > |
| Relay 3 Invert   |                |
|                  | Cava           |

Assegnazione delle funzioni disponibili alle rispettive uscite. La denominazione dei morsetti di uscita corrisponde alla denominazione sul modulo I/O. Per le seguenti uscite è possibile assegnare a piacere le funzioni disponibili:

- Relay 1 Function
- Relay 2 Function
- Relay 3 Function
- Relay 4 Function
- Relay 5 Function
- Relay 6 Function

## AVVISO! Wilo IO 2 dispone di solo tre uscite relè!

## Impostazioni

 Relay 1 Function ... Relay 6 Function Impostazione di fabbrica: Not In Use Inserimento:

AVVISO! Nella modalità di sistema LPI, le funzioni del modulo I/O sono le stesse di quelle del convertitore di frequenza. La seguente descrizione si riferisce alla modalità di sistema LSI.

- Run
  - Segnalazione cumulativa di funzionamento
- Rising Level
- Segnalazione in caso di livello crescente.
- Falling Level

Segnalazione in caso di livello decrescente.

- System Warning
- Segnalazione cumulativa di blocco: Avvertenza.
- System Error
   Segnalazione cumulativa di blocco: Errore.
- Cleaning
- Segnalazione quando è attiva la sequenza di pulizia di una pompa.
- Relay 1 Function ... Relay 6 Function
   Funzionamento dell'uscita: normale o a inversione.
   Impostazione di fabbrica: off (normale)

## 6.5.8 Alarm / Warning Types

| Changeable Alarms   |  |
|---------------------|--|
| Changeable Warnings |  |

## 6.5.8.1 Changeable Alarms

| Changeable Alarms        | ^            |
|--------------------------|--------------|
| Dry Run Detected         | Alarm Type B |
| Leakage (External Input) | Alarm Type B |
| Temp. Sensor 1 Trip      | Alarm Type B |
| Temp. Sensor 2 Trip      | Alarm Type B |
| Temp. Sensor 3 Trip      | Alarm Type B |
| Temp. Sensor 4 Trip      | Alarm Type B |
| Temp. Sensor 5 Trip      | Alarm Type B |
| Motor Overload           | Alarm Type B |
| Motor Overtemp.          | Alarm Type B |

Per determinati messaggi di allarme e avviso è possibile stabilire due livelli di priorità.

Per i messaggi di allarme rappresentati è possibile assegnare le seguenti priorità:

- Alert Type A: In caso di errore, la pompa viene disattivata. Il messaggio di allarme deve essere ripristinato manualmente:
  - Reset Error nella pagina iniziale
  - Funzione "Reset" su un ingresso digitale del convertitore di frequenza o del modulo I/O
     Segnale corrispondente dal bus di campo
- Alert Type B: In caso di errore, la pompa viene disattivata. Eliminando l'errore, il messaggio di allarme si resetta automaticamente.

## 6.5.8.2 Changeable Warnings

| Changeable Warnings         | ^              |
|-----------------------------|----------------|
| Emerged Operation Trigger   | Warning Type C |
| Clog Detection              | Varning Type D |
| Vibration X - Warning       | Warning Type C |
| Vibration Y - Warning       | Warning Type C |
| Vibration Z - Warning       | Warning Type C |
| Vibration Input 1 - Warning | Warning Type C |
| Vibration Input 2 - Warning | Warning Type C |
|                             | Save           |

Per i messaggi di avviso rappresentati è possibile assegnare le seguenti priorità:

- Warning Type C: Questi avvisi possono attivare un'uscita relè del convertitore di frequenza o del modulo I/O.
- Warning Type D: Questi avvisi vengono solo visualizzati e registrati.

## 6.6 Moduli funzione

## Panoramica delle funzioni in base alla modalità di sistema.

| Moduli funzione                | Modalità di sistema |     |            |           |
|--------------------------------|---------------------|-----|------------|-----------|
|                                | DDI                 | LPI | Master LSI | Slave LSI |
| Pump Kick                      | -                   | •   | —          | •         |
| Emerged Operation              | -                   | •   | —          | •         |
| Operating Mode (Pompa)         | -                   | •   | —          | •         |
| Clog Detection                 | -                   | •   | —          | •         |
| Anti-Clogging Sequence         | -                   | •   | —          | •         |
| Operating Mode (Sistema)       | -                   | —   | •          | -         |
| System Limits                  | -                   | —   | •          | -         |
| Level Controller               | -                   | —   | •          | -         |
| PID Controller                 | -                   |     | •          | -         |
| High Efficiency(HE) Controller | -                   | _   | •          | -         |

## Legenda

- = non presente, • = presente

## 6.6.1 Pump Kick

|     | •                     |
|-----|-----------------------|
| h:m | 02:00                 |
| h:m | 02:00                 |
| Hz  | 35                    |
| h   | 24                    |
| S   | 10                    |
|     | h:m<br>h:m<br>Hz<br>h |

Per evitare lunghi tempi di riposo della pompa, è possibile eseguire un funzionamento ciclico della pompa.

- Enable
  - Attivazione e disattivazione della funzione. Impostazione di fabbrica: off
- End time e Begin time
- Al di fuori di questo intervallo di tempo il funzionamento ciclico della pompa viene obbligato.
- Impostazione di fabbrica: 00:00
- Inserimento: hh:mm
- Motor Frequency
  - Frequenza di esercizio per il funzionamento ciclico della pompa. Impostazione di fabbrica: 35 Hz
  - Inserimento: 25 Hz fino a frequenza max. secondo targhetta dati
  - Time Interval
  - Tempo di riposo consentito tra due funzionamenti ciclici della pompa. Impostazione di fabbrica: 24 ore Inserimento: da 0 a 99 ore.
  - Pump Runtime
     Durata del funzionamento ciclico della pompa.
     Impostazione di fabbrica: 10 s
     Inserimento: da 0 a 30 sec.

L'avvolgimento motore è dotato di un dispositivo di controllo della temperatura, che consente alla pompa di funzionare in condizione non sommersa senza raggiungere la temperatura massima dell'avvolgimento. La temperatura viene rilevata dal sensore Pt100.

- Enable Attivazione e disattivazione della funzione. Impostazione di fabbrica: off
- Restart Hysteresis

Differenza di temperatura rispetto al valore limite dopo il quale avviene la riattivazione. **AVVISO! È necessaria solo per il modo di funzionamento "Regolatore a due punti".** Impostazione di fabbrica: 5 °C Inserimento: da 1 a 20 °C

Temperature Limit

Al raggiungimento della temperatura limite impostata, si attiva il limitatore di temperatura.

Impostazione di fabbrica: Soglia di allarme temperatura avvolgimento impostata in fabbrica

Inserimento: 40  $^\circ\mathrm{C}$  fino a temperatura disattivazione avvolgimento impostata in fabbrica

Operating Mode

Impostazione di fabbrica: On/Off

Inserimento: On/Off (regolatore a due punti) o PID

- On/Off (regolatore a due punti)
   La pompa si disattiva al raggiungimento della temperatura limite impostata. Non appena la temperatura dell'avvolgimento ritorna al valore di isteresi impostato, la pompa di riattiva.
- PID

Per evitare la disattivazione della pompa, il numero di giri del motore viene regolato in funzione della temperatura dell'avvolgimento. Con l'aumento della temperatura dell'avvolgimento diminuisce il numero di giri del motore. In questo modo il funzionamento della pompa può avere una durata maggiore.

## 6.6.2 Emerged Operation

| Emerged Operation  |          |       |
|--------------------|----------|-------|
| Emerged Operation  |          |       |
| Restart Hysteresis | °C       | 5     |
| Temperature Limit  | ۹C       | 100   |
| Operating Mode     | On/Off ⊛ | PID O |

## 6.6.3 Operating Mode (Pompa)

| Operating Mode           |    |       |
|--------------------------|----|-------|
| Operating Mode Selection |    | ito > |
| Frequency in Manual Mode | Hz | 30    |
|                          |    | Save  |

- Operating Mode Selection Stabilire il modo di funzionamento in cui verrà utilizzata la pompa. Impostazione di fabbrica: off Inserimento: Auto, Manual o Off – Off
  - Pompa disattivata.
- Manual

Attivare manualmente la pompa. La pompa rimane in funzione fino a quando non viene premuto il pulsante "Off" o non viene raggiunto il livello di disinserimento.

AVVISO! Per il funzionamento manuale, inserire una frequenza per il punto di lavoro! (vedi menu: "Function Modules → Operating Mode → Frequency in Manual Mode") AVVISO! Modalità di sistema "LSI": il funzionamento manuale è possibile solo se è disattivato (off) il modo di funzionamento master!

– Auto

Funzionamento automatico della pompa.

Modalità di sistema "LPI": Valore di consegna preimpostato da comando superiore. Modalità di sistema "LSI": Valore di consegna preimpostato dal master del sistema.

• Frequency in Manual Mode

Frequenza preimpostata per il punto di lavoro in **funzionamento manuale**. Impostazione di fabbrica: 0 Hz

Inserimento: 25 Hz fino a frequenza nominale max. secondo targhetta dati

La pompa è dotata di un algoritmo che permette di riconoscere eventuali intasamenti del sistema idraulico. L'algoritmo si basa sulla deviazione della potenza nominale rispetto alla curva caratteristica di riferimento, che viene misurata durante una **"fase di autoapprendimen**to". Le condizioni generali relative al riconoscimento degli intasamenti vengono registrate nelle **"Impostazioni"**.

6.6.4.1 Clog Detection – Teach Power Cur-

**Clog Detection** 

#### ve

Teach Power Curve

**Detection Settings** 

6.6.4

| Teach Power Curve       |                      | ^    |
|-------------------------|----------------------|------|
| Start                   | Teach (Pump starts!) |      |
| Minimum Motor Frequency | Hz                   | 30   |
| Maximum Motor Frequency | Hz                   | 50   |
|                         |                      | Save |

elle **"Impostazioni"**.

Per poter attivare il riconoscimento degli intasamenti è necessario misurare una curva caratteristica di riferimento.

- Minimum Motor Frequency
   Frequenza minima a partire dalla quale funziona il riconoscimento degli intasamenti.
   Impostazione di fabbrica: 30 Hz
   Inserimento: 1 Hz fino a frequenza nominale max. secondo targhetta dati
- Maximum Motor Frequency
   Frequenza massima fino alla quale funziona il riconoscimento degli intasamenti.
   Impostazione di fabbrica: frequenza nominale secondo targhetta dati

   Inserimento: 1 Hz fino a frequenza nominale max. secondo targhetta dati

Quando tutti i valori sono impostati, avviare la fase di autoapprendimento facendo clic sul pulsante "Start Teach (Pump starts!)". Al termine della fase di autoapprendimento, sullo schermo viene visualizzato un feedback.

AVVISO! Durante la fase di autoapprendimento non avviene il riconoscimento degli intasamenti!

## 6.6.4.2 Clog Detection – Detection Settings

| Detection Settings        |     | ^  |
|---------------------------|-----|----|
| Enable                    |     | -  |
| Power Volatility Limit    | 96  | 2  |
| Volatility Trigger Delay  | S   | 10 |
| Power Limit               | %   | 10 |
| Power Limit - High        | %   | 15 |
| Power Limit Trigger Delay | S   | 10 |
| Power Rise Limit          | 9/0 | 3  |
| Frequency Change Latency  | S   | 5  |
|                           |     |    |

Definizione delle condizioni generali relative al riconoscimento degli intasamenti. **AVVI-SO! Per poter attivare il riconoscimento degli intasamenti è necessario registrare una cur-**

- va caratteristica di riferimento! (→ "Teach Power Curve")
  - Enable
  - Attivazione e disattivazione della funzione. Impostazione di fabbrica: off
  - Power Volatility Limit
     Variazione consentita rispetto alla potenza assorbita media in %.
     Impostazione di fabbrica: 2 %
     Inserimento: da 0 a 100 %
- Volatility Trigger Delay

Se la variazione consentita rispetto alla potenza assorbita media durante un intervallo di tempo impostato è maggiore della variazione consentita, si avvia il processo di pulizia. Impostazione di fabbrica: 10 s Inserimento: da 0 a 60 sec.

- Power Limit
   Variazione consentita rispetto alla curva caratteristica di riferimento in %.
   Impostazione di fabbrica: 10 %
   Inserimento: da 0 a 100 %
- Power Limit Trigger Delay

Se lo scostamento consentito della potenza rispetto alla curva caratteristica di riferimento durante un intervallo di tempo impostato è maggiore dello scostamento consentito, si avvia il processo di pulizia. Impostazione di fabbrica: 10 s Inserimento: da 0 a 60 sec.

- Power Limit High Variazione consentita rispetto alla curva caratteristica di riferimento in %, se l'ingresso digitale "High Clog Limit" è attivo. Impostazione di fabbrica: 15 % Inserimento: da 0 a 100 %
- Power Rise Limit

Confronto della potenza assorbita media durante il funzionamento normale e il riconoscimento degli intasamenti. La potenza assorbita media viene acquisita durante il funzionamento normale e durante un riconoscimento degli intasamenti. La durata dell'acquisizione è preimpostata in fabbrica. Vengono confrontati tra loro entrambi i valori. Se il valore acquisito durante un riconoscimento degli intasamenti risulta superiore del fattore impostato rispetto al valore in funzionamento normale, si avvia il processo di pulizia. Impostazione di fabbrica: 3 % Inserimento: da 0 a 100 %

Frequency Change Latency
 Durata dopo un cambio di frequenza, prima che vengano memorizzati i nuovi dati di misu razione per i calcoli.
 Impostazione di fabbrica: 5 s
 Inserimento: da 0 a 60 sec.

## 6.6.5 Anti-Clogging Sequence

| Anti-Clogging Sequence     |    |     |
|----------------------------|----|-----|
| Enable                     |    | •   |
| Enable at Pump Start       |    |     |
| Forward Motor Frequency    | Hz | 38  |
| Forward Run Time           | S  | 6   |
| Backward Motor Frequency   | Hz | 30  |
| Backward Run Time          | S  | 6   |
| Stop Time                  | S  | 5   |
| Cycles per Sequence        |    | 4   |
| Maximum Sequences per Hour |    | 3   |
| Ramp Up                    | S  | 2   |
| Ramp Down                  | S  | 2   |
|                            | s  | ave |

Se è stato attivato il riconoscimento degli intasamenti, in caso di necessità la pompa può avviare una sequenza di pulizia. Per sciogliere e rimuovere l'intasamento, la pompa funziona alternativamente avanti e indietro più volte.

Enable

Attivazione e disattivazione della funzione.

- Impostazione di fabbrica: off
- Enable at Pump Start

Prima di ogni ciclo di pompaggio viene avviata la sequenza di pulizia. Impostazione di fabbrica: off

- Forward Motor Frequency
   Frequenza preimpostata per il funzionamento in avanti durante la sequenza di pulizia.
   Impostazione di fabbrica: 38 Hz
   Inserimento: da 0 a 60 Hz
- Forward Run Time Durata del funzionamento in avanti. Impostazione di fabbrica: 6 s Inserimento: da 0 a 30 sec.
- Backward Motor Frequency Frequenza preimpostata per il funzionamento indietro durante la sequenza di pulizia. Impostazione di fabbrica: 30 Hz Inserimento: da 0 a 60 Hz
- Backward Run Time
   Durata del funzionamento indietro.
   Impostazione di fabbrica: 6 s
   Inserimento: da 0 a 30 sec.
- Stop Time Tempo di riposo tra il funzionamento avanti e indietro. Impostazione di fabbrica: 5 s Inserimento: da 0 a 10 sec.
- Cycles per Sequence
   Numero delle corse avanti e indietro durante una sequenza di pulizia.
   Impostazione di fabbrica: 4
   Inserimento: da 1 a 10
- Maximum Sequences per Hour Numero max. delle sequenza di pulizia in un'ora. Impostazione di fabbrica: 3 Inserimento: da 1 a 10
- Ramp Up
   Tempo di avviamento del motore da 0 Hz fino alla frequenza impostata.
   Impostazione di fabbrica: 2 s
   Inserimento: da 0 a 10 sec.
- Ramp Down Tempo di disattivazione del motore dalla frequenza impostata a 0 Hz. Impostazione di fabbrica: 2 s Inserimento: da 0 a 10 sec.

Definire le impostazioni di base del sistema.

- Operating Mode Selection Determinare in quale modalità operativa funziona il sistema. Impostazione di fabbrica: Off Inserimento: Auto, Off
  - Off

Sistema off. Il funzionamento manuale delle singole pompe è possibile tramite la pagina iniziale della rispettiva pompa.

Auto

Funzionamento automatico del sistema tramite il regolatore impostato su "Auto Mode Selection".

## 6.6.6 Operating Mode (Sistema)

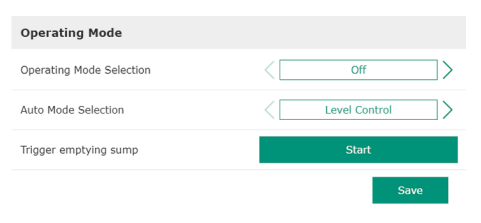

Trigger emptying sump
 Avviare il processo di pompaggio manuale. Le pompe max. specificate (vedi System Limits
 Pump Limits and Changer) funzionano fino al livello definito di spegnimento/arresto del rilevamento livello di riempimento impostato.

Determinazione dei limiti di impiego consentiti del sistema:

## Levels

- Determinazione del livello di inondazione e di protezione contro il funzionamento a secco.
- Dry Run Sensor Selection
- Determinazione della fonte di segnale per il funzionamento a secco.
- Pump Limits and Changer
  - Impostazioni per un regolare scambio pompa.
- Min/Max Frequency
   Determinazione della frequenza di esercizio minima e massima.
- Start Frequency Determinazione di una frequenza di esercizio aumentata per l'avvio della pompa.
- Alternative Stop Level
   Livello di spegnimento supplementare per lo scarico completo del pozzetto e la ventilazione della sonda di livello.

Determinazione di diversi livelli di riempimento per l'accensione e lo spegnimento delle pompe. AVVISO! Collegare un sensore di livello per il rilevamento dei livelli di riempimento!

Figh Water Start Level
 Al raggiungimento del
 Limits → Pump Limits a

Al raggiungimento del livello impostato, le pompe max. specificate si avviano (vedi System Limits → Pump Limits and Changer). Avviene una registrazione in Data Logger. impostazione di fabbrica: 100 m Inserimento: da 0,05 a 100 m

High Water Stop Level

Al raggiungimento del livello impostato, vengono spente tutte le pompe avviate aggiuntivamente. Rimangono in funzione solo le pompe necessarie secondo il comando. Avviene una registrazione in Data Logger. impostazione di fabbrica: 100 m

Inserimento: da 0,05 a 100 m

Alternative Start Level

Livello di accensione supplementare per il pompaggio anticipato del pozzetto. Questo livello di accensione anticipato aumenta il volume del pozzetto di riserva in caso di eventi straordinari, ad es. pioggia battente. Per attivare il livello di accensione supplementare, assegnare un ingresso digitale sul modulo I/O con la funzione "Alternative Start Level". Al raggiungimento del livello impostato, le pompe max. specificate si avviano (vedi System Limits → Pump Limits and Changer). Impostazione di fabbrica: 100 m

- Inserimento: da 0,05 a 100 m
- Dry Run Level

Al raggiungimento del livello impostato, tutte le pompe vengono spente. Avviene una registrazione in Data Logger. Impostazione di fabbrica: 0,05 m

Inserimento: da 0,05 a 100 m

Determinazione del sensore per il funzionamento a secco.

Sensor Type

Impostazione di fabbrica: Sensor Inserimento: Sensor, Dry Run Input

- Sensor

Il livello di funzionamento a secco viene rilevato tramite il sensore di livello.

## 6.6.7.1 Levels

| Levels                  |   | ^    |
|-------------------------|---|------|
| High Water Start Level  | m | 5    |
| High Water Stop Level   | m | 4    |
| Alternative Start Level | m | 3    |
| Dry Run Level           | m | 0.05 |
|                         |   |      |

6.6.7

Levels

Dry Run Sensor Selection

Min/Max Frequency Start Frequency

Alternative Stop Level

System Limits

6.6.7.2 Dry Run Sensor Selection

Dry Run Sensor Selection

Sensor Type

Dry Run Input

Il segnale per il livello di funzionamento a secco viene trasmesso attraverso un ingresso digitale.

## 6.6.7.3 Pump Limits and Changer

| Pump Limits and Changer | ^           |
|-------------------------|-------------|
| Max. Pumps              | 2           |
| Pump Change Strategy    | < Impulse > |
| Cyclic Period Time      | m 60        |
|                         |             |

Per evitare una durata del funzionamento irregolare delle singole pompe, viene effettuato uno scambio regolare della pompa base.

Max. Pumps

Numero max. di pompe nel sistema che possono essere azionate contemporaneamente. Impostazione di fabbrica: 2 Inserimento: da 1 a 4

- Pump Change Strategy Comando fondamentale per lo scambio pompa. Impostazione di fabbrica: Impulse Inserimento: Impulse, Cyclic
  - Impulse

Lo scambio pompa avviene dopo l'arresto di tutte le pompe.

Cyclic

Lo scambio pompa avviene dopo la scadenza del tempo impostato su "Cyclic Period Time".

Cyclic Period Time

Se è impostata la modalità di cambio "Cyclic", inserire qui il tempo dopo il quale avviene lo scambio pompa. Impostazione di fabbrica: 60 m

. Inserimento: da 1 a 1140 min

Determinazione della frequenza di esercizio minima e massima delle pompe nel sistema:

Max.

Frequenza di esercizio massima delle pompe nel sistema. Impostazione di fabbrica: frequenza massima secondo targhetta dati Inserimento: frequenza da **min.** fino a **max. secondo targhetta dati** 

• Min.

Frequenza di esercizio minima delle pompe nel sistema. Impostazione di fabbrica: frequenza minima secondo targhetta dati Inserimento: frequenza da **min.** fino a **max. secondo targhetta dati** 

AVVISO! L'inserimento è limitato dai limiti di impiego della pompa definito in fabbrica!

Determinazione di una frequenza di esercizio aumentata per l'avvio della pompa.

• Frequency

50

1

Frequenza di esercizio all'avvio della pompa.

Impostazione di fabbrica: frequenza massima secondo targhetta dati Inserimento: frequenza da **min.** fino a **max. secondo targhetta dati** 

AVVISO! Questa funzione è attiva solo se la frequenza nominale del regolatore è inferiore alla frequenza di avvio aumentata.

AVVISO! Se il valore impostato è uguale alla frequenza minima, la funzione viene disattivata.

Duration

Durante il tempo impostato le pompe funzionano a frequenza di esercizio aumentata. La frequenza viene poi regolata singolarmente a seconda del modo di regolazione. Impostazione di fabbrica: 1 s Inserimento: da 1 a 30 s

#### 6.6.7.4 Min/Max Frequency

6.6.7.5 Start Frequency

Start Frequency

Frequency

Duration

| Max. Hz |    |
|---------|----|
|         | 50 |
| Min. Hz | 30 |

## 6.6.7.6 Alternative Stop Level

| Alternative Stop Level |   | ^    |
|------------------------|---|------|
| Enable                 |   |      |
| Stop Level             | m | 0.05 |
| Trigger after n Starts |   | 10   |
| Follow-up time         | S | 0    |
|                        |   | Smin |

Livello di spegnimento supplementare per abbassare ulteriormente il livello di riempimento nel pozzetto e per la ventilazione del sensore di livello. Il livello di spegnimento supplementare diventa attivo dopo il raggiungimento di un numero definito di cicli di pompaggio.

## AVVISO! Impostare il livello di spegnimento tramite il valore di livello per la protezione contro il funzionamento a secco!

Enable

- Attivare/disattivare la funzione. Impostazione di fabbrica: Off
- Stop Level Determinazione del livello di riempimento desiderato. Impostazione di fabbrica: 0,05 m Inserimento: da 0,05 a 100 m
- Trigger after n Starts
   Numero di cicli di pompaggio fino all'attivazione del livello di spegnimento supplementare.

   Impostazione di fabbrica: 10
   Inserimento: da 2 a 100
- Follow-up time Tempo di post funzionamento delle pompe fino allo spegnimento. Impostazione di fabbrica: 0 s Inserimento: da 0 a 300 s

Determinazione dei singoli livelli di commutazione:

- Livello di arresto
- Livello di spegnimento per tutte le pompe.
- Stato del livello da 1 a 6
- Determinazione di fino a sei livelli di commutazione.

## 6.6.8.1 Stop Level

Level Controller

6.6.8

Stop Level

Level 1

Level 2

Level 3

Level 4 Level 5 Level 6

| Stop Level |   | ^    |
|------------|---|------|
| Stop Level | m | 0.05 |
|            |   | Sava |

## Livello di spegnimento per tutte le pompe.

AVVISO! Impostare il livello di spegnimento tramite il valore di livello per la protezione contro il funzionamento a secco!

AVVISO! Se si utilizza il "livello di spegnimento alternativo", impostare questo valore di livello al di sopra di quello corrispondente al "livello di spegnimento alternativo"!

 Stop Level Impostazione di fabbrica: 0,05 m Inserimento: da 0,05 a 100 m

Determinazione di fino a sei diversi livelli di commutazione per il comando delle pompe. AV-VISO! La determinazione dei livelli di commutazione non deve avvenire in sequenza!

- Start Level
   Livello di avvio per il processo di pompaggio.
   Impostazione di fabbrica: 0,05 m
   Inserimento: da 0,05 a 100 m
- Motor Frequency
   Frequenza di esercizio predefinita per il processo di pompaggio.
   Impostazione di fabbrica: Frequenza minima della pompa
   Inserimento: Dalla frequenza minima della pompa fino alla frequenza massima della pompa secondo la targhetta dati
- Number of Pumps Numero di pompe avviate per il processo di pompaggio. Impostazione di fabbrica: 0 Inserimento: da 0 a 4

## AVVISO! Il valore 0 disattiva il livello predefinito!

| Level 1         |    | ^    |
|-----------------|----|------|
| Start Level     | m  | 0.05 |
| Motor Frequency | Hz | 50   |
| Number of Pumps |    | 0    |

#### 6.6.9 PID Controller

| PID Settings         | $\sim$ |
|----------------------|--------|
| Controller Parameter | $\sim$ |

## 6.6.9.1 PID Settings

| PID Settings        | ^                |
|---------------------|------------------|
| Control Value       | < Level >        |
| Set Point Source    | < Analog Input > |
| Set Point fix Value | 0                |
| Start Level         | m 0.05           |
| Stop Level          | m 0.05           |
|                     |                  |

Impostazioni per la regolazione della pompa:

- PID Settings
- Impostazioni di base per la regolazione PID.
- Controller Parameter
   Impostazioni di base per il regolatore PID.

Impostazioni di base per la regolazione PID.

- Control Value
- Definizione dei parametri di regolazione. Impostazione di fabbrica: Level Inserimento: Level, Pressure, Flow
- Set Point Source

Valore di consegna predefinito per il comando. Impostazione di fabbrica: Analog Input

Inserimento: Analog Input, Bus Input, Fix

- Analog Input
   I valori del comando superiore vengono trasmessi analogicamente al modulo 2
   (ET-7002)I/O. AVVISO! Configurare l'ingresso analogico con il valore "valore di consegna"!
- Bus Input

I valori del comando superiore vengono trasmessi alla pompa tramite rete Ethernet. Come protocolli di comunicazione vengono utilizzati ModBus TCP oppure OPC UA.

– Fix

Preimpostazione fissa per il valore di consegna.

Set Point fix Value

Se nell'impostazione "Set Point Source" viene selezionato il valore "Fix", inserire qui il valore di consegna corrispondente.

Impostazione di fabbrica: 0

Inserimento: libero inserimento del valore di consegna desiderato. Le unità per i valori di regolazione sono:

- Level = m
- Pressure = bar
- Flow = l/s
- Start Level

Al raggiungimento del livello impostato, si avvia almeno una pompa. Il numero effettivo di pompe avviate dipende dallo scostamento residuo dal valore di consegna. Il numero massimo di pompe da avviare viene impostato nel menu "System Limits" (vediSystem Limits

→ Pump Limits and Changer). Impostazione di fabbrica: 0,05 m

Inserimento: da 0,05 a 100 m

Stop Level

Al raggiungimento del livello impostato, tutte le pompe vengono spente. Impostazione di fabbrica: 0,05 m Inserimento: da 0,05 a 100 m

Impostazioni di base per il regolatore PID.

 Proportional Kp Fattore di amplificazione.
 Impostazione di fabbrica: 1
 Inserimento: da -1000 a 1000

## AVVISO! Impostare il valore proporzionale Kp negativo (-) per una regolazione del livello di riempimento!

 Integral Time Ti Tempo di ripristino/integrale.
 Impostazione di fabbrica: 0,01 min Inserimento: da 0 a 10000 min

## 6.6.9.2 Controller Parameter

| Controller Parameter |   | ^    |
|----------------------|---|------|
| Proportional Kp      |   | 1    |
| Integral Time Ti     | m | 0.01 |
| Derivative Time Td   | m | 0    |
| Deviation            | % | 5    |
| Time delay           | S | 5    |
|                      |   |      |

#### 6

|                                         | •             | Derivative Time Td<br>Tempo differenziale/d'azione derivativa<br>Impostazione di fabbrica: 0 min<br>Inserimento: da 0 a 1000 min                                                                                                    |
|-----------------------------------------|---------------|----------------------------------------------------------------------------------------------------|
|                                         |               | AVVISO! Il componente differenziale Td non è generalmente impiegato nelle applica-                                                                                                    |
|                                         |               | zioni per le acque reflue. Impostare il valore preferibilmente su "0"!                                                                                                    |
|                                         | •             | Scostamento consentito tra valore reale e valore di consegna.<br>Impostazione di fabbrica: 5 %<br>Inserimento: da 0 a 100 %                                                                                                    |
|                                         |               | Condizioni di regolazione                                                                                                    |
|                                         |               | <ul> <li>Lo scostamento residuo dal valore di consegna non rientra nei limiti definiti.</li> <li>La frequenza di uscita raggiunge la frequenza massima.</li> <li>Se entrambe le condizioni sono valide per una durata definita, una pompa viene accesa.</li> </ul>                                                                                      |
|                                         |               | <ul> <li>Lo scostamento residuo dal valore di consegna non rientra nei limiti definiti.</li> <li>La frequenza di uscita raggiunge la frequenza minima.</li> <li>Se entrambe le condizioni sono valide per una durata definita, una pompa viene spenta.</li> </ul>                                                                                       |
|                                         |               | Per i valori di frequenza massima e minima vedi System Limits 🗲 Min/Max Frequency.                                                                                                    |
|                                         |               | Time delay<br>Tempo di ritardo/di post funzionamento.<br>Impostazione di fabbrica: 5 s<br>Inserimento: da 0 a 300 s                                                                                                    |
| 6.6.10 High Efficiency(HI               | E) Controller |                                                                                                    |
|                                         | Ir            | npostazioni per la regolazione della pompa:                                                                                                    |
| Control Settings                        | •             | Control Settings<br>Impostazioni di hase per il regolatore HE                                                                                                    |
| Tank Geometry                           | · •           | Pipe Settings<br>Indicazioni sulla tubazione.                                                                                                    |
|                                         | •             | Tank Geometry<br>Indicazioni sulla geometria pozzetto.                                                                                                    |
| 6.6.10.1 Control Settings               | 1.4           | nnostazioni di base ner la regolazione della nomna                                                                                                    |
| Control Settings                        |               | Start Lovel                                                                                                    |
| Start Level m                           | 0.06          | Al raggiungimento del livello impostato, si avvia una pompa.                                                                                                    |
| Stop Level m                            | 0.05          | Impostazione di fabbrica: 0,05 m                                                                                                    |
| Minimum Flow Velocity m/s               | 0.7           | Inserimento: da 0,05 a 100 m                                                                                                    |
| Update System Curve h:min               | • 01:00       | Stop Level                                                                                                    |
| Critical Diameter Ratio of Pipe         | 0.5           | Al raggiungimento del livello impostato, la pompa attiva viene spenta.                                                                                                    |
| Admissible Flow Ratio for Sedimentation | 0.5           | Inserimento: da 0 a 100 m                                                                                                    |
|                                         | Save          | Minimum Flow Velocity<br>Definizione della velocità minima di flusso nella tubazione.<br>Impostazione di fabbrica: 0,7 m/s<br>Inserimento: da 0 a 100 m/s                                                                                                    |
|                                         | •             | Update System Curve<br>Tempo di avvio per la misurazione della curva caratteristica impianto.<br>Impostazione di fabbrica: Ore 00:00<br>Inserimento: Ore 00:00 – 23:59                                                                                                    |
|                                         |               | Critical Diameter Ratio of Pipe<br>Rapporto consentito tra sezione trasversale della tubazione teorica ed effettiva. Se il rap-<br>porto scende al di sotto del livello consentito, viene rilevata la sedimentazione della tuba-<br>zione. La tubazione viene lavata alla frequenza nominale.<br>Impostazione di fabbrica: 0,5<br>Inserimento: da 0 a 1 |
|                                         |               | Admissible Flow Ratio for Sedimentation<br>Rapporto consentito delle portate alla prima messa in servizio, nonché prima e durante il<br>lavaggio. In caso di superamento del rapporto consentito, il lavaggio viene terminato.                                                                                                    |

## Impostazione di fabbrica: 0,5 Inserimento: da 0 a 1

## 6.6.10.2 Pipe Settings

| Pipe Settings          |    | ^ |
|------------------------|----|---|
| Pipe Length            | m  | 0 |
| Pipe Diameter          | mm | 0 |
| Pipe Roughness         | mm | 0 |
| Geodetic Head          | m  | 0 |
| Minor Loss Coefficient |    | 0 |
|                        |    | o |

Indicazioni sulla tubazione.

Pipe Length

Lunghezza dell'intera tubazione fino alla successiva stazione di pompaggio. Impostazione di fabbrica: 0 m Inserimento: da 0 a 100.000 m

- Pipe Diameter Impostazione di fabbrica: 0 mm Inserimento: da 0 a 10.000 mm
- **Pipe Roughness** Specificazione della rugosità assoluta della tubazione. Impostazione di fabbrica: 0 mm Inserimento: da 0 a 100 mm
- Geodetic Head Differenza di altezza tra la superficie dell'acqua nella pompa e il punto più alto della tubazione di mandata collegata. Impostazione di fabbrica: 0 m Inserimento: da 0 a 100 m
- **Minor Loss Coefficient** Indice dimensionale per il calcolo della perdita di pressione nella tubatura di mandata. Impostazione di fabbrica: 0 Inserimento: da 0 a 100

Per accettare i valori specificati, fare clic su "Calculate Values".

Indicazioni sulla geometria pozzetto. Il sistema utilizza fino a cinque parametri per calcolare la geometria del pozzetto. AVVISO! I parametri non devono essere specificati in sequenza!

- Level 1...5 Impostazione di fabbrica: 0 m Inserimento: da 0 a 100 m
- Area 1...5

0

0

Impostazione di fabbrica: 0 m<sup>2</sup>

Inserimento: da 0 a 100 m<sup>2</sup> AVVISO! Il valore 0 disattiva la rispettiva specifica!

AVVISO! Specificare almeno due superfici per il corretto funzionamento: geometria del pozzetto cilindrico, livello minimo e massimo!

7 Extra

#### 7.1 Backup/Restore

Sono disponibili le seguenti funzioni:

- Backup/Restore
  - Possibilità di salvare la configurazione corrente o di ripristinare la configurazione da un file.
- **Restore Configuration Files** Ripristinare allo stato di consegna la Digital Data Interface.

## Salvare la configurazione

- 1. Cliccare accanto a "Save settings to local file" "Save".
- Selezionare la posizione di memorizzazione nella finestra di selezione. 2.
- 3. Cliccare nella finestra di selezione su "Salva".
  - Configurazione salvata.

Tank Geometry

Level 5

Area 5

6.6.10.3 Tank Geometry

| Level 4 | m  | 0 |
|---------|----|---|
| Area 4  | m² | 0 |
| Level 3 | m  | 0 |
| Area 3  | m² | 0 |
| Level 2 | m  | 0 |
| Area 2  | m² | 0 |
| Level 1 | m  | 0 |
| Area 1  | m² | 0 |
|         |    | 0 |

## **Ripristinare la configurazione**

- 1. Cliccare accanto a "Load backup from local file" "Browse".
- 2. Nella finestra di selezione selezionare la posizione di memorizzazione della configurazione desiderata.
- 3. Selezionare file.
- 4. Cliccare su "Apri" nella finestra di selezione.
  - La configurazione viene caricata.
  - Una volta caricata la configurazione, compare la segnalazione "Successfully loaded backup file!".

## Ripristinare lo stato di consegna

- 1. Cliccare su "Restore".
  - Compare la verifica di sicurezza: All existing configurations will be lost and default values will be loaded.
- 2. Confermare la verifica di sicurezza con "Ok".
  - Lo stato di consegna viene caricato.
  - Una volta caricato lo stato di consegna, compare la segnalazione "Configuration files are restored successfully".

### Sono disponibili le seguenti funzioni:

- Install new software bundle
- Installare nuovo firmware per la Digital Data Interface.Update device's license
- Installare l'aggiornamento della Digital Data Interface per i modi operativi "LPI" o "LSI".

## Install new software bundle

Eseguire un backup della configurazione attuale prima di aggiornare il firmware! Si raccomanda inoltre di sottoporre i sistemi produttivi ad un test interno prima di essere impiegati nell'ambiente del cliente. Nonostante le ampie misure a garanzia della qualità, WILO SE non può escludere tutti i rischi.

## AVVISO! Se la pompa funziona in modalità di sistema LSI, disattivare la pompa prima di aggiornare il firmware nel sistema!

- 1. Richiamare la pagina iniziale della pompa di riserva.
- 2. Cliccare su Settings.
- 3. Cliccare su Digital Data Interface.
- 4. Cliccare su LSI Mode System Settings.
- 5. Disattivare la modalità LSI.
- 6. Una volta aggiornato il firmware, riattivare la modalità LSI.
- Modalità LSI: disattivare la modalità LSI per la pompa.
- Pompa disattivata.
- 1. Cliccare accanto a "Pick update bundle" "Browse".
- 2. Selezionare la posizione di memorizzazione del file nella finestra di selezione.
- 3. Selezionare file.
- 4. Cliccare su "Apri" nella finestra di selezione.
- 5. Cliccare su "Submit".
  - ⇒ I dati vengono trasferiti sulla Digital Data Interface. Una volta trasferito il file, nella finestra di destra vengono visualizzate informazioni dettagliate sulla nuova versione.
- 6. Eseguire l'aggiornamento: cliccare su "Apply".
  - Il nuovo firmware viene caricato.
  - Una volta caricato il firmware, compare la segnalazione "Bundle uploaded successfully".

## 7.2 Software update

## Update device's license

La Digital Data Interface comprende tre diverse modalità di sistema: "DDI", "LPI" e "LSI" e diversi tipi di bus di campo. Le possibili modalità di sistema e i tipi di bus di campo sono abilitati tramite la chiave di licenza. L'aggiornamento della licenza viene effettuato tramite questa funzione.

- 1. Cliccare accanto a "Select license file" "Browse".
- 2. Selezionare la posizione di memorizzazione del file nella finestra di selezione.
- 3. Selezionare file.
- 4. Cliccare su "Apri" nella finestra di selezione.
- 5. Cliccare su "Save".
  - La licenza viene caricata.
  - Una volta caricata la licenza, compare la segnalazione "License is updated successfully".

## 7.3 Vibration Sample

| Vibration Sensor Parameters |                 |
|-----------------------------|-----------------|
| Channel                     | < Internal X/Y  |
| Gain                        | <>              |
| Sample Rate                 | < 8000 >        |
| Format                      | <>              |
| Channel Count               | < <u> </u>      |
| Duration                    | < <u> </u>      |
|                             | Conorato Sampla |

I sensori di vibrazione presenti rilevano le vibrazioni della pompa in qualsiasi momento. Con Vibration Sample i dati acquisiti possono essere salvati in un file wav.

- Channel Selezione del sensore da rilevare. Impostazione di fabbrica: Internal X/Y Inserimento:
  - Internal X/Y: Sensore di vibrazione X/Y in DDI
  - Internal Z: Sensore di vibrazione Z in DDI
  - Extern X/Y: Sensore di vibrazione esterno all'ingresso 1 o 2
- Gain

Rinforzo del segnale registrato fino a circa 60 dB. Impostazione di fabbrica: 0 % Inserimento: 0...100% (corrisponde a 0...59,5 dB)

Esempio di calcolo:

- Rinforzo: Fattore 2
- Calcolo:  $20\log_{10}(2) = 6,02 \text{ dB}$
- Valore da impostare: 10 (= 10 %)
- Sample Rate
   Impostazione di fabbrica: 8000 Hz
  - Inserimento: 8000 Hz, 16000 Hz, 44100 Hz
- Format
  - Impostazione di fabbrica: S16\_LE (Signed 16 Bit Little Endian)
- Channel Count
   Selezione della rete fognaria da rilevare.
   Impostazione di fabbrica: 1
   Inserimento: 1 (interno X / interno Z / esterno 1), 2 (interno X e Y / esterno 1 e 2)
- Duration
  - Durata della registrazione Impostazione di fabbrica: 1 s Inserimento: 1...5 s

Per avviare la misurazione, cliccare su "Generate Sample".

7.4 Documentazione

- Possono essere visualizzate le seguenti informazioni:
- Typeplate Data
  - Rappresentazione dei dati tecnici.
- Instruction Manual
   Istruzioni di montaggio, uso e manutenzione in formato PDF.
- Hydraulic Data
  - Verbale di collaudo in formato PDF.

Nell'account utente "Regular user" sono disponibili anche il registro di manutenzione e il registro di installazione:

Maintenance Logbook Campo per l'inserimento di testo libero, per la registrazione dei singoli interventi di manutenzione. Installation Logbook Campo per l'inserimento di testo libero, per la descrizione dell'installazione. Il "Name of the installation site" viene visualizzato nella pagina iniziale. AVVISO! Rispettare la protezione dei dati personali! Nei registri di manutenzione e di installazione non inserire alcun dato personale. Licenze Panoramica di tutte le licenze utilizzate e della rispettiva versione (menu principale "License"). Guasti, cause e rimedi

PERICOLO

## Pericolo di morte dovuto a corrente elettrica!

Una condotta impropria durante l'esecuzione di lavori elettrici può causare la morte per elettrocuzione!

- I lavori elettrici devono essere eseguiti da un elettricista specializzato!
- Rispettare le disposizioni vigenti a livello locale!

8.1 Tipi di errore

DDI e LPI

7.5

8

8.1.1

La Digital Data Interface distingue cinque diverse priorità dei messaggi di allarme e di avviso:

- Alert Type A
- Alert Type B
- Warning Type C
- Warning Type D
- Message Type I

AVVISO! Il funzionamento degli allarmi e delle avvertenze dipende dalla modalità del sistema!

Funzionamento dei diversi messaggi di allarme e di avviso:

- Alert Type A: In caso di errore, la pompa viene spenta. Ripristinare manualmente il messaggio di allarme:
  - "Reset Error" nella pagina iniziale
  - Funzione "Reset" su un ingresso digitale del convertitore di freguenza o del modulo I/ 0
  - Segnale corrispondente dal bus di campo
- Alert Type B: In caso di errore, la pompa viene spenta. Eliminando l'errore, il messaggio di allarme si resetta automaticamente.
- Warning Type C: Questi avvisi possono attivare un'uscita relè del convertitore di frequenza **o** del modulo I/O.
- Warning Type D: Questi avvisi vengono solo visualizzati e registrati.
- Message Type I: Informazioni per lo stato di funzionamento.

Funzionamento dei diversi messaggi di allarme e di avviso:

- Alert Type A: In caso di errore, la pompa non viene spenta. Ripristinare manualmente il messaggio di allarme:
  - "Master Reset" sulla pagina iniziale Master
  - Funzione "Reset" su un ingresso digitale del modulo I/O
  - Segnale corrispondente dal bus di campo
- · Alert Type B: In caso di errore, la pompa non viene spenta. Eliminando l'errore, il messaggio di allarme si resetta automaticamente.

AVVISO! La protezione contro il funzionamento a secco spegne sempre la pompa!

- Warning Type C: Questi avvisi possono attivare un'uscita relè del modulo I/O.
- Warning Type D: Questi avvisi vengono solo visualizzati e registrati.
- Message Type I: Informazioni per lo stato di funzionamento.

8.1.2 Tipi di errore: Modalità di sistema LSI

Tipi di errore: Modalità di sistema

## 8.2 Codici di errore

| Codice  | Тіро         | Guasto                                        | Causa                                                                                                    | Rimedi                                                                                              |
|---------|--------------|-----------------------------------------------|----------------------------------------------------------------------------------------------------|----------------------------------------------------------------------------------------------------|
| 100.x A | А            | Pump Unit Offline (SE-                        | Non è possibile stabilire il collega-                                                                                          | Controllare il collegamento alla rete.                                                              |
|         | RIAL NUMBER) | mento alla pompa specificata.                 | Controllare le impostazioni di rete.                                                                                           |                                                                                                    |
| 101     | А            | Master Changed (SERIAL                        | La pompa Master è stata sostituita a                                                                                           | Controllare la strategia di sostituzione nelle impo-                                                |
|         |              | NUMBER)                                       | causa della strategia di sostituzione<br>predefinita oppure di un errore di                                                    | stazioni Master.                                                                                    |
|         |              |                                               | comunicazione.                                                                                                    | Controllare il collegamento alla rete.                                                              |
| 200     | В            | Alarm in Pump (SERIAL<br>NUMBER)              | Allarme sulla pompa specificata.                                                                                               | Controllare il registro degli errori della pompa spe-<br>cificata.                                  |
| 201     | В            | Dry Run                                       | È stato raggiunto il livello di funzio-                                                                                        | Controllare i parametri di funzionamento del siste-                                                 |
|         |              |                                               | namento a secco                                                                                                    | ma.                                                                                                 |
|         |              |                                               |                                                                                                    | Controllare le impostazioni di livello.                                                             |
|         | -            |                                               | <u>×</u>                                                                                                    | Controllare le impostazioni degli ingressi digitali.                                                |
| 202     | В            | High Water                                    | E stato raggiunto il livello di inonda-<br>zione                                                                               | Controllare i parametri di funzionamento del siste-<br>ma.                                          |
|         |              |                                               |                                                                                                    | Controllare le impostazioni di livello.                                                             |
|         |              |                                               |                                                                                                    | Controllare le impostazioni degli ingressi digitali.                                                |
| 203     | В            | Sensor Error                                  | Il valore misurato non rientra nel                                                                                             | Informare il Servizio Assistenza Clienti.                                                           |
|         |              |                                               | campo di misura, sensore difettoso.                                                                                            |                                                                                                    |
| 400     | С            | Warning in Pump (SE–<br>RIAL NUMBER)          | Avvertenza sulla pompa specificata.                                                                                            | Controllare il registro degli errori della pompa spe-<br>cificata.                                  |
| 500     | D            | Pipe Sedimentation High                       | Blocco nella tubazione. Dopo il rile-                                                                                          | Controllare la tubazione, rimuovere i blocchi.                                                      |
|         |              |                                               | vamento, viene avviato un lavaggio<br>alla massima frequenza per i suc-<br>cessivi cicli di pompaggio                          | Controllare le impostazioni "High Efficiency(HE)<br>Controller".                                    |
|         |              |                                               | Se viene superato il rapporto con-                                                                                             |                                                                                                    |
|         |              |                                               | sentito (Admissible Flow Ratio for                                                                                             |                                                                                                    |
|         |              |                                               | Sedimentation), il lavaggio viene<br>terminato.                                                                                |                                                                                                    |
| 501     | D            | Comm. Error I/O Exten-                        | Comunicazione con modulo I/O non                                                                                               | Controllare il collegamento alla rete.                                                              |
|         |              | sion                                          | riuscita.                                                                                                    | Controllare il modulo I/O.                                                                          |
|         |              |                                               |                                                                                                    | Controllare le impostazioni per il modulo I/O nelle<br>impostazioni Master.                         |
| 900     | 1            | More than 4 Pumps in                          | Superamento del numero massimo                                                                                                 | Integrare un massimo di 4 nomne nel sistema                                                         |
| 500     |              | System                                        | di pompe nel sistema.                                                                                                    |                                                                                                    |
| 901     | I            | Pump removed from Sy-<br>stem (SERIAL NUMBER) | La pompa è stata rimossa dal siste-<br>ma.                                                                                     | Controllare il collegamento alla rete.                                                              |
| 902     | I            | Pipe Measurement In-                          | Il calcolo dei parametri della tuba-                                                                                           | Controllare e ricalcolare le impostazioni in High Ef-                                               |
|         |              | complete                                      | zione non è avvenuto con successo.                                                                                             | ficiency(HE) Controller/Pipe Settings.                                                              |
|         |              |                                               |                                                                                                    | Se la segnalazione e ancora visualizzata, contattare<br>il Servizio Assistenza Clienti.             |
| 903 I   | I            | Pipe Calculation Timeout                      | Il calcolo dei parametri della tuba-<br>zione è stato interrotto causa supe-<br>ramento tempo.                                 | Controllare e ricalcolare le impostazioni in High Ef-<br>ficiency(HE) Controller/Pipe Settings.     |
|         |              |                                               |                                                                                                    | Se la segnalazione è ancora visualizzata, contattare<br>il Servizio Assistenza Clienti.             |
| 904     | I            | Pipe Settings / Calcula-<br>tion Missing      | Il calcolo dei parametri della tuba-<br>zione non è stato ancora effettuato.<br>Il regolatore HE non può essere atti-<br>vato. | Inserire le impostazioni in High Efficiency(HE) Con-<br>troller/Pipe Settings e avviare il calcolo. |

| Codice | Тіро | Guasto                       | Causa                                                                                                    | Rimedi                                                                                                    |
|--------|------|------------------------------|----------------------------------------------------------------------------------------------------|----------------------------------------------------------------------------------------------------|
| 1000   | A    | Motor Safe Stop Alarm        | "Safe Torque Off" è attivo.                                                                                  | Controllare il collegamento: sul morsetto 37 del<br>convertitore di frequenza devono essere presenti<br>24 VDC. Dopo avere eliminato l'errore, è necessario<br>eseguire manualmente il reset. |
|        |      |                              |                                                                                                    | Installazione in zona con pericolo di esplosione:<br>controllare il parametro di disattivazione (salvamo-<br>tore termico, protezione contro il funzionamento a<br>secco).                    |
| 1001   | A    | Motor Ground Fault<br>Alarm  | Cortocircuito a terra tra fase di usci-<br>ta e terra (tra convertitore di fre-                              | Far controllare il collegamento elettrico del conver-<br>titore di frequenza da un elettricista qualificato.                                                                                  |
|        |      |                              | motore)                                                                                                    | Far controllare il collegamento elettrico del motore<br>da un elettricista qualificato.                                                                                                    |
| 1002   | A    | Motor Short Circuit<br>Alarm | Corto circuito nel motore o a livello<br>del collegamento del motore                                         | Far controllare il collegamento elettrico del motore da un elettricista qualificato.                                                                                                    |
| 2000   | В    | Motor Vibration X – Trip     | Superamento del valore limite di vi-<br>brazioni.                                                            | Controllare la pompa e l'installazione (per esempio<br>funzionamento rumoroso, punto di lavoro più sfa-<br>vorito, serraggio eccessivo dell'installazione).                                   |
|        |      |                              |                                                                                                    | Controllare ed eventualmente correggere i valori li-<br>mite di vibrazioni nella Digital Data Interface.                                                                                      |
| 2001   | В    | Motor Vibration Y – Trip     | Superamento del valore limite di vi-<br>brazioni.                                                            | Controllare la pompa e l'installazione (per esempio<br>funzionamento rumoroso, punto di lavoro più sfa-<br>vorito, serraggio eccessivo dell'installazione).                                   |
|        |      |                              |                                                                                                    | Controllare ed eventualmente correggere i valori li-<br>mite di vibrazioni nella Digital Data Interface.                                                                                      |
| 2002   | В    | Motor Vibration Z – Trip     | Superamento del valore limite di vi-<br>brazioni.                                                            | Controllare la pompa e l'installazione (per esempio<br>funzionamento rumoroso, punto di lavoro più sfa-<br>vorito, serraggio eccessivo dell'installazione).                                   |
|        |      |                              |                                                                                                    | Controllare ed eventualmente correggere i valori li-<br>mite di vibrazioni nella Digital Data Interface.                                                                                      |
| 2003   | В    | Vibration Input 1 - Trip     | Superamento del valore limite di vi-<br>brazioni.                                                            | Controllare la pompa e l'installazione (per esempio<br>funzionamento rumoroso, punto di lavoro più sfa-<br>vorito, serraggio eccessivo dell'installazione).                                   |
|        |      |                              |                                                                                                    | Controllare ed eventualmente correggere i valori li-<br>mite di vibrazioni nella Digital Data Interface.                                                                                      |
| 2004   | В    | Vibration Input 2 – Trip     | Superamento del valore limite di vi-<br>brazioni.                                                            | Controllare la pompa e l'installazione (per esempio<br>funzionamento rumoroso, punto di lavoro più sfa-<br>vorito, serraggio eccessivo dell'installazione).                                   |
|        |      |                              |                                                                                                    | Controllare ed eventualmente correggere i valori li-<br>mite di vibrazioni nella Digital Data Interface.                                                                                      |
| 2005   | В    | FC Overload Alarm            | La sonda di temperatura della sche-<br>da di potenza rileva una temperatu-<br>ra troppo alta o troppo bassa. | Controllare la ventilazione del convertitore di fre-<br>quenza.                                                                                                    |
| 2005   | В    | FC Overload Alarm            | Raggiunta la temperatura di disatti-<br>vazione (75 °C) della scheda di con-<br>trollo.                      | Controllare la ventilazione del convertitore di fre-<br>quenza.                                                                                                    |

| Codice | Тіро | Guasto              | Causa                                                                                                    | Rimedi                                                                                                    |
|--------|------|---------------------|----------------------------------------------------------------------------------------------------|----------------------------------------------------------------------------------------------------|
| 2005   | В    | FC Overload Alarm   | Sovraccarico invertitore                                                                                         | Confrontare le correnti nominali:<br>- Confrontare la corrente di uscita visualizzata sul<br>LCP con la corrente nominale del convertitore di<br>frequenza<br>- Confrontare la corrente di uscita visualizzata sul<br>LCP con la corrente del motore misurata<br>Visualizzare il carico termico sul LCP e monitorare il<br>valore:<br>- Utilizzando il convertitore di frequenza <b>al di sopra</b><br>della corrente nominale continua, il valore del con-<br>tatore aumenta.<br>- Utilizzando il convertitore di frequenza <b>al di sotto</b><br>della corrente nominale continua, il valore del con-<br>tatore diminuisco |
| 2006   | В    | FC Line Alarm       | Alimentazione di rete: manca una<br>fase                                                                         | Far controllare il collegamento elettrico del conver-<br>titore di frequenza da un elettricista qualificato.<br>Far controllare il collegamento elettrico del motore                                                                                                    |
|        |      |                     |                                                                                                    | da un elettricista qualificato.                                                                                                    |
| 2006   | В    | FC Line Alarm       | Alimentazione di rete: asimmetria di fase troppo elevata                                                         | Far controllare il collegamento elettrico del conver-<br>titore di frequenza da un elettricista qualificato.                                                                                                    |
|        |      |                     |                                                                                                    | Far controllare il collegamento elettrico del motore<br>da un elettricista qualificato.                                                                                                    |
| 2006   | В    | FC Line Alarm       | Collegamento motore: manca una                                                                                   | Far controllare il collegamento elettrico del conver-                                                                                                    |
|        |      |                     | 1456                                                                                                    | Far controllare il collegamento elettrico del motore                                                                                                    |
| 2007   | В    | FC DC Circuit Alarm | Sovratensione                                                                                                    | Allungare il tempo di rampa per la rampa di decele-<br>razione.                                                                                                    |
| 2007   | В    | FC DC Circuit Alarm | Sottotensione                                                                                                    | Far controllare il collegamento elettrico del conver-<br>titore di frequenza da un elettricista qualificato.                                                                                                    |
|        |      |                     |                                                                                                    | rica.                                                                                                    |
| 2008   | В    | FC Supply Alarm     | Sul convertitore di frequenza non è presente tensione di alimentazione                                           | Far controllare il collegamento elettrico del conver-<br>titore di frequenza da un elettricista qualificato.                                                                                                    |
| 2008   | В    | FC Supply Alarm     | Sovraccarico dell'alimentazione<br>esterna da 24 VDC                                                             | Far controllare il collegamento elettrico del conver-<br>titore di frequenza da un elettricista qualificato.                                                                                                    |
| 2008   | В    | FC Supply Alarm     | L'alimentazione da 1,8 VDC della<br>scheda di controllo non rientra<br>nell'intervallo dei valori di tolleranza. | Far controllare il collegamento elettrico del conver-<br>titore di frequenza da un elettricista qualificato.                                                                                                    |
| 3000   | A/B  | Dry Run Detected    | Il livello di riempimento nel serbato-<br>io ha raggiunto un livello critico.                                    | Controllare l'installazione (per esempio alimenta-<br>zione, scarico, impostazioni livello).                                                                                                    |
|        |      |                     |                                                                                                    | Controllare le impostazioni dell'ingresso digitale.                                                                                                    |
| 3001   | A/B  | Leakage Input Alarm | Rilevata perdita                                                                                                 | Controllare il funzionamento dell'elettrodo esterno<br>(opzionale).                                                                                                    |
|        |      |                     |                                                                                                    | Cambiare l'olio della camera di tenuta.                                                                                                    |
|        |      |                     |                                                                                                    | Controllare le impostazioni dell'ingresso digitale.                                                                                                    |
| 3002   | A/B  | Temp. Sensor 1 Trip | Raggiunto il valore limite di tempe-                                                                             | Verificare che il motore non sia sovraccarico.                                                                                                    |
|        |      |                     |                                                                                                    | Controllare il raffreddamento del motore.                                                                                                    |
|        |      |                     |                                                                                                    | Controllare ed eventualmente correggere i valori li-<br>mite di temperatura nella Digital Data Interface.                                                                                                    |
| 3003   | A/B  | Temp. Sensor 2 Trip | Raggiunto il valore limite di tempe-                                                                             | Verificare che il motore non sia sovraccarico.                                                                                                    |
|        |      |                     |                                                                                                    | Controllare il raffreddamento del motore.                                                                                                    |
|        |      |                     |                                                                                                    | Controllare ed eventualmente correggere i valori li–<br>mite di temperatura nella Digital Data Interface.                                                                                                    |

| Codice | Тіро | Guasto              | Causa                                                                         | Rimedi                                                                                                    |
|--------|------|---------------------|-------------------------------------------------------------------------------|----------------------------------------------------------------------------------------------------|
| 3004   | A/B  | Temp. Sensor 3 Trip | Raggiunto il valore limite di tempe-<br>ratura dell'avvolgimento              | Verificare che il motore non sia sovraccarico.                                                                                                    |
|        |      |                     |                                                                               | Controllare il raffreddamento del motore.                                                                                                    |
|        |      |                     |                                                                               | Controllare ed eventualmente correggere i valori li-<br>mite di temperatura nella Digital Data Interface.                                                                                                    |
| 3005   | A/B  | Temp. Sensor 4 Trip | Raggiunto il valore limite di tempe-<br>ratura del cuscinetto                 | In caso di montaggio all'asciutto: controllare la<br>temperatura ambiente e rispettare il valore massi-<br>mo.                                                                                                    |
|        |      |                     |                                                                               | Controllare ed eventualmente correggere i valori li-<br>mite di temperatura nella Digital Data Interface.                                                                                                    |
| 3006   | A/B  | Temp. Sensor 5 Trip | Raggiunto il valore limite di tempe-<br>ratura del cuscinetto                 | In caso di montaggio all'asciutto: controllare la<br>temperatura ambiente e rispettare il valore massi-<br>mo.                                                                                                    |
|        |      |                     |                                                                               | Controllare ed eventualmente correggere i valori li-<br>mite di temperatura nella Digital Data Interface.                                                                                                    |
| 3007   | A/B  | Motor Overload      | Raggiunto il limite della coppia                                              | Se durante la rampa di avvio il sistema supera il li-<br>mite della coppia del motore, allungare il tempo<br>della rampa di avvio.                                                                                                    |
|        |      |                     |                                                                               | Se durante la rampa di decelerazione il sistema su-<br>pera il limite della coppia della turbina, allungare il<br>tempo della rampa di decelerazione.                                                                                                    |
|        |      |                     |                                                                               | Se durante il funzionamento viene raggiunto il limi-<br>te della coppia, aumentare questo valore limite. As-<br>sicurarsi che il sistema possa essere utilizzato con la<br>coppia così aumentata; se del caso rivolgersi al Ser-<br>vizio Assistenza Clienti. |
|        |      |                     |                                                                               | La corrente assorbita dal motore è troppo elevata,<br>verificare le condizioni di impiego.                                                                                                    |
| 3007   | A/B  | Motor Overload      | Sovracorrente                                                                 | Staccare il motore dall'alimentazione di rete e ruo-<br>tare manualmente l'albero. Se non è possibile ruo-<br>tare l'albero, rivolgersi al Servizio Assistenza Clienti.                                                                                       |
|        |      |                     |                                                                               | Controllare il dimensionamento della potenza mo-<br>tore/del convertitore di frequenza. Se la potenza<br>motore è troppo alta, rivolgersi al Servizio Assisten-<br>za Clienti.                                                                                |
|        |      |                     |                                                                               | Controllare che i parametri da 1–20 a 1–25 del con-<br>vertitore di frequenza contengano i dati motore<br>corretti; eventualmente regolarli.                                                                                                    |
| 3008   | A/B  | Motor Overtemp.     | Il salvamotore termico si è attivato.                                         | Il motore si surriscalda; controllare il raffreddamen-<br>to e le condizioni di impiego.                                                                                                    |
|        |      |                     |                                                                               | Verificare che il motore non sia sottoposto a so-<br>vraccarico meccanico.                                                                                                    |
|        |      |                     |                                                                               | Controllare il collegamento del salvamotore termico<br>(convertitore di frequenza: morsetto 33 e morsetto<br>50 (+10 VDC).                                                                                                    |
|        |      |                     |                                                                               | Se si utilizza un interruttore termostatico o un ter-<br>mistore, controllare il parametro 1–93 "Thermistor<br>Source" (sorgente termistore) nel convertitore di<br>frequenza: il valore deve corrispondere al cablaggio<br>del sensore.                      |
| 4000   | С    | High Water Detected | Il livello di riempimento nel serbato-<br>io ha raggiunto un livello critico. | Controllare l'installazione (per esempio alimenta-<br>zione, scarico, impostazioni livello).                                                                                                    |
|        |      |                     |                                                                               | Controllare le impostazioni dell'ingresso digitale.                                                                                                    |

| Codice | Тіро | Guasto                             | Causa                                                                     | Rimedi                                                                                                    |
|--------|------|------------------------------------|---------------------------------------------------------------------------|----------------------------------------------------------------------------------------------------|
| 4001   | С    | Leakage Input Warning              | Rilevata perdita                                                          | Controllare il funzionamento dell'elettrodo esterno<br>(opzionale).                                                                                                    |
|        |      |                                    |                                                                           | Cambiare l'olio della camera di tenuta.                                                                                                    |
|        |      |                                    |                                                                           | Controllare le impostazioni dell'ingresso digitale.                                                                                                    |
| 4002   | С    | Temp. Sensor 1 Fault               | Sensore difettoso; il valore misurato<br>non rientra nel campo di misura. | Informare il Servizio Assistenza Clienti.                                                                                                    |
| 4003   | С    | Temp. Sensor 2 Fault               | Sensore difettoso; il valore misurato<br>non rientra nel campo di misura. | Informare il Servizio Assistenza Clienti.                                                                                                    |
| 4004   | С    | Temp. Sensor 3 Fault               | Sensore difettoso; il valore misurato non rientra nel campo di misura.    | Informare il Servizio Assistenza Clienti.                                                                                                    |
| 4005   | С    | Temp. Sensor 4 Fault               | Sensore difettoso; il valore misurato non rientra nel campo di misura.    | Informare il Servizio Assistenza Clienti.                                                                                                    |
| 4006   | С    | Temp. Sensor 5 Fault               | Sensore difettoso; il valore misurato<br>non rientra nel campo di misura. | Informare il Servizio Assistenza Clienti.                                                                                                    |
| 4007   | С    | Internal Vibration Sensor<br>Fault | Sensore difettoso; il valore misurato<br>non rientra nel campo di misura. | Informare il Servizio Assistenza Clienti.                                                                                                    |
| 4008   | С    | Current Sensor 1 Fault             | Sensore difettoso; il valore misurato<br>non rientra nel campo di misura. | Informare il Servizio Assistenza Clienti.                                                                                                    |
| 4009   | С    | Current Sensor 2 Fault             | Sensore difettoso; il valore misurato<br>non rientra nel campo di misura. | Informare il Servizio Assistenza Clienti.                                                                                                    |
| 4010   | С    | Onboard Temp. Sensor<br>Fault      | Sensore difettoso; il valore misurato<br>non rientra nel campo di misura. | Informare il Servizio Assistenza Clienti.                                                                                                    |
| 4011   | С    | Temp. Sensor 1 Warning             | Raggiunto il valore limite di tempe-                                      | Verificare che il motore non sia sovraccarico.                                                                                                    |
|        |      |                                    | ratura dell'avvolgimento.                                                 | Controllare il raffreddamento del motore.                                                                                                    |
|        |      |                                    |                                                                           | Controllare ed eventualmente correggere i valori li-<br>mite di temperatura nella Digital Data Interface.                                                                                                    |
| 4012   | С    | Temp. Sensor 2 Warning             | Raggiunto il valore limite di tempe-                                      | Verificare che il motore non sia sovraccarico.                                                                                                    |
|        |      |                                    | ratura dell'avvolgimento.                                                 | Controllare il raffreddamento del motore.                                                                                                    |
|        |      |                                    |                                                                           | Controllare ed eventualmente correggere i valori li-<br>mite di temperatura nella Digital Data Interface.                                                                                                    |
| 4013   | С    | Temp. Sensor 3 Warning             | Raggiunto il valore limite di tempe-                                      | Verificare che il motore non sia sovraccarico.                                                                                                    |
|        |      |                                    | Tatula dell'avvolgimento.                                                 | Controllare il raffreddamento del motore.                                                                                                    |
|        |      |                                    |                                                                           | Controllare ed eventualmente correggere i valori li-<br>mite di temperatura nella Digital Data Interface.                                                                                                    |
| 4014   | С    | Temp. Sensor 4 Warning             | Raggiunto il valore limite di tempe-<br>ratura del cuscinetto.            | In caso di montaggio all'asciutto: controllare la<br>temperatura ambiente e rispettare il valore massi–<br>mo.                                                                                                    |
|        |      |                                    |                                                                           | Controllare ed eventualmente correggere i valori li-<br>mite di temperatura nella Digital Data Interface.                                                                                                    |
| 4015   | С    | Temp. Sensor 5 Warning             | Raggiunto il valore limite di tempe-<br>ratura del cuscinetto.            | In caso di montaggio all'asciutto: controllare la<br>temperatura ambiente e rispettare il valore massi-<br>mo.                                                                                                    |
|        |      |                                    |                                                                           | Controllare ed eventualmente correggere i valori li-<br>mite di temperatura nella Digital Data Interface.                                                                                                    |
| 4016   | С    | Temp. On Board Warning             | Raggiunto il valore limite di tempe-                                      | Verificare che il motore non sia sovraccarico.                                                                                                    |
|        |      |                                    | ratura nella Digital Data Interface.                                      | Controllare il raffreddamento del motore.                                                                                                    |
| 4017   | С    | General FC Alarm                   | Convertitore di frequenza "morsetto<br>50": La tensione è <10 V           | Rimuovere il cavo dal morsetto 50:<br>- Se sul convertitore di frequenza non viene più vi-<br>sualizzato l'avviso, è presente un problema a livello<br>del cablaggio eseguito dall'utente.<br>- Se sul convertitore di frequenza continua a essere<br>visualizzato l'avviso, sostituire la scheda di control-<br>lo. |

| Codice | Тіро | Guasto                        | Causa                                                                                    | Rimedi                                                                                                    |
|--------|------|-------------------------------|------------------------------------------------------------------------------------------|----------------------------------------------------------------------------------------------------|
| 4017   | С    | General FC Alarm              | Sull'uscita del convertitore di fre-<br>quenza non è collegato alcun moto-<br>re.        | Collegare il motore.                                                                                                    |
| 4017   | С    | General FC Alarm              | Sovraccarico del motore                                                                  | Il motore si surriscalda; controllare il raffreddamen-<br>to e le condizioni di impiego.                                                                                                    |
|        |      |                               |                                                                                          | Verificare che il motore non sia sottoposto a so-<br>vraccarico meccanico.                                                                                                    |
| 4017   | С    | General FC Alarm              | Raggiunto il limite del numero di gi–<br>ri.                                             | Controllare le condizioni di impiego.                                                                                                    |
| 4017   | С    | General FC Alarm              | Raggiunto il limite di tensione.                                                         | Controllare le condizioni di impiego.                                                                                                    |
| 4017   | С    | General FC Alarm              | La temperatura del convertitore di<br>frequenza è troppo fredda per il<br>funzionamento. | Controllare la sonda di temperatura nel convertitore di frequenza.                                                                                                    |
|        |      |                               |                                                                                          | Controllare il cavo del sensore tra il IGBT e la scheda<br>di controllo del Gate.                                                                                                    |
| 4018   | С    | Motor Ground Fault<br>Warning | Cortocircuito a terra tra fase di usci-<br>ta e terra (tra convertitore di fre-          | Far controllare il collegamento elettrico del conver-<br>titore di frequenza da un elettricista qualificato.                                                                                                    |
|        |      |                               | quenza e motore o direttamente nel<br>motore)                                            | Far controllare il collegamento elettrico del motore<br>da un elettricista qualificato.                                                                                                    |
| 4019   | С    | Motor Overload                | Raggiunto il limite della coppia                                                         | Se durante la rampa di avvio il sistema supera il li-<br>mite della coppia del motore, allungare il tempo<br>della rampa di avvio.                                                                                                    |
|        |      |                               |                                                                                          | Se durante la rampa di decelerazione il sistema su-<br>pera il limite della coppia della turbina, allungare il<br>tempo della rampa di decelerazione.                                                                                                    |
|        |      |                               |                                                                                          | Se durante il funzionamento viene raggiunto il limi-<br>te della coppia, aumentare questo valore limite. As-<br>sicurarsi che il sistema possa essere utilizzato con la<br>coppia così aumentata; se del caso rivolgersi al Ser-<br>vizio Assistenza Clienti. |
|        |      |                               |                                                                                          | La corrente assorbita dal motore è troppo elevata,<br>verificare le condizioni di impiego.                                                                                                    |
| 4019   | С    | Motor Overload                | Sovracorrente                                                                            | Staccare il motore dall'alimentazione di rete e ruo-<br>tare manualmente l'albero. Se non è possibile ruo-<br>tare l'albero, rivolgersi al Servizio Assistenza Clienti.                                                                                       |
|        |      |                               |                                                                                          | Controllare il dimensionamento della potenza mo-<br>tore/del convertitore di frequenza. Se la potenza<br>motore è troppo alta, rivolgersi al Servizio Assisten-<br>za Clienti.                                                                                |
|        |      |                               |                                                                                          | Controllare che i parametri da 1–20 a 1–25 del con-<br>vertitore di frequenza contengano i dati motore<br>corretti; eventualmente regolarli.                                                                                                    |
| 4020   | С    | Motor Overtemp.               | Il salvamotore termico si è attivato.                                                    | Il motore si surriscalda; controllare il raffreddamen-<br>to e le condizioni di impiego.                                                                                                    |
|        |      |                               |                                                                                          | Verificare che il motore non sia sottoposto a so-<br>vraccarico meccanico.                                                                                                    |
|        |      |                               |                                                                                          | Controllare il collegamento del salvamotore termico<br>(convertitore di frequenza: morsetto 33 e morsetto<br>50 (+10 VDC).                                                                                                    |
|        |      |                               |                                                                                          | Se si utilizza un interruttore termostatico o un ter-<br>mistore, controllare il parametro 1–93 "Thermistor<br>Source" (sorgente termistore) nel convertitore di<br>frequenza: il valore deve corrispondere al cablaggio<br>del sensore.                      |
| Codice | Тіро | Guasto                       | Causa                                                                                                    | Rimedi                                                                                                    |
|--------|------|------------------------------|----------------------------------------------------------------------------------------------------|----------------------------------------------------------------------------------------------------|
| 4022   | С    | Motor Safe Stop War-<br>ning | "Safe Torque Off" è attivo.                                                                                      | Controllare il collegamento: sul morsetto 37 del<br>convertitore di frequenza devono essere presenti<br>24 VDC. Dopo avere eliminato l'errore, è necessario<br>eseguire manualmente il reset.                                                                                                    |
|        |      |                              |                                                                                                    | Installazione in zona con pericolo di esplosione:<br>controllare il parametro di disattivazione (salvamo-<br>tore termico, protezione contro il funzionamento a<br>secco).                                                                                                    |
| 4024   | С    | FC Overload Warning          | La sonda di temperatura della sche-<br>da di potenza rileva una temperatu-<br>ra troppo alta o troppo bassa.     | Controllare la ventilazione del convertitore di fre-<br>quenza.                                                                                                    |
| 4024   | С    | FC Overload Warning          | Raggiunta la temperatura di disatti-<br>vazione (75 °C) della scheda di con-<br>trollo.                          | Controllare la ventilazione del convertitore di fre-<br>quenza.                                                                                                    |
| 4024   | С    | FC Overload Warning          | Sovraccarico invertitore                                                                                         | Confrontare le correnti nominali:<br>– Confrontare la corrente di uscita visualizzata sul<br>LCP con la corrente nominale del convertitore di<br>frequenza<br>– Confrontare la corrente di uscita visualizzata sul<br>LCP con la corrente del motore misurata                                                                                               |
|        |      |                              |                                                                                                    | Visualizzare il carico termico sul LCP e monitorare il<br>valore:<br>– Utilizzando il convertitore di frequenza <b>al di sopra</b><br>della corrente nominale continua, il valore del con-<br>tatore aumenta.<br>– Utilizzando il convertitore di frequenza <b>al di sotto</b><br>della corrente nominale continua, il valore del con-<br>tatore diminuisce |
|        |      |                              |                                                                                                    | Controllare che i parametri da 1–20 a 1–25 del con-<br>vertitore di frequenza contengano i dati motore<br>corretti; eventualmente regolarli.                                                                                                    |
| 4025   | С    | FC Line Warning              | Alimentazione di rete: manca una<br>fase                                                                         | Far controllare il collegamento elettrico del conver-<br>titore di frequenza da un elettricista qualificato.<br>Far controllare il collegamento elettrico del motore                                                                                                    |
| 4025   | С    | FC Line Warning              | Alimentazione di rete: asimmetria di                                                                             | Far controllare il collegamento elettrico del conver-                                                                                                    |
|        |      |                              | fase troppo elevata                                                                                              | titore di frequenza da un elettricista qualificato.<br>Far controllare il collegamento elettrico del motore<br>da un elettricista qualificato.                                                                                                    |
| 4025   | С    | FC Line Warning              | Collegamento motore: manca una fase                                                                              | Far controllare il collegamento elettrico del conver-<br>titore di frequenza da un elettricista qualificato.                                                                                                    |
|        |      |                              |                                                                                                    | Far controllare il collegamento elettrico del motore<br>da un elettricista qualificato.                                                                                                    |
| 4026   | С    | FC DC Circuit Warning        | Sovratensione                                                                                                    | Allungare il tempo di rampa per la rampa di decele-<br>razione.                                                                                                    |
| 4026   | с    | FC DC Circuit Warning        | Sottotensione                                                                                                    | Far controllare il collegamento elettrico del conver-<br>titore di frequenza da un elettricista qualificato.                                                                                                    |
|        |      |                              |                                                                                                    | controllare la commutazione del circuito di pre-ca-<br>rica.                                                                                                    |
| 4027   | С    | FC Supply Warning            | Sul convertitore di frequenza non è presente tensione di alimentazione                                           | Far controllare il collegamento elettrico del conver-<br>titore di frequenza da un elettricista qualificato.                                                                                                    |
| 4027   | С    | FC Supply Warning            | Sovraccarico dell'alimentazione<br>esterna da 24 VDC                                                             | Far controllare il collegamento elettrico del conver-<br>titore di frequenza da un elettricista qualificato.                                                                                                    |
| 4027   | С    | FC Supply Warning            | L'alimentazione da 1,8 VDC della<br>scheda di controllo non rientra<br>nell'intervallo dei valori di tolleranza. | Far controllare il collegamento elettrico del conver-<br>titore di frequenza da un elettricista qualificato.                                                                                                    |

| Codice | Тіро | Guasto                                     | Causa                                                                                                    | Rimedi                                                                                                    |
|--------|------|--------------------------------------------|----------------------------------------------------------------------------------------------------|----------------------------------------------------------------------------------------------------|
| 4028   | С    | FC Communication War-                      | Parola di controllo timeout                                                                                                   | Controllare il collegamento Ethernet.                                                                                                    |
|        |      | ning                                       |                                                                                                    | Aumentare il parametro 8–03 "Control Timeout Ti-<br>me" (controllo tempo di timeout) del convertitore<br>di frequenza.                                                                                                    |
|        |      |                                            |                                                                                                    | Controllare il funzionamento del dispositivo di co-<br>municazione.                                                                                                    |
|        |      |                                            |                                                                                                    | Controllare che il cablaggio sia conforme EMV.                                                                                                    |
| 4029   | С    | General FC Warning                         | Convertitore di frequenza "morsetto<br>50": La tensione è <10 V                                                               | Rimuovere il cavo dal "morsetto 50":<br>– Se sul convertitore di frequenza non viene più vi-<br>sualizzato l'avviso, è presente un problema a livello<br>del cablaggio eseguito dall'utente.<br>– Se sul convertitore di frequenza continua a essere<br>visualizzato l'avviso, sostituire la scheda di control-<br>lo. |
| 4029   | С    | General FC Warning                         | Sull'uscita del convertitore di fre-<br>quenza non è collegato alcun moto-<br>re.                                             | Collegare il motore.                                                                                                    |
| 4029   | С    | General FC Warning                         | Sovraccarico del motore                                                                                                    | Il motore si surriscalda; controllare il raffreddamen-<br>to e le condizioni di impiego.                                                                                                    |
|        |      |                                            |                                                                                                    | Verificare che il motore non sia sottoposto a so-<br>vraccarico meccanico.                                                                                                    |
| 4029   | С    | General FC Warning                         | Raggiunto il limite del numero di gi–<br>ri.                                                                                  | Controllare le condizioni di impiego.                                                                                                    |
| 4029   | С    | General FC Warning                         | Raggiunto il limite di tensione.                                                                                              | Controllare le condizioni di impiego.                                                                                                    |
| 4029   | С    | General FC Warning                         | La temperatura del convertitore di<br>frequenza è troppo fredda per il                                                        | Controllare la sonda di temperatura nel convertitore di frequenza.                                                                                                    |
|        |      |                                            | funzionamento.                                                                                                    | Controllare il cavo del sensore tra il IGBT e la scheda<br>di controllo del Gate.                                                                                                    |
| 4030   | С    | EXIO Communication<br>Down                 | Comunicazione con modulo I/O non riuscita.                                                                                    | Controllare le impostazioni del modulo I/O nella Di–<br>gital Data Interface.                                                                                                    |
|        |      |                                            |                                                                                                    | Controllare le impostazioni nel modulo I/O.                                                                                                    |
|        |      |                                            |                                                                                                    | Controllare il collegamento Ethernet.                                                                                                    |
| 4031   | С    | FC Communication Do-<br>wn                 | Comunicazione con il convertitore<br>di frequenza non riuscita.                                                               | Controllare le impostazioni del convertitore di fre-<br>quenza nella Digital Data Interface.                                                                                                    |
|        |      |                                            |                                                                                                    | Controllare le impostazioni del convertitore di fre-<br>quenza.                                                                                                    |
|        |      |                                            |                                                                                                    | Controllare il collegamento Ethernet.                                                                                                    |
| 4034   | С    | Leakage Detected 1                         | Rilevata perdita nella camera perdi-<br>te.                                                                                   | Svuotare la camera perdite.                                                                                                    |
| 4035   | С    | Leakage Detected 2                         | Rilevata perdita nella camera di te-<br>nuta.                                                                                 | Cambiare l'olio della camera di tenuta.                                                                                                    |
| 5000   | D    | Clog Detection Teach<br>Failure            | La procedura di autoapprendimento<br>non è stata terminata:                                                                   | Controllare che nella pompa non siano presenti in-<br>tasamenti.                                                                                                    |
|        |      |                                            | - Durante la procedura di autoap-<br>prendimento la pompa è stata arre-                                                       | Assicurarsi che il livello nel serbatoio di raccolta sia<br>sufficiente.                                                                                                    |
|        |      |                                            | stata o portata in funzionamento<br>manuale.<br>– Tempo superato, perché non è<br>stata raggiunta la frequenza nomi–<br>nale. | Controllare le impostazioni della procedura di au-<br>toapprendimento nella Digital Data Interface.                                                                                                    |
| 6000   | C/D  | Emerged Operation – Li–<br>mit Temperature | Raggiunto il limite di temperatura<br>impostato.                                                                              | Controllare le impostazioni della funzione "Funzio-<br>namento non sommerso" nella Digital Data Interfa-<br>ce.                                                                                                    |
| 6001   | C/D  | Clog Detection                             | Possibili depositi nel sistema idrauli–<br>co                                                                                 | Attivare la funzione "Sequenza di pulizia".                                                                                                    |

| Codice | Тіро | Guasto                           | Causa                                                                                                    | Rimedi                                                                                                    |
|--------|------|----------------------------------|----------------------------------------------------------------------------------------------------|----------------------------------------------------------------------------------------------------|
| 6002   | C/D  | Motor Vibration X –<br>Warning   | Superamento del valore limite di vi-<br>brazioni.                                                                       | Controllare la pompa e l'installazione (per esempio<br>funzionamento rumoroso, punto di lavoro più sfa-<br>vorito, serraggio eccessivo dell'installazione). |
|        |      |                                  |                                                                                                    | Controllare ed eventualmente correggere i valori li-<br>mite di vibrazioni nella Digital Data Interface.                                                    |
| 6003   | C/D  | Motor Vibration Y –<br>Warning   | Superamento del valore limite di vi-<br>brazioni.                                                                       | Controllare la pompa e l'installazione (per esempio<br>funzionamento rumoroso, punto di lavoro più sfa-<br>vorito, serraggio eccessivo dell'installazione). |
|        |      |                                  |                                                                                                    | Controllare ed eventualmente correggere i valori li-<br>mite di vibrazioni nella Digital Data Interface.                                                    |
| 6004   | C/D  | Motor Vibration Z –<br>Warning   | Superamento del valore limite di vi-<br>brazioni.                                                                       | Controllare la pompa e l'installazione (per esempio<br>funzionamento rumoroso, punto di lavoro più sfa-<br>vorito, serraggio eccessivo dell'installazione). |
|        |      |                                  |                                                                                                    | Controllare ed eventualmente correggere i valori li-<br>mite di vibrazioni nella Digital Data Interface.                                                    |
| 6005   | C/D  | Vibration Input 1 – War-<br>ning | Superamento del valore limite di vi-<br>brazioni.                                                                       | Controllare la pompa e l'installazione (per esempio<br>funzionamento rumoroso, punto di lavoro più sfa-<br>vorito, serraggio eccessivo dell'installazione). |
|        |      |                                  |                                                                                                    | Controllare ed eventualmente correggere i valori li-<br>mite di vibrazioni nella Digital Data Interface.                                                    |
| 6006   | C/D  | Vibration Input 2 – War-<br>ning | Superamento del valore limite di vi-<br>brazioni.                                                                       | Controllare la pompa e l'installazione (per esempio<br>funzionamento rumoroso, punto di lavoro più sfa-<br>vorito, serraggio eccessivo dell'installazione). |
|        |      |                                  |                                                                                                    | Controllare ed eventualmente correggere i valori li-<br>mite di vibrazioni nella Digital Data Interface.                                                    |
| 8001   | D    | Auto Setup Failed                | Non è stato possibile terminare la                                                                                      | ll convertitore di frequenza è su "Stop".                                                                                                    |
|        |      |                                  |                                                                                                    | Controllare le impostazioni del convertitore di fre-<br>quenza nella Digital Data Interface e riavviare la pa-<br>rametrizzazione automatica.               |
| 8002   | D    | Auto Setup Timed Out             | Il limite di tempo di due minuti è                                                                                      | Il convertitore di frequenza è su "Stop".                                                                                                    |
|        |      |                                  |                                                                                                    | Controllare le impostazioni del convertitore di fre-<br>quenza nella Digital Data Interface e riavviare la pa-<br>rametrizzazione automatica.               |
| 10004  | I    | Pump Kick is Running             | La pompa ha superato il tempo di ri-<br>poso consentito.                                                                |                                                                                                    |
| 10005  | I    | Cleaning-Cycle is Run-<br>ning   | La sequenza di pulizia viene esegui-<br>ta:<br>– Prima di ogni ciclo di pompaggio<br>– Se viene rilevato un intasamento |                                                                                                    |
| 10006  | I    | Teach was Successful             | Terminata la procedura di autoap-<br>prendimento per il riconoscimento<br>degli intasamenti.                            |                                                                                                    |
| 10007  | I    | Update Succeeded                 | Aggiornamento terminato.                                                                                                |                                                                                                    |
| 10008  | I    | Update Failed                    | Non è stato possibile terminare l'ag–<br>giornamento.                                                                   | Informare il Servizio Assistenza Clienti.                                                                                                    |

# 9 Appendice

|     | tri                              | bus TCP e OPC UA.                                                                             |
|-----|----------------------------------|-----------------------------------------------------------------------------------------------|
| 9.1 | Bus di campo: panoramica parame- | Di seguito sono elencati i singoli parametri del bus di campo per i tipi di bus di campo Mod- |

AVVISO! I parametri per il principale LSI sono elencati in una tabella separata per ogni tipo di bus di campo!

AVVISO! Per il bus di campo "ModBus TCP" il numero di riserva è: 255, ingresso: 502!

## Spiegazioni per i singoli gruppi di parametri nella modalità di sistema DDI, LPI e LSI (Slave)

- Gruppo di parametri Status
  Contiene informazioni sullo stato di funzionamento, avvertenze e allarmi.
- Gruppo di parametri Motor Information
  Contiene informazioni sui valori nominali del motore, sul tipo di motore e sistema idraulico, sul numero di serie della pompa e sulla frequenza minima e massima.
- Gruppo di parametri Sensor Locations/Types Contiene informazioni sui tipi di sensori (temperatura, corrente e vibrazione) e sulla loro installazione.
- Gruppo di parametri Data Readouts Contiene i valori attuali del sensore, le ore di esercizio, i cicli di pompaggio e di pulizia e il consumo energetico della pompa.
- Gruppo di parametri Time Contiene informazioni su data e ora.
- Gruppo di parametri Control Word
  Contiene le impostazioni di modo di funzionamento della pompa, frequenza del valore di consegna, tempi di rampa, abilitazione e funzioni della pompa.
- Gruppo di parametri Sensor Trip/Warning Contiene le impostazioni dei valori di soglia per i sensori di temperatura e di vibrazione.

# Spiegazioni per i singoli gruppi di parametri nella modalità di sistema LSI (Master)

- Gruppo di parametri System Variables
  Contiene informazioni sullo stato di funzionamento del sistema, le avvertenze e gli allarmi di sistema.
- Gruppo di parametri Analog Variables
  Contiene i valori attuali di livello di riempimento, pressione e portata, nonché la frequenza e il numero di pompe in funzione nell'impianto.
- Gruppo di parametri Data Time Variables Contiene informazioni su data e ora.
- Gruppo di parametri Pump 1 ... Pump 4
  Contiene informazioni sulla singola pompa: Numero di serie, tipo di motore e di sistema idraulico, stato, avvertenze, allarmi, potenza effettiva, ore di esercizio, numero di cicli di pompaggio e di pulizia, contatore kWh.
- Gruppo di parametri Control Word Contiene le abilitazioni per la regolazione PID, per lo scarico del serbatoio e per il livello di avvio alternativo.
- Gruppo di parametri Modes
  Contiene le impostazioni del modo di funzionamento del sistema e del modo di regolazione in modalità automatica.
- Gruppo di parametri PID Setpoint
  Contiene l'impostazione per il valore di consegna PID.

## Vedi anche

- ModBus TCP: DDI/LPI/LSI Slave-Parameter [> 77]
- OPC-UA: DDI/LPI/LSI Slave-Parameter [> 84]
- ▶ ModBus TCP: LSI Master-Parameter [▶ 91]
- OPC-UA: LSI Master-Parameter [> 95]

# 9.1.1 ModBus TCP: DDI/LPI/LSI Slave-Pa-

rameter

|                           |      | 4005  | Temp 4 fault                | 5      |          |                    |      |                   |                   |                   |                 |                     |        |
|---------------------------|------|-------|-----------------------------|--------|----------|--------------------|------|-------------------|-------------------|-------------------|-----------------|---------------------|--------|
|                           |      | 4004  | Temp 3 fault                | 4      |          |                    |      |                   |                   |                   |                 |                     |        |
|                           |      | 4003  | Temp 2 fault                | e      |          |                    |      |                   |                   |                   |                 |                     |        |
|                           |      | 4002  | Temp 1 fault                | 5      |          |                    |      |                   |                   |                   |                 |                     |        |
|                           |      | 4001  | Leackage Input              | -      |          |                    |      |                   |                   |                   |                 |                     |        |
|                           |      | 4000  | High Water detected         | 0      | Bitfield | DWORD (High - Low) | 2    | 3                 | 3                 | 3                 | Input Registers | MS_Warning_Word_LSB | Status |
| not available in DDI mode |      | 8002  | FC Autosetup Timeout        | 16     |          |                    |      |                   |                   |                   |                 |                     |        |
| not available in DDI mode |      | 8001  | FC Autosetup failed         | 15     |          |                    |      |                   |                   |                   |                 |                     |        |
|                           |      |       |                             | 14     |          |                    |      |                   |                   |                   |                 |                     |        |
|                           |      |       |                             | 13     |          |                    |      |                   |                   |                   |                 |                     |        |
| not available in DDI mode |      | 5000  | Clog Detection Teach failed | 12     |          |                    |      |                   |                   |                   |                 |                     |        |
|                           |      | 4035  | Current 2 Leackage          | 11     |          |                    |      |                   |                   |                   |                 |                     |        |
|                           |      | 4034  | Current 1 Leackage          | 10     |          |                    |      |                   |                   |                   |                 |                     |        |
|                           |      | 9009  | Vibration 2 Warning         | 6      |          |                    |      |                   |                   |                   |                 |                     |        |
|                           |      | 6005  | Vibration 1 Warning         | 8      |          |                    |      |                   |                   |                   |                 |                     |        |
|                           |      | 6004  | Vibration Z Warning         | 7      |          |                    |      |                   |                   |                   |                 |                     |        |
|                           |      | 6003  | Vibration Y Warning         | 9      |          |                    |      |                   |                   |                   |                 |                     |        |
|                           |      | 6002  | Vibration X Warning         | ى<br>د |          |                    |      |                   |                   |                   |                 |                     |        |
| not available in DDI mode |      | 6001  | Clog Detection              | 4      |          |                    |      |                   |                   |                   |                 |                     |        |
| not available in DDI mode |      | 6000  | Thermostat active           | e      |          |                    |      |                   |                   |                   |                 |                     |        |
|                           |      |       |                             | 2      |          |                    |      |                   |                   |                   |                 |                     |        |
|                           |      |       |                             | -      |          |                    |      |                   |                   |                   |                 |                     |        |
| not available in DDI mode |      | 4031  | Communication Error FC      | 0      | Bitfield | DWORD (High - Low) | 5    | -                 | -                 | -                 | Input Registers | MS_Warning_Word_MSB | Status |
| not available in DDI mode |      | 10005 | Anticlog Running            | ى<br>د |          |                    |      |                   |                   |                   |                 |                     |        |
| not available in DDI mode |      | 10004 | Pump Kick Running           | 4      |          |                    |      |                   |                   |                   |                 |                     |        |
| not available in DDI mode |      |       | External Off                | 3      |          |                    |      |                   |                   |                   |                 |                     |        |
| not available in DDI mode |      |       | Falling Water Level         | 2      |          |                    |      |                   |                   |                   |                 |                     |        |
| not available in DDI mode |      |       | Rising Water Level          | -      |          |                    |      |                   |                   |                   |                 |                     |        |
| not available in DDI mode |      |       | Run                         | 0      | Bitfield | UINT               | -    | 0                 | 0                 | 0                 | Input Registers | MB_Status_Word      | Status |
| Description               | Unit | Code  | Bit-Function                | Bit    | Scaling  | Data Type          | Size | Address in<br>LSI | Address in<br>LPI | Address in<br>DDI | Register Type   | Symbol              | Group  |

| Description         |              |                          |                       |                       |                    |        |        |        |        |        |              |    | not available in DDI mode | not available in DDI mode | not available in DDI mode | not available in DDI mode |    | not available in DDI mode | not available in DDI mode | not available in DDI mode | not available in DDI mode | not available in DDI mode | not available in DDI mode | not available in DDI mode | not available in DDI mode | not available in LSI mode        |                    | not available in DDI mode | not available in DDI mode |
|---------------------|--------------|--------------------------|-----------------------|-----------------------|--------------------|--------|--------|--------|--------|--------|--------------|----|---------------------------|---------------------------|---------------------------|---------------------------|----|---------------------------|---------------------------|---------------------------|---------------------------|---------------------------|---------------------------|---------------------------|---------------------------|----------------------------------|--------------------|---------------------------|---------------------------|
| Unit                |              |                          |                       |                       |                    |        |        |        |        |        |              |    |                           |                           |                           |                           |    |                           |                           |                           |                           |                           |                           |                           |                           |                                  |                    |                           |                           |
| Code                | 4006         | 40.07                    | 4008                  | 4009                  | 4010               | 4011   | 4012   | 4013   | 4014   | 4015   | 4016         |    | 4017                      | 4018                      | 4019                      | 4020                      |    | 4022                      | 4023                      | 4024                      | 4025                      | 4026                      | 4027                      | 4028                      | 4029                      | 4030                             |                    | 1001                      | 1002                      |
| Bit-Function        | Temp 5 fault | Internal Vibration fault | Current Input 1 fault | Current Input 2 fault | Onboard Temp fault | Temp 1 | Temp 2 | Temp 3 | Temp 4 | Temp 5 | Onboard Temp |    | General FC Alarm          | Motor Ground fault        | Motor Overload            | Motor Overtemp            |    | Safe Stop                 | AMA not OK                | FC Overload Warning       | FC Line Warning           | FC DC Circuit Warning     | FC Supply Warning         | FC Communication          | General FC Warning        | Communication Error IO Extension |                    | Motor Ground Fault        | Motor Short               |
| Bit                 | 9            | 7                        | œ                     | 6                     | 10                 | 1      | 12     | 13     | 14     | 15     | 16           | 17 | 18                        | 19                        | 20                        | 21                        | 22 | 23                        | 24                        | 25                        | 26                        | 27                        | 28                        | 29                        | 30                        | 31                               |                    | 0                         | -                         |
| Scaling             |              |                          |                       |                       |                    |        |        |        |        |        |              |    |                           |                           |                           |                           |    |                           |                           |                           |                           |                           |                           |                           |                           |                                  | Bltfield           | Bitfield                  |                           |
| Data Type           |              |                          |                       |                       |                    |        |        |        |        |        |              |    |                           |                           |                           |                           |    |                           |                           |                           |                           |                           |                           |                           |                           |                                  | DWORD (High - Low) | DWORD (High - Low)        |                           |
| Size                |              |                          |                       |                       |                    |        |        |        |        |        |              |    |                           |                           |                           |                           |    |                           |                           |                           |                           |                           |                           |                           |                           |                                  | 2                  | 2                         |                           |
| Address in<br>LSI   |              |                          |                       |                       |                    |        |        |        |        |        |              |    |                           |                           |                           |                           |    |                           |                           |                           |                           |                           |                           |                           |                           |                                  | 5                  | 7                         |                           |
| Address in<br>_PI   |              |                          |                       |                       |                    |        |        |        |        |        |              |    |                           |                           |                           |                           |    |                           |                           |                           |                           |                           |                           |                           |                           |                                  | 10                 |                           |                           |
| Address in J<br>DDI |              |                          |                       |                       |                    |        |        |        |        |        |              |    |                           |                           |                           |                           |    |                           |                           |                           |                           |                           |                           |                           |                           |                                  | 5                  | 7                         |                           |
| Register Type       |              |                          |                       |                       |                    |        |        |        |        |        |              |    |                           |                           |                           |                           |    |                           |                           |                           |                           |                           |                           |                           |                           |                                  | Input Registers    | Input Registers           |                           |
| Symbol              |              |                          |                       |                       |                    |        |        |        |        |        |              |    |                           |                           |                           |                           |    |                           |                           |                           |                           |                           |                           |                           |                           |                                  | MS_Alarm_Word_MSB  | MS_Alarm_Word_LSB         |                           |
| Group               |              |                          |                       |                       |                    |        |        |        |        |        |              |    |                           |                           |                           |                           |    |                           |                           |                           |                           |                           |                           |                           |                           |                                  | Status             | Status                    |                           |

| Ηz   |                                                                                                    |                                                                                                    |                                                                                                    |                                                                                                    | FLOAT32 (High - Low)                                                                                                    | 5                                                                                                    | 1052                                                                                                    | 1052                                                                                                    | 1052                                                                                                    | Input Registers                                                                                                    | NP_Min_Freq                                                                                                    | Motor Information                                                                                                    |
|------|----------------------------------------------------------------------------------------------------|----------------------------------------------------------------------------------------------------|----------------------------------------------------------------------------------------------------|----------------------------------------------------------------------------------------------------|----------------------------------------------------------------------------------------------------|----------------------------------------------------------------------------------------------------|----------------------------------------------------------------------------------------------------|----------------------------------------------------------------------------------------------------|----------------------------------------------------------------------------------------------------|----------------------------------------------------------------------------------------------------|----------------------------------------------------------------------------------------------------|----------------------------------------------------------------------------------------------------|
| Ρ    |                                                                                                    |                                                                                                    |                                                                                                    |                                                                                                    | FLOAT32 (High - Low)                                                                                                    | N                                                                                                    | 1050                                                                                                    | 1050                                                                                                    | 1050                                                                                                    | Input Registers                                                                                                    | NP_Max_Freq                                                                                                    | Motor Information                                                                                                    |
|      |                                                                                                    |                                                                                                    |                                                                                                    |                                                                                                    | FLOAT32 (High - Low)                                                                                                    | 7                                                                                                    | 1048                                                                                                    | 1048                                                                                                    | 1048                                                                                                    | Input Registers                                                                                                    | NP_Max_St_Per_Hour                                                                                                    | Motor Information                                                                                                    |
| Ρ    |                                                                                                    |                                                                                                    |                                                                                                    |                                                                                                    | FLOAT32 (High - Low)                                                                                                    | 7                                                                                                    | 1046                                                                                                    | 1046                                                                                                    | 1046                                                                                                    | Input Registers                                                                                                    | NP_Nominal_Freq                                                                                                    | Motor Information                                                                                                    |
| A    |                                                                                                    |                                                                                                    |                                                                                                    |                                                                                                    | FLOAT32 (High - Low)                                                                                                    | 5                                                                                                    | 1044                                                                                                    | 1044                                                                                                    | 1044                                                                                                    | Input Registers                                                                                                    | NP_Nominal_Curr                                                                                                    | Motor Information                                                                                                    |
| >    |                                                                                                    |                                                                                                    |                                                                                                    |                                                                                                    | FLOAT32 (High - Low)                                                                                                    | 2                                                                                                    | 1042                                                                                                    | 1042                                                                                                    | 1042                                                                                                    | Input Registers                                                                                                    | NP_Nominal_Volt                                                                                                    | Motor Information                                                                                                    |
| kW   |                                                                                                    |                                                                                                    |                                                                                                    |                                                                                                    | FLOAT32 (High - Low)                                                                                                    | 2                                                                                                    | 1040                                                                                                    | 1040                                                                                                    | 1040                                                                                                    | Input Registers                                                                                                    | NP_Nominal_Pwr                                                                                                    | Motor Information                                                                                                    |
|      |                                                                                                    |                                                                                                    |                                                                                                    |                                                                                                    | String(32)                                                                                                    | 16                                                                                                    | 1024                                                                                                    | 1024                                                                                                    | 1024                                                                                                    | Input Registers                                                                                                    | NP_Pump_Type                                                                                                    | Motor Information                                                                                                    |
|      |                                                                                                    |                                                                                                    |                                                                                                    |                                                                                                    | String(32)                                                                                                    | 16                                                                                                    | 1008                                                                                                    | 1008                                                                                                    | 1008                                                                                                    | Input Registers                                                                                                    | NP_Motor_Type                                                                                                    | Motor Information                                                                                                    |
|      |                                                                                                    |                                                                                                    |                                                                                                    |                                                                                                    | String(16)                                                                                                    | 8                                                                                                    | 1000                                                                                                    | 1000                                                                                                    | 1000                                                                                                    | Input Registers                                                                                                    | NP_Serial_Number                                                                                                    | Motor Information                                                                                                    |
|      | 3008                                                                                                    | Motor Overtemp                                                                                                    | 20                                                                                                    |                                                                                                    |                                                                                                    |                                                                                                    |                                                                                                    |                                                                                                    |                                                                                                    |                                                                                                    |                                                                                                    |                                                                                                    |
|      | 3007                                                                                                    | Motor Overload                                                                                                    | 19                                                                                                    |                                                                                                    |                                                                                                    |                                                                                                    |                                                                                                    |                                                                                                    |                                                                                                    |                                                                                                    |                                                                                                    |                                                                                                    |
|      | 3006                                                                                                    | Temp Sensor 5 trip                                                                                                    | 18                                                                                                    |                                                                                                    |                                                                                                    |                                                                                                    |                                                                                                    |                                                                                                    |                                                                                                    |                                                                                                    |                                                                                                    |                                                                                                    |
|      | 3005                                                                                                    | Temp Sensor 4 trip                                                                                                    | 17                                                                                                    |                                                                                                    |                                                                                                    |                                                                                                    |                                                                                                    |                                                                                                    |                                                                                                    |                                                                                                    |                                                                                                    |                                                                                                    |
|      | 3004                                                                                                    | Temp Sensor 3 trip                                                                                                    | 16                                                                                                    |                                                                                                    |                                                                                                    |                                                                                                    |                                                                                                    |                                                                                                    |                                                                                                    |                                                                                                    |                                                                                                    |                                                                                                    |
|      | 3003                                                                                                    | Temp Sensor 2 trip                                                                                                    | 15                                                                                                    |                                                                                                    |                                                                                                    |                                                                                                    |                                                                                                    |                                                                                                    |                                                                                                    |                                                                                                    |                                                                                                    |                                                                                                    |
|      | 3002                                                                                                    | Temp Sensor 1 trip                                                                                                    | 14                                                                                                    |                                                                                                    |                                                                                                    |                                                                                                    |                                                                                                    |                                                                                                    |                                                                                                    |                                                                                                    |                                                                                                    |                                                                                                    |
|      | 3001                                                                                                    | Leackage Input alarm                                                                                                    | 13                                                                                                    |                                                                                                    |                                                                                                    |                                                                                                    |                                                                                                    |                                                                                                    |                                                                                                    |                                                                                                    |                                                                                                    |                                                                                                    |
|      | 3000                                                                                                    | Dry Run detected                                                                                                    | 12                                                                                                    |                                                                                                    |                                                                                                    |                                                                                                    |                                                                                                    |                                                                                                    |                                                                                                    |                                                                                                    |                                                                                                    |                                                                                                    |
|      | 2008                                                                                                    | FC Supply                                                                                                    | 11                                                                                                    |                                                                                                    |                                                                                                    |                                                                                                    |                                                                                                    |                                                                                                    |                                                                                                    |                                                                                                    |                                                                                                    |                                                                                                    |
|      | 2007                                                                                                    | FC DC Circuit                                                                                                    | 10                                                                                                    |                                                                                                    |                                                                                                    |                                                                                                    |                                                                                                    |                                                                                                    |                                                                                                    |                                                                                                    |                                                                                                    |                                                                                                    |
|      | 2006                                                                                                    | FC Line                                                                                                    | 6                                                                                                    |                                                                                                    |                                                                                                    |                                                                                                    |                                                                                                    |                                                                                                    |                                                                                                    |                                                                                                    |                                                                                                    |                                                                                                    |
|      | 2005                                                                                                    | FC Overload                                                                                                    | 80                                                                                                    |                                                                                                    |                                                                                                    |                                                                                                    |                                                                                                    |                                                                                                    |                                                                                                    |                                                                                                    |                                                                                                    |                                                                                                    |
|      | 2004                                                                                                    | Vibration 2 trip                                                                                                    | 7                                                                                                    |                                                                                                    |                                                                                                    |                                                                                                    |                                                                                                    |                                                                                                    |                                                                                                    |                                                                                                    |                                                                                                    |                                                                                                    |
|      | 20 03                                                                                                    | Vibration 1 trip                                                                                                    | 9                                                                                                    |                                                                                                    |                                                                                                    |                                                                                                    |                                                                                                    |                                                                                                    |                                                                                                    |                                                                                                    |                                                                                                    |                                                                                                    |
|      | 2002                                                                                                    | Vibration Z trip                                                                                                    | 5                                                                                                    |                                                                                                    |                                                                                                    |                                                                                                    |                                                                                                    |                                                                                                    |                                                                                                    |                                                                                                    |                                                                                                    |                                                                                                    |
|      | 2001                                                                                                    | Vibration Y trip                                                                                                    | 4                                                                                                    |                                                                                                    |                                                                                                    |                                                                                                    |                                                                                                    |                                                                                                    |                                                                                                    |                                                                                                    |                                                                                                    |                                                                                                    |
|      | 2000                                                                                                    | Vibration X trip                                                                                                    | е                                                                                                    |                                                                                                    |                                                                                                    |                                                                                                    |                                                                                                    |                                                                                                    |                                                                                                    |                                                                                                    |                                                                                                    |                                                                                                    |
|      | 1000                                                                                                    | Safe Stop                                                                                                    | 2                                                                                                    |                                                                                                    |                                                                                                    |                                                                                                    |                                                                                                    |                                                                                                    |                                                                                                    |                                                                                                    |                                                                                                    |                                                                                                    |
| Unit | Code                                                                                                    | Bit-Function                                                                                                    | Bit                                                                                                    | Scaling                                                                                                    | Data Type                                                                                                    | Size                                                                                                    | Address in<br>LSI                                                                                                    | Address in<br>LPI                                                                                                    | Address in<br>DDI                                                                                                    | Register Type                                                                                                    | Symbol                                                                                                    | Group                                                                                                    |
|      | Call      Mark      Mark <th< td=""><td>Code      Unit        1000      1000        2000      2000        2002      2002        2003      2002        2004      2005        2005      2005        2005      2005        2005      2005        2005      2005        3005      3005        3005      3005        3005      3005        3005      40        3005      40        3005      40        3005      40        3005      40        3005      40        3005      40        3005      40        3005      40        40      40        40      40        41      41        42      42</td><td>Bit-FunctionCodeIntSale Stop10001000Sale Stop20012001Ubration X trip20022003Ubration X trip20032003Ubration X trip20032003Ubration X trip20032003Ubration X trip20042005Ubration X trip20042005Ubration X trip20052005Ubration X trip20052005Ubration X trip20052005Ubration X trip20052005Ubration X trip20052005Ubration X trip20052005Ubration X trip20052005Ubration X trip20052005Ubration X trip20052005Ubration X trip20052005Ubration X trip20052005Ubration X trip20052005Ubration X trip20052005Ubration Sensor 3 trip20052005Ubration Sensor 3 trip20052005Ubration Sensor 3 trip20052005Ubration Sensor 3 trip20052005Ubration Sensor 3 trip20052005Ubration Sensor 3 trip20052005Ubration Sensor 3 trip20052005Ubration Sensor 3 trip20052005Ubration Sensor 3 trip20052005Ubration Sensor 3 trip20052005Ubration Sensor 3 trip20052005Ubration Sensor 3 trip</td><td>Bit FunctionCodeUnit2Safe Stop10001003Safe Stop200020004Wheation Y trip200120025Wheation Z trip200220036Wheation Z trip200320037Wheation Z trip200320038FC Overload200520049FC Une2005200710FC Current2005200711FC Supply2007200712Dy Ytun detected3001200313Leackage Input atam3001200414Temp Sensor 1 trip3005200415Temp Sensor 2 trip3005200416Temp Sensor 2 trip3005200317Temp Sensor 2 trip3005200418Temp Sensor 2 trip3005200519Motor Overlead3005200510Temp Sensor 2 trip3005200511Temp Sensor 2 trip3005200512Temp Sensor 2 trip3005200513Temp Sensor 2 trip3005200514Temp Sensor 2 trip3005200515Temp Sensor 2 trip3005200516Temp Sensor 2 trip3005200516Temp Sensor 2 trip3005200517Temp Sensor 2 trip3005200518Temp Sensor 2 trip3005200519<td< td=""><td>BetherBetherCodeInternational2Sate Stop100010002Sate Stop200120013Vibration X trip200220034Vibration X trip200320035Vibration 2 trip200320036Vibration 2 trip200320037Vibration 2 trip200420048FC Overtoad200520059FC Uneuco200520059FC Uneuco200520059FC Uneuco200520059FC Uneuco200520059FC Supply300530059FT Imp Sensor 1 trip300530059FT Imp Sensor 2 trip300530059FT Imp Sensor 2 trip300530059FT Imp Sensor 2 trip300530059FT Imp Sensor 2 trip300530059FT Imp Sensor 2 trip300530059FT Imp Sensor 2 trip300530059FT Imp Sensor 2 trip300530059FT Imp Sensor 2 trip300530059FT Imp Sensor 2 trip300530059FT Imp Sensor 2 trip300530059FT Imp Sensor 2 trip300530059FT Imp Sensor 2 trip300530059FT Imp Sensor 2 trip300530059FT Imp Sensor 2 trip30053005<td>Dub Type      Selling      Bit Ferretion      Code      Dut        Image: Selling      Selling      Selling      1000      1000        Image: Selling      Selling      Vention X tip      2000      1000        Image: Selling      Selling      Vention X tip      2000      1000        Image: Selling      Selling      Vention X tip      2000      1000        Image: Selling      Selling      Vention X tip      2000      1000        Image: Selling      Selling      Vention X tip      2000      1000        Image: Selling      Selling      Vention X tip      2000      1000        Image: Selling      Selling      Vention X tip      2000      1000        Image: Selling      Selling      Vention X tip      2000      1000        Image: Selling      Selling      Selling      2000      1000      1000        Image: Selling      Selling      Selling      Selling      2000      2000      1000      1000      1000      1000      1000      1000      1000      1000      1000      1000</td><td>Both Type      Cating      Cating      Cati</td><td>Mediation      Join Diago      Join Diago      Join Dia</td><td>Motional      Motional      Join participation      Join participation</td><td>Workey week      Workey week      Mathem bank      Barbyain      Barbyain</td></td></td<></td></th<> <td>Motor (we)      Motor (we)      Motor (</td> <td>opposite      denome      denom      denom&lt;</td> | Code      Unit        1000      1000        2000      2000        2002      2002        2003      2002        2004      2005        2005      2005        2005      2005        2005      2005        2005      2005        3005      3005        3005      3005        3005      3005        3005      40        3005      40        3005      40        3005      40        3005      40        3005      40        3005      40        3005      40        3005      40        40      40        40      40        41      41        42      42 | Bit-FunctionCodeIntSale Stop10001000Sale Stop20012001Ubration X trip20022003Ubration X trip20032003Ubration X trip20032003Ubration X trip20032003Ubration X trip20042005Ubration X trip20042005Ubration X trip20052005Ubration X trip20052005Ubration X trip20052005Ubration X trip20052005Ubration X trip20052005Ubration X trip20052005Ubration X trip20052005Ubration X trip20052005Ubration X trip20052005Ubration X trip20052005Ubration X trip20052005Ubration X trip20052005Ubration X trip20052005Ubration Sensor 3 trip20052005Ubration Sensor 3 trip20052005Ubration Sensor 3 trip20052005Ubration Sensor 3 trip20052005Ubration Sensor 3 trip20052005Ubration Sensor 3 trip20052005Ubration Sensor 3 trip20052005Ubration Sensor 3 trip20052005Ubration Sensor 3 trip20052005Ubration Sensor 3 trip20052005Ubration Sensor 3 trip20052005Ubration Sensor 3 trip | Bit FunctionCodeUnit2Safe Stop10001003Safe Stop200020004Wheation Y trip200120025Wheation Z trip200220036Wheation Z trip200320037Wheation Z trip200320038FC Overload200520049FC Une2005200710FC Current2005200711FC Supply2007200712Dy Ytun detected3001200313Leackage Input atam3001200414Temp Sensor 1 trip3005200415Temp Sensor 2 trip3005200416Temp Sensor 2 trip3005200317Temp Sensor 2 trip3005200418Temp Sensor 2 trip3005200519Motor Overlead3005200510Temp Sensor 2 trip3005200511Temp Sensor 2 trip3005200512Temp Sensor 2 trip3005200513Temp Sensor 2 trip3005200514Temp Sensor 2 trip3005200515Temp Sensor 2 trip3005200516Temp Sensor 2 trip3005200516Temp Sensor 2 trip3005200517Temp Sensor 2 trip3005200518Temp Sensor 2 trip3005200519 <td< td=""><td>BetherBetherCodeInternational2Sate Stop100010002Sate Stop200120013Vibration X trip200220034Vibration X trip200320035Vibration 2 trip200320036Vibration 2 trip200320037Vibration 2 trip200420048FC Overtoad200520059FC Uneuco200520059FC Uneuco200520059FC Uneuco200520059FC Uneuco200520059FC Supply300530059FT Imp Sensor 1 trip300530059FT Imp Sensor 2 trip300530059FT Imp Sensor 2 trip300530059FT Imp Sensor 2 trip300530059FT Imp Sensor 2 trip300530059FT Imp Sensor 2 trip300530059FT Imp Sensor 2 trip300530059FT Imp Sensor 2 trip300530059FT Imp Sensor 2 trip300530059FT Imp Sensor 2 trip300530059FT Imp Sensor 2 trip300530059FT Imp Sensor 2 trip300530059FT Imp Sensor 2 trip300530059FT Imp Sensor 2 trip300530059FT Imp Sensor 2 trip30053005<td>Dub Type      Selling      Bit Ferretion      Code      Dut        Image: Selling      Selling      Selling      1000      1000        Image: Selling      Selling      Vention X tip      2000      1000        Image: Selling      Selling      Vention X tip      2000      1000        Image: Selling      Selling      Vention X tip      2000      1000        Image: Selling      Selling      Vention X tip      2000      1000        Image: Selling      Selling      Vention X tip      2000      1000        Image: Selling      Selling      Vention X tip      2000      1000        Image: Selling      Selling      Vention X tip      2000      1000        Image: Selling      Selling      Vention X tip      2000      1000        Image: Selling      Selling      Selling      2000      1000      1000        Image: Selling      Selling      Selling      Selling      2000      2000      1000      1000      1000      1000      1000      1000      1000      1000      1000      1000</td><td>Both Type      Cating      Cating      Cati</td><td>Mediation      Join Diago      Join Diago      Join Dia</td><td>Motional      Motional      Join participation      Join participation</td><td>Workey week      Workey week      Mathem bank      Barbyain      Barbyain</td></td></td<> | BetherBetherCodeInternational2Sate Stop100010002Sate Stop200120013Vibration X trip200220034Vibration X trip200320035Vibration 2 trip200320036Vibration 2 trip200320037Vibration 2 trip200420048FC Overtoad200520059FC Uneuco200520059FC Uneuco200520059FC Uneuco200520059FC Uneuco200520059FC Supply300530059FT Imp Sensor 1 trip300530059FT Imp Sensor 2 trip300530059FT Imp Sensor 2 trip300530059FT Imp Sensor 2 trip300530059FT Imp Sensor 2 trip300530059FT Imp Sensor 2 trip300530059FT Imp Sensor 2 trip300530059FT Imp Sensor 2 trip300530059FT Imp Sensor 2 trip300530059FT Imp Sensor 2 trip300530059FT Imp Sensor 2 trip300530059FT Imp Sensor 2 trip300530059FT Imp Sensor 2 trip300530059FT Imp Sensor 2 trip300530059FT Imp Sensor 2 trip30053005 <td>Dub Type      Selling      Bit Ferretion      Code      Dut        Image: Selling      Selling      Selling      1000      1000        Image: Selling      Selling      Vention X tip      2000      1000        Image: Selling      Selling      Vention X tip      2000      1000        Image: Selling      Selling      Vention X tip      2000      1000        Image: Selling      Selling      Vention X tip      2000      1000        Image: Selling      Selling      Vention X tip      2000      1000        Image: Selling      Selling      Vention X tip      2000      1000        Image: Selling      Selling      Vention X tip      2000      1000        Image: Selling      Selling      Vention X tip      2000      1000        Image: Selling      Selling      Selling      2000      1000      1000        Image: Selling      Selling      Selling      Selling      2000      2000      1000      1000      1000      1000      1000      1000      1000      1000      1000      1000</td> <td>Both Type      Cating      Cating      Cati</td> <td>Mediation      Join Diago      Join Diago      Join Dia</td> <td>Motional      Motional      Join participation      Join participation</td> <td>Workey week      Workey week      Mathem bank      Barbyain      Barbyain</td> | Dub Type      Selling      Bit Ferretion      Code      Dut        Image: Selling      Selling      Selling      1000      1000        Image: Selling      Selling      Vention X tip      2000      1000        Image: Selling      Selling      Vention X tip      2000      1000        Image: Selling      Selling      Vention X tip      2000      1000        Image: Selling      Selling      Vention X tip      2000      1000        Image: Selling      Selling      Vention X tip      2000      1000        Image: Selling      Selling      Vention X tip      2000      1000        Image: Selling      Selling      Vention X tip      2000      1000        Image: Selling      Selling      Vention X tip      2000      1000        Image: Selling      Selling      Selling      2000      1000      1000        Image: Selling      Selling      Selling      Selling      2000      2000      1000      1000      1000      1000      1000      1000      1000      1000      1000      1000 | Both Type      Cating      Cating      Cati | Mediation      Join Diago      Join Diago      Join Dia | Motional      Motional      Join participation      Join participation | Workey week      Workey week      Mathem bank      Barbyain      Barbyain | Motor (we)      Motor (we)      Motor ( | opposite      denome      denom      denom< |

| Description       | 0=unused / 1=winding_top / 2=winding_bottom /<br>3=bearing_top / 4=bearing_bottom / 5=cooling_liquid<br>/ 6=motor_laminations | 0=unused / 1=winding_top / 2=winding_bottom /<br>3=bearing_top / 4=bearing_bottom / 5=cooling_liquid<br>/ 6=motor_laminations | 0=unused / 1=winding_top / 2=winding_bottom /<br>3=bearing_top / 4=bearing_bottom / 5=cooling_liquid<br>/ 6=motor_laminations | 0=unused / 1=winding_top / 2=winding_bottom /<br>3=bearing_top / 4=bearing_bottom / 5=cooling_liquid<br>/ 6=motor_jaminations | 0=unused / 1=winding_top / 2=winding_bottom /<br>3=bearing_top / 4=bearing_bottom / 5=cooling_liquid<br>/ 6=motor_laminations | 0=unused / 1=molor_hut_x / 2=molor_hut_y /<br>3=bearing_top_x / 4=bearing_<br>top_y / 5=bearing_bottom_x / 6=bearing_bottom_y | 0=unused / 1=molor_hut_x / 2=molor_hut_y /<br>3=bearing_top_x / 4=bearing_<br>top_y / 5=bearing_bottom_x / 6=bearing_bottom_y | 0=unused / 1=current_signal_only / 2=leackage_<br>switch / 3=sealing_CLP_V01 / 4=leackage_CLP_V01 | 0=unused / 1=current_signal_only / 2=leackage_<br>switch / 3=sealing_CLP_V01 / 4=leackage_CLP_V02 |                         |                         |                         |                         |                         |                         |                      |                      |                       |
|-------------------|----------------------------------------------------------------------------------------------------|----------------------------------------------------------------------------------------------------|----------------------------------------------------------------------------------------------------|----------------------------------------------------------------------------------------------------|----------------------------------------------------------------------------------------------------|----------------------------------------------------------------------------------------------------|----------------------------------------------------------------------------------------------------|---------------------------------------------------------------------------------------------------|---------------------------------------------------------------------------------------------------|-------------------------|-------------------------|-------------------------|-------------------------|-------------------------|-------------------------|----------------------|----------------------|-----------------------|
| Unit              |                                                                                                    |                                                                                                    |                                                                                                    |                                                                                                    |                                                                                                    |                                                                                                    |                                                                                                    |                                                                                                   |                                                                                                   | °C                      | ç                       | °C                      | °C                      | °C                      | °C                      | mA                   | mA                   | s/uuu                 |
| Code              |                                                                                                    |                                                                                                    |                                                                                                    |                                                                                                    |                                                                                                    |                                                                                                    |                                                                                                    |                                                                                                   |                                                                                                   |                         |                         |                         |                         |                         |                         |                      |                      |                       |
| Bit-Function      |                                                                                                    |                                                                                                    |                                                                                                    |                                                                                                    |                                                                                                    |                                                                                                    |                                                                                                    |                                                                                                   |                                                                                                   |                         |                         |                         |                         |                         |                         |                      |                      |                       |
| Bit               |                                                                                                    |                                                                                                    |                                                                                                    |                                                                                                    |                                                                                                    |                                                                                                    |                                                                                                    |                                                                                                   |                                                                                                   |                         |                         |                         |                         |                         |                         |                      |                      |                       |
| Scaling           | ENUM                                                                                                    | ENUM                                                                                                    | ENUM                                                                                                    | ENUM                                                                                                    | ENUM                                                                                                    | ENUM                                                                                                    | ENUM                                                                                                    | ENUM                                                                                              | ENUM                                                                                              |                         |                         |                         |                         |                         |                         |                      |                      |                       |
| Data Type         | UINT                                                                                                    | UINT                                                                                                    | UINT                                                                                                    | UINT                                                                                                    | UINT                                                                                                    | UINT                                                                                                    | UINT                                                                                                    | UINT                                                                                              | UINT                                                                                              | FLOAT32 (High - Low)    | FLOAT32 (High - Low)    | FLOAT32 (High - Low)    | FLOAT32 (High - Low)    | FLOAT32 (High - Low)    | FLOAT32 (High - Low)    | FLOAT32 (High - Low) | FLOAT32 (High - Low) | FLOAT32 (High - Low)  |
| Size              | 1                                                                                                    | -                                                                                                    | ٢                                                                                                    | -                                                                                                    | ٢                                                                                                    | -                                                                                                    | 1                                                                                                    | 1                                                                                                 | 1                                                                                                 | 2                       | 2                       | 2                       | 2                       | 2                       | 2                       | 2                    | 2                    | 2                     |
| Address in<br>LSI | 2000                                                                                                    | 2001                                                                                                    | 2002                                                                                                    | 2003                                                                                                    | 2004                                                                                                    | 2005                                                                                                    | 2006                                                                                                    | 2007                                                                                              | 2008                                                                                              | 3000                    | 3002                    | 3004                    | 3006                    | 3008                    | 3010                    | 3012                 | 3014                 | 3016                  |
| Address in<br>LPI | 2000                                                                                                    | 2001                                                                                                    | 2002                                                                                                    | 2003                                                                                                    | 2004                                                                                                    | 2005                                                                                                    | 2006                                                                                                    | 2007                                                                                              | 2008                                                                                              | 3000                    | 3002                    | 3004                    | 3006                    | 3008                    | 3010                    | 3012                 | 3014                 | 3016                  |
| Address in<br>DDI | 2000                                                                                                    | 2001                                                                                                    | 2002                                                                                                    | 2003                                                                                                    | 2004                                                                                                    | 2005                                                                                                    | 2006                                                                                                    | 2007                                                                                              | 2008                                                                                              | 3000                    | 3002                    | 3004                    | 3006                    | 3008                    | 3010                    | 3012                 | 3014                 | 3016                  |
| Register Type     | Input Registers                                                                                                    | Input Registers                                                                                                    | Input Registers                                                                                                    | Input Registers                                                                                                    | Input Registers                                                                                                    | Input Registers                                                                                                    | Input Registers                                                                                                    | Input Registers                                                                                   | Input Registers                                                                                   | Input Registers         | Input Registers         | Input Registers         | Input Registers         | Input Registers         | Input Registers         | Input Registers      | Input Registers      | Input Registers       |
| Symbol            | SI_Temperature[1].Location                                                                                                    | SI_Temperature[2].Location                                                                                                    | SI_Temperature[3].Location                                                                                                    | Sl_Temperature[4],Location                                                                                                    | Sl_Temperature[5].Location                                                                                                    | SI_VibrationExtern1.Location                                                                                                  | SI_VibrationExtem2.Location                                                                                                   | SI_Current(0].Sensor_Type                                                                         | SI_Current[1].Sensor_Type                                                                         | IO_Temperature[1].Value | IO_Temperature[2].Value | IO_Temperature[3].Value | IO_Temperature[4].Value | IO_Temperature[5].Value | IO_Temperature[0].Value | IO_Current[0].Value  | IO_Current[1].Value  | IO_Vibration[0].Value |
| Group             | Sensor Locations/Types                                                                                                    | Sensor Locations/Types                                                                                                    | Sensor Locations/Types                                                                                                    | Sensor Locations/Types                                                                                                    | Sensor Locations/Types                                                                                                    | Sensor Locations/Types                                                                                                    | Sensor Locations/Types                                                                                                    | Sensor Locations/Types                                                                            | Sensor Locations/Types                                                                            | Data Readouts           | Data Readouts           | Data Readouts           | Data Readouts           | Data Readouts           | Data Readouts           | Data Readouts        | Data Readouts        | Data Readouts         |

| Description       |                       |                       |                       |                       |                      |                      |                      |                       |                      |                      |                      |                     |                       |                           |                       |                        |                         |                       |                        |                          |                          |                    |                      |                   | Applies only for LPI mode |   |   |   |   |
|-------------------|-----------------------|-----------------------|-----------------------|-----------------------|----------------------|----------------------|----------------------|-----------------------|----------------------|----------------------|----------------------|---------------------|-----------------------|---------------------------|-----------------------|------------------------|-------------------------|-----------------------|------------------------|--------------------------|--------------------------|--------------------|----------------------|-------------------|---------------------------|---|---|---|---|
| Jnit              | s/uu                  | s/uu                  | s/uu                  | s/uu                  | Ŵ                    |                      |                      | 7                     | E                    | ar                   | s                    | r                   |                       |                           | ٨Wh                   | ear                    | nonth                   | lay                   | ×                      | nin                      |                          |                    | su                   |                   |                           |   |   |   |   |
| Code L            | L                     | -                     | -                     | -                     |                      |                      |                      | -                     |                      | н                    | 1                    | 4                   |                       |                           |                       | ~                      |                         | 0                     |                        |                          | 0                        | 0,                 | L                    |                   |                           |   |   |   |   |
| Bit-Function      |                       |                       |                       |                       |                      |                      |                      |                       |                      |                      |                      |                     |                       |                           |                       |                        |                         |                       |                        |                          |                          |                    |                      | Reset             | Start                     |   |   |   |   |
| Bit               |                       |                       |                       |                       |                      |                      |                      |                       |                      |                      |                      |                     |                       |                           |                       |                        |                         |                       |                        |                          |                          |                    |                      | 0                 | -                         | 5 | m | 4 | 2 |
| Scalinç           |                       |                       |                       |                       |                      |                      |                      |                       |                      |                      |                      |                     |                       |                           |                       |                        |                         |                       |                        |                          |                          |                    |                      | Bitfield          |                           |   |   |   |   |
| Data Type         | FLOAT32 (High - Low)  | FLOAT32 (High - Low)  | FLOAT32 (High - Low)  | FLOAT32 (High - Low)  | FLOAT32 (High - Low) | FLOAT32 (High - Low) | FLOAT32 (High - Low) | FLOAT32 (High - Low)  | FLOAT32 (High - Low) | FLOAT32 (High - Low) | FLOAT32 (High - Low) | DWORD (High - Low)  | DWORD (High - Low)    | DWORD (High - Low)        | DWORD (High - Low)    | UINT                   | UINT                    | UINT                  | UINT                   | UINT                     | UINT                     | DWORD (High - Low) | DWORD (High - Low)   | UINT              |                           |   |   |   |   |
| Size              | 2                     | 7                     | 2                     | 7                     | 5                    | 5                    | 5                    | 7                     | 7                    | 2                    | 2                    | 2                   | 7                     | 2                         | 7                     | -                      | -                       | -                     | -                      | -                        | -                        | 7                  | 2                    | -                 |                           |   |   |   |   |
| Address in<br>.SI | 8018                  | 8020                  | 8022                  | 8024                  | 3026                 | 8028                 | 030                  | 1032                  | 8034                 | 3036                 | 1038                 | 8040                | 8042                  | 8044                      | 3046                  | 000                    | 1001                    | 1002                  | 1003                   | 1004                     | 1005                     | 900                | 1008                 |                   |                           |   |   |   |   |
| Address in /      | 3018                  | 3020                  | 3022                  | 3024                  | 3026                 | 3028                 | 3030                 | 3032                  | 3034                 | 3036                 | 3038                 | 3040                | 3042                  | 3044                      | 3046                  | 4000                   | 4001                    | 4002                  | 4003                   | 4004                     | 4005                     | 4006               | 4008                 | 0                 |                           |   |   |   |   |
| Address in<br>DDI | 3018                  | 3020                  | 3022                  | 3024                  |                      |                      |                      |                       | 3026                 | 3028                 | 3030                 | 3032                | 3034                  |                           |                       | 4000                   | 4001                    | 4002                  | 4003                   | 4004                     | 4005                     | 4006               | 4008                 | 0                 |                           |   |   |   |   |
| Register Type     | Input Registers       | Input Registers       | Input Registers       | Input Registers       | Input Registers      | Input Registers      | Input Registers      | Input Registers       | Input Registers      | Input Registers      | Input Registers      | Input Registers     | Input Registers       | Input Registers           | Input Registers       | Input Registers        | Input Registers         | Input Registers       | Input Registers        | Input Registers          | Input Registers          | Input Registers    | Input Registers      | Holding Registers |                           |   |   |   |   |
| Symbol            | IO_Vibration[1].Value | IO_Vibration[2].Value | IO_Vibration[3].Value | IO_Vibration[4].Value | IO_FC_Power.Value    | IO_FC_Voltage.Value  | IO_FC_Current.Value  | IO_FC_Frequency.Value | IO_Level.Value       | IO_Pressure.Value    | IO_Flow.Value        | RT_RUNNING_TIME_RTN | RT_PUMP_CYCLE_CNT_RTN | RT_CLEANING_CYCLE_CNT_RTN | RT_ENERGY_CONSUMPTION | RI_System_Current_Year | RI_System_Current_Month | RI_System_Current_Day | RI_System_Current_Hour | RI_System_Current_Minute | RI_System_Current_Second | RI_System_Uptime   | RI_System_Current_Ms | MB_Control_Word   |                           |   |   |   |   |
| Group             | Data Readouts         | Data Readouts         | Data Readouts         | Data Readouts         | Data Readouts        | Data Readouts        | Data Readouts        | Data Readouts         | Data Readouts        | Data Readouts        | Data Readouts        | Data Readouts       | Data Readouts         | Data Readouts             | Data Readouts         | Time                   | Time                    | Time                  | Time                   | Time                     | Time                     | Time               | Time                 | Control Word      |                           |   |   |   |   |

| Description     |   |   |   |   |    |    |    |    |    | Rising edge of this Bit is needed after changing a<br>parameter of the group <i>Control Word</i> . This is not<br>applicable for Reset, Start and MB_Bus_Control_Vatue |                      | 0=manual / 1=auto / 2=off |                     |                    |                      | 0=off / 1=on        | 0=off / 1=on              | 0=off / 1=on      |                            |                         |                            |                         |                            |                         |                            |                         |                            |                         |
|-----------------|---|---|---|---|----|----|----|----|----|----------------------------------------------------------------------------------------------------|----------------------|---------------------------|---------------------|--------------------|----------------------|---------------------|---------------------------|-------------------|----------------------------|-------------------------|----------------------------|-------------------------|----------------------------|-------------------------|----------------------------|-------------------------|----------------------------|-------------------------|
| Unit            |   |   |   |   |    |    |    |    |    |                                                                                                    | Hz                   |                           | Hz                  | s                  | S                    |                     |                           |                   |                            |                         |                            |                         |                            |                         |                            |                         |                            |                         |
| Code            |   |   |   |   |    |    |    |    |    |                                                                                                    |                      |                           |                     |                    |                      |                     |                           |                   |                            |                         |                            |                         |                            |                         |                            |                         |                            |                         |
| Bit-Function    |   |   |   |   |    |    |    |    |    | Save Config                                                                                                    |                      |                           |                     |                    |                      |                     |                           |                   |                            |                         |                            |                         |                            |                         |                            |                         |                            |                         |
| Bit             | 9 | 7 | 8 | 6 | 10 | 11 | 12 | 13 | 14 | 15                                                                                                    |                      |                           |                     |                    |                      |                     |                           |                   |                            |                         |                            |                         |                            |                         |                            |                         |                            |                         |
| Scaling         |   |   |   |   |    |    |    |    |    |                                                                                                    | 100                  | ENUM                      | 100                 | 100                | 100                  | ENUM                | ENUM                      | ENUM              | 10                         | 10                      | 10                         | 10                      | 10                         | 10                      | 10                         | 10                      | 10                         | 10                      |
| Data Type       |   |   |   |   |    |    |    |    |    |                                                                                                    | UINT                 | UINT                      | UINT                | UINT               | UINT                 | UINT                | UINT                      | UINT              | UINT                       | UINT                    | UINT                       | UINT                    | UINT                       | UINT                    | UINT                       | UINT                    | UINT                       | UINT                    |
| Size            |   |   |   |   |    |    |    |    |    |                                                                                                    | 1                    | 1                         | 1                   | +                  | 1                    | 1                   | 1                         | 1                 | 1                          | 1                       | 1                          | 1                       | 1                          | 1                       | 1                          | 1                       | -                          | -                       |
| ddress in<br>SI |   |   |   |   |    |    |    |    |    |                                                                                                    |                      |                           |                     |                    |                      |                     |                           |                   | 000                        | 001                     | 002                        | 003                     | 004                        | 005                     | 006                        | 007                     | 008                        | 600                     |
| ddress in /     |   |   |   |   |    |    |    |    |    |                                                                                                    |                      | - N                       |                     | 4                  |                      | 2                   |                           | 8                 | 000                        | 001                     | 002                        | 203                     | 004                        | JO5 1                   | 006                        | 207                     | 008                        | 00                      |
| Nddress in A    |   |   |   |   |    |    |    |    |    |                                                                                                    | -                    | 8                         | e                   | 4                  | 5                    | 7                   | 9                         | 8                 | 000                        | 001                     | 002                        | 003                     | 004                        | 005                     | 006                        | 007                     | 008                        | 009                     |
| Register Type   |   |   |   |   |    |    |    |    |    |                                                                                                    | Holding Registers    | Holding Registers         | Holding Registers   | Holding Registers  | Holding Registers    | Holding Registers   | Holding Registers         | Holding Registers | Holding Registers          | Holding Registers       | Holding Registers          | Holding Registers       | Holding Registers          | Holding Registers       | Holding Registers          | Holding Registers       | Holding Registers          | Holding Registers       |
| Symbol          |   |   |   |   |    |    |    |    |    |                                                                                                    | MB_Bus_Control_Value | MB_Operation_Mode         | MB_Manual_Frequency | MB_FC_Ramp_Up_Time | MB_FC_Ramp_Down_Time | MB_Enable_Pump_Kick | MB_Enable_Thermostat_Mode | MB_Allow_Anticlog | MB_Temp_Sensors[0].Warning | MB_Temp_Sensors[0].Trip | MB_Temp_Sensors[1].Warning | MB_Temp_Sensors[1].Trip | MB_Temp_Sensors[2].Warning | MB_Temp_Sensors[2].Trip | MB_Temp_Sensors[3].Warning | MB_Temp_Sensors[3].Trip | MB_Temp_Sensors[4].Warning | MB_Temp_Sensors[4].Trip |
| Group           |   |   |   |   |    |    |    |    |    |                                                                                                    | Control Word         | Control Word              | Control Word        | Control Word       | Control Word         | Control Word        | Control Word              | Control Word      | Sensor Trip/Warning        | Sensor Trip/Warning     | Sensor Trip/Warning        | Sensor Trip/Warning     | Sensor Trip/Warning        | Sensor Trip/Warning     | Sensor Trip/Warning        | Sensor Trip/Warning     | Sensor Trip/Warning        | Sensor Trip/Waming      |

| Group               | Symbol                    | Register Type     | Address in<br>DDI | Address in<br>LPI | Address in<br>LSI | Size | Sata Type | caling Bit | Bit-Function | Code | Unit | Description |
|---------------------|---------------------------|-------------------|-------------------|-------------------|-------------------|------|-----------|------------|--------------|------|------|-------------|
| Sensor Trip/Warning | MB_Vib_Sensors[0].Warning | Holding Registers | 1010              | 1010              | 1010              | 1    |           |            |              |      |      |             |
| Sensor Trip/Warning | MB_Vib_Sensors[0]. Trip   | Holding Registers | 1011              | 1011              | 1011              | 1    |           |            |              |      |      |             |
| Sensor Trip/Warning | MB_Vib_Sensors[1].Warning | Holding Registers | 1012              | 1012              | 1012              | 1    | JINT 10   |            |              |      |      |             |
| Sensor Trip/Warning | MB_Vib_Sensors[1]. Trip   | Holding Registers | 1013              | 1013              | 1013              | 1    |           |            |              |      |      |             |
| Sensor Trip/Warning | MB_Vib_Sensors[2].Warning | Holding Registers | 1014              | 1014              | 1014              | 1    |           |            |              |      |      |             |
| Sensor Trip/Warning | MB_Vib_Sensors[2].Trip    | Holding Registers | 1015              | 1015              | 1015              | 1    |           |            |              |      |      |             |
| Sensor Trip/Warning | MB_Vib_Sensors[3].Warning | Holding Registers | 1016              | 1016              | 1016              | 1    |           |            |              |      |      |             |
| Sensor Trip/Warning | MB_Vib_Sensors[3]. Trip   | Holding Registers | 1017              | 1017              | 1017              | 1    |           |            |              |      |      |             |
| Sensor Trip/Warning | MB_Vib_Sensors[4].Warning | Holding Registers | 1018              | 1018              | 1018              | 1    |           |            |              |      |      |             |
| Sensor Trip/Warning | MB_Vib_Sensors[4]. Trip   | Holding Registers | 1019              | 1019              | 1019              | 1    |           |            |              |      |      |             |

| Group  | Symbol           | MODE      | IQQ | LPI | LSI | ТҮРЕ   | Scaling  | Bit | Bit-Function                | Code  | Unit | Description               |
|--------|------------------|-----------|-----|-----|-----|--------|----------|-----|-----------------------------|-------|------|---------------------------|
| Status | Status_Word      | read only | ×   | ×   | ×   | UINT16 | Bitfield | 0   | Run                         |       |      | not available in DDI mode |
|        |                  |           |     |     |     |        | ļ        | +   | Rising Water Level          |       |      | not avaiable in DDI mode  |
|        |                  |           |     |     |     |        |          | 2   | Falling Water Level         |       |      | not avaiable in DDI mode  |
|        |                  |           |     |     |     |        | ļ        | 3 [ | External Off                |       |      | not avaiable in DDI mode  |
|        |                  |           |     |     |     |        |          | 4   | Pump Kick Running           | 10004 |      | not avaiable in DDI mode  |
|        |                  |           |     |     |     |        | L        | 5   | Anticlog Running            | 10005 |      | not available in DDI mode |
| Status | Warning_Word_MSB | read only | ×   | ×   | ×   | UINT32 | Bitfield | 0   | Communication Error FC      | 4031  |      | not available in DDI mode |
|        |                  |           |     |     |     |        |          | -   |                             |       |      |                           |
|        |                  |           |     |     |     |        |          | 5   |                             |       |      |                           |
|        |                  |           |     |     |     |        |          | m   | Thermostat active           | 6000  |      | not available in DDI mode |
|        |                  |           |     |     |     |        |          | 4   | Clog Detection              | 6001  |      | not available in DDI mode |
|        |                  |           |     |     |     |        |          | 2   | Vibration X Warning         | 6002  |      |                           |
|        |                  |           |     |     |     |        |          | 9   | Vibration Y Warning         | 6003  |      |                           |
|        |                  |           |     |     |     |        |          | 2   | Vibration Z Warning         | 6004  |      |                           |
|        |                  |           |     |     |     |        |          | 8   | Vibration 1 Warning         | 6005  |      |                           |
|        |                  |           |     |     |     |        | ļ        | 6   | Vibration 2 Warning         | 6006  |      |                           |
|        |                  |           |     |     |     |        |          | 10  | Current 1 Leackage          | 4034  |      |                           |
|        |                  |           |     |     |     |        | L        | 11  | Current 2 Leackage          | 4035  |      |                           |
|        |                  |           |     |     |     |        |          | 12  | Clog Detection Teach failed | 5000  |      | not available in DDI mode |
|        |                  |           |     |     |     |        | ļ        | 13  |                             |       |      |                           |
|        |                  |           |     |     |     |        |          | 14  |                             |       |      |                           |
|        |                  |           |     |     |     |        |          | 15  | FC Autosetup failed         | 8001  |      | not available in DDI mode |
|        |                  |           |     |     |     |        |          | 16  | FC Autosetup Timeout        | 8002  |      | not available in DDI mode |
| Status | Warning_Word_LSB | read only | ×   | ×   | ×   | UINT32 | Bitfield | 0   | High Water detected         | 4000  |      |                           |
|        |                  |           |     |     |     |        |          | +   | Leackage Input              | 4001  |      |                           |
|        |                  |           |     |     |     |        | L        | 2   | Temp 1 fault                | 4002  |      |                           |
|        |                  |           |     |     |     |        |          | 3   | Temp 2 fault                | 4003  |      |                           |
|        |                  |           |     |     |     |        |          | 4   | Temp 3 fault                | 4004  |      |                           |
|        |                  |           |     |     |     |        |          | د   | Temp 4 fault                | 4005  |      |                           |
|        |                  |           |     |     |     |        |          | 9   | Temp 5 fault                | 4006  |      |                           |

#### 9.1.2 OPC-UA: DDI/LPI/LSI Slave-Parameter

it

| Group  | Symbol         | MODE      | IQQ | LPI | rsı | ТҮРЕ   | Scaling  | Bit      | Bit-Function                     | Code Unit |   | escription               |
|--------|----------------|-----------|-----|-----|-----|--------|----------|----------|----------------------------------|-----------|---|--------------------------|
|        |                |           |     |     |     |        |          | 7        | Internal Vibration fault         | 4007      |   |                          |
|        |                |           |     |     |     |        |          | 8        | Current Input 1 fault            | 4008      |   |                          |
|        |                |           |     |     |     |        |          | 6        | Current Input 2 fault            | 4009      |   |                          |
|        |                |           |     |     |     |        |          | 10       | Onboard Temp fault               | 4010      |   |                          |
|        |                |           |     |     |     |        |          | 1        | Temp 1                           | 4011      |   |                          |
|        |                |           |     |     |     |        |          | 12       | Temp 2                           | 4012      |   |                          |
|        |                |           |     |     |     |        |          | 13       | Temp 3                           | 4013      |   |                          |
|        |                |           |     |     |     |        |          | 14       | Temp 4                           | 4014      |   |                          |
|        |                |           |     |     |     |        |          | 15       | Temp 5                           | 4015      |   |                          |
|        |                |           |     |     |     |        |          | 16       | Onboard Temp                     | 4016      |   |                          |
|        |                |           |     |     |     |        |          | 17       |                                  |           |   |                          |
|        |                |           |     |     |     |        |          | 18 (     | Seneral FC Alarm                 | 4017      | Ĕ | st available in DDI mode |
|        |                |           |     |     |     |        |          | 19       | Motor Ground fault               | 4018      | ć | st available in DDI mode |
|        |                |           |     |     |     |        |          | 20       | Motor Overload                   | 4019      | Ē | st available in DDI mode |
|        |                |           |     |     |     |        |          | 21       | Motor Overtemp                   | 4020      | ć | st available in DDI mode |
|        |                |           |     |     |     |        |          | 22       |                                  |           | ļ |                          |
|        |                |           |     |     |     |        |          | 23       | Safe Stop                        | 4022      | ć | st available in DDI mode |
|        |                |           |     |     |     |        |          | 24       | 4MA not OK                       | 4023      | Ĕ | st available in DDI mode |
|        |                |           |     |     |     |        |          | 25       | -C Overload Warning              | 4024      | ć | st available in DDI mode |
|        |                |           |     |     |     |        |          | 26       | C Line Warning                   | 4025      | Ē | st available in DDI mode |
|        |                |           |     |     |     |        |          | 27       | C DC Circuit Warning             | 4026      | ć | st available in DDI mode |
|        |                |           |     |     |     |        |          | 28       | ⊂C Supply Warning                | 4027      | Ĕ | st available in DDI mode |
|        |                |           |     |     |     |        |          | 29       | C Communication                  | 4028      | Ē | ot available in DDI mode |
|        |                |           |     |     |     |        |          | 30 (     | Seneral FC Warning               | 4029      | Ē | st available in DDI mode |
|        |                |           |     |     |     |        |          | 31       | Communication Error IO Extension | 4030      | Ē | ot available in LSI mode |
| Status | Alarm_Word_MSB | read only | ×   | ×   | ×   | UINT32 | Bitfield |          |                                  |           |   |                          |
| Status | Alam_Word_LSB  | read only | ×   | ×   | ×   | UINT32 | Bitfield | 0        | Motor Ground Fault               | 1001      | Ē | st available in DDI mode |
|        |                |           |     |     |     |        |          | +        | Motor Short                      | 1002      | Ż | ot available in DDI mode |
|        |                |           |     |     |     |        |          | 2        | Safe Stop                        | 1000      | Ē | st available in DDI mode |
|        |                |           |     |     |     |        |          | en<br>en | Vibration X trip                 | 2000      |   |                          |

| Description  |                  |                  |                  |                  | not available in DDI mode | not available in DDI mode | not available in DDI mode | not available in DDI mode |                  |                      |                    |                    |                    |                    |                    | not available in DDI mode | not available in DDI mode |                   |                   |                     |                      |                      |                      |                      |                      |                      |                      | 0=unused / 1=winding_top / 2=winding_bottom /<br>3=bearing_top / 4=bearing_bottom / 5=cooling_liquid<br>/ 6=molor_laminations |
|--------------|------------------|------------------|------------------|------------------|---------------------------|---------------------------|---------------------------|---------------------------|------------------|----------------------|--------------------|--------------------|--------------------|--------------------|--------------------|---------------------------|---------------------------|-------------------|-------------------|---------------------|----------------------|----------------------|----------------------|----------------------|----------------------|----------------------|----------------------|----------------------------------------------------------------------------------------------------|
| Unit         |                  |                  |                  |                  |                           |                           |                           |                           |                  |                      |                    |                    |                    |                    |                    |                           |                           |                   |                   |                     | kW                   | >                    | A                    | Hz                   |                      | Hz                   | Hz                   |                                                                                                    |
| Code         | 2001             | 2002             | 2003             | 2004             | 2005                      | 2006                      | 2007                      | 2008                      | 3000             | 3001                 | 3002               | 3003               | 3004               | 3005               | 3006               | 3007                      | 3008                      |                   |                   |                     |                      |                      |                      |                      |                      |                      |                      |                                                                                                    |
| Bit-Function | Vibration Y trip | Vibration Z trip | Vibration 1 trip | Vibration 2 trip | FC Overload               | FC Line                   | FC DC Circuit             | FC Supply                 | Dry Run detected | Leackage Input alarm | Temp Sensor 1 trip | Temp Sensor 2 trip | Temp Sensor 3 trip | Temp Sensor 4 trip | Temp Sensor 5 trip | Motor Overload            | Motor Overtemp            |                   |                   |                     |                      |                      |                      |                      |                      |                      |                      |                                                                                                    |
| Bit          | 4                | 5                | 6                | 2                | 8                         | 6                         | 10                        | 11                        | 12               | 13                   | 14                 | 15                 | 16                 | 17                 | 18                 | 19                        | 20                        |                   |                   |                     |                      |                      |                      |                      |                      |                      |                      |                                                                                                    |
| Scaling      |                  |                  |                  |                  |                           |                           |                           |                           |                  |                      |                    |                    |                    |                    |                    |                           |                           |                   |                   |                     |                      |                      |                      |                      |                      |                      |                      | ENUM                                                                                                    |
| ТҮРЕ         |                  |                  |                  |                  |                           |                           |                           |                           |                  |                      |                    |                    |                    |                    |                    |                           |                           | STRING256         | STRING257         | STRING258           | FLOAT32 (High - Low) | FLOAT32 (High - Low) | FLOAT32 (High - Low) | FLOAT32 (High - Low) | FLOAT32 (High - Low) | FLOAT32 (High - Low) | FLOAT32 (High - Low) | UINT8                                                                                                    |
| rsı          |                  |                  |                  |                  |                           |                           |                           |                           |                  |                      |                    |                    |                    |                    |                    |                           |                           | ×                 | ×                 | ×                   | ×                    | ×                    | ×                    | ×                    | ×                    | ×                    | ×                    | ×                                                                                                    |
| LPI          |                  |                  |                  |                  |                           |                           |                           |                           |                  |                      |                    |                    |                    |                    |                    |                           |                           | ×                 | ×                 | ×                   | ×                    | ×                    | ×                    | ×                    | ×                    | ×                    | ×                    | ×                                                                                                    |
| IDDI         |                  |                  |                  |                  |                           |                           |                           |                           |                  |                      |                    |                    |                    |                    |                    |                           |                           | ×                 | ×                 | ×                   | ×                    | ×                    | ×                    | ×                    | ×                    | ×                    | ×                    | ×                                                                                                    |
| MODE         |                  |                  |                  |                  |                           |                           |                           |                           |                  |                      |                    |                    |                    |                    |                    |                           |                           | read only         | read only         | read only           | read only            | read only            | read only            | read only            | read only            | read only            | read only            | read only                                                                                                    |
| symbol       |                  |                  |                  |                  |                           |                           |                           |                           |                  |                      |                    |                    |                    |                    |                    |                           |                           | serial_Number     | Aotor Type        | ump Type            | lominal_Pwr          | Jominal_Volt         | Jominal_Curr         | Jominal_Freq         | /ax_St_Per_Hour      | /ax_Freq             | 1 in_Freq            | empin 1 Location                                                                                                    |
| Group        |                  |                  |                  |                  |                           |                           |                           |                           |                  |                      |                    |                    |                    |                    |                    |                           |                           | Notor Information | Motor Information | Motor Information P | Motor Information    | Aotor Information N  | Aotor Information    | Aotor Information    | Aotor Information    | /otor Information    | Aotor Information    | Sensor Locations/Types                                                                                                    |

| Group                  | Symbol                   | MODE      | IQQ | LPI | LSI T    | үре                  | Scaling | Bit B | Sit-Function C | ode Ur   | nit      | Description                                                                                                    |
|------------------------|--------------------------|-----------|-----|-----|----------|----------------------|---------|-------|----------------|----------|----------|----------------------------------------------------------------------------------------------------|
| Sensor Locations/Types | Tempin2Location          | read only | ×   | ×   | ×        | INT8                 | MUM     |       |                |          |          | ⊐unused / 1=winding_top / 2=winding_bottom /<br>3=bearing_top / 4=bearing_bottom / 5=cooling_liquid<br>6=motor_aminations    |
| Sensor Locations/Types | TempIn3Location          | read only | ×   | ×   | ×        |                      | MUM     |       |                |          |          | ⊐=unused / 1=winding_top / 2=winding_bottom /<br>3=bearing_top / 4=bearing_bottom / 5=cooling_liquid<br>`6=motor_faminations |
| Sensor Locations/Types | TempIn4Location          | read only | ×   | ×   | ×        |                      | ENUM    |       |                |          |          | =unused / 1=winding_top / 2=winding_bottom /<br>3=bearing_top / 4=bearing_bottom / 5=cooling_liquid<br>6=motor_faminations   |
| Sensor Locations/Types | TempIn5Location          | read only | ×   | ×   | ر<br>×   |                      | MUME    |       |                |          |          | ==unused / 1=winding_top / 2=winding_bottom /<br>3=bearing_top / 4=bearing_bottom / 5=cooling_liquid<br>`6=motor_laminations |
| Sensor Locations/Types | VibrationExtern1Location | read only | ×   | ×   | ×        | IINT8                | MUM     |       |                |          |          | D=unused / 1=molor_hut_x / 2=molor_hut_y / 3=bearing_top_x / 4=bearing_<br>op_y / 5=bearing_bottom_x / 6=bearing_bottom_y    |
| Sensor Locations/Types | VibrationExtern2Location | read only | ×   | ×   | ×        | JINT8                | ENUM    |       |                |          |          | ⊃=unused / 1=motor_hut_x/2=motor_hut_y/3=bearing_top_x/4=bearing_<br>op_y/5=bearing_bottom_x/6=bearing_bottom_y              |
| Sensor Locations/Types | CurrentIn1Type           | read only | ×   | ×   | ×        | IINT8                | ENUM    |       |                |          | _ **     | ⊃=unused / 1=current_signal_only / 2=leackage_<br>switch / 3=sealing_CLP_V01 / 4=leackage_CLP_V02                            |
| Sensor Locations/Types | CurrentIn2Type           | read only | ×   | ×   | ر ر<br>× | IINT8                | MUM     |       |                |          |          | ⊃=unused / 1=current_signal_only / 2=leackage_<br>switch / 3=sealing_CLP_V01 / 4=leackage_CLP_V03                            |
| Data Readouts          | Temperature0             | read only | ×   | ×   | ×        | LOAT32 (High - Low)  |         |       |                | °C       |          |                                                                                                    |
| Data Readouts          | Temperature1             | read only | ×   | ×   | ×        | .LOAT32 (High - Low) |         |       |                | °        | ~        |                                                                                                    |
| Data Readouts          | Tempreature2             | read only | ×   | ×   | ×        | LOAT32 (High - Low)  |         |       |                | °        | 0        |                                                                                                    |
| Data Readouts          | Temperature3             | read only | ×   | ×   | ×        | LOAT32 (High - Low)  |         |       |                | °C       |          |                                                                                                    |
| Data Readouts          | Temperature4             | read only | ×   | ×   | ×        | LOAT32 (High - Low)  |         |       |                | °C       |          |                                                                                                    |
| Data Readouts          | Temperature5             | read only | ×   | ×   | ×        | LOAT32 (High - Low)  |         |       |                | °C       | <u> </u> |                                                                                                    |
| Data Readouts          | Current0                 | read only | ×   | ×   | ×        | LOAT32 (High - Low)  |         |       |                | m        | A        |                                                                                                    |
| Data Readouts          | Current1                 | read only | ×   | ×   | ×        | LOAT32 (High - Low)  |         |       |                | 'n       | A        |                                                                                                    |
| Data Readouts          | Vibration0               | read only | ×   | ×   | ×        | LOAT32 (High - Low)  |         |       |                | ILL      | s/m      |                                                                                                    |
| Data Readouts          | Vibration 1              | read only | ×   | ×   | ×        | LOAT32 (High - Low)  |         |       |                | ILL      | s/m      |                                                                                                    |
| Data Readouts          | Vibration2               | read only | ×   | ×   | ×        | LOAT32 (High - Low)  |         |       |                | IIII     | m/s      |                                                                                                    |
| Data Readouts          | Vibration3               | read only | ×   | ×   | ×        | .LOAT32 (High - Low) |         |       |                | ILLI     | m/s      |                                                                                                    |
| Data Readouts          | Vibration4               | read only | ×   | ×   | ×        | LOAT32 (High - Low)  |         |       |                | ILLI     | m/s      |                                                                                                    |
| Data Readouts          | FC_power                 | read only |     | ×   | ×        | .LOAT32 (High - Low) |         |       |                | <u>×</u> | 2        |                                                                                                    |
| Data Readouts          | FC_Voltage               | read only |     | ×   | ×        | LOAT32 (High - Low)  |         |       |                | >        |          |                                                                                                    |

| Group         | Symbol                | MODE       | IQQ | LPI | -<br>LSI | гүре                             | Scaling  | Bit B | sit-Function | Code | Unit  | Description               |
|---------------|-----------------------|------------|-----|-----|----------|----------------------------------|----------|-------|--------------|------|-------|---------------------------|
| Data Readouts | FC_Current            | read only  |     | ×   | ×        | =LOAT32 (High - Low)             |          |       |              |      | A     |                           |
| Data Readouts | FC_Frequency          | read only  |     | ×   | ×        | =LOAT32 (High - Low)             |          |       |              |      | Hz    |                           |
| Data Readouts | Level                 | read only  | ×   | ×   | ×        | =LOAT32 (High - Low)             |          |       |              |      | E     |                           |
| Data Readouts | Pressure              | read only  | ×   | ×   | ×        | <sup>=</sup> LOAT32 (High - Low) |          |       |              |      | bar   |                           |
| Data Readouts | Flow                  | read only  | ×   | ×   | ×        | =LOAT32 (High - Low)             |          |       |              |      | l/s   |                           |
| Data Readouts | Running_Hours         | read only  | ×   | ×   | ×        | JINT64                           |          |       |              |      | hr    |                           |
| Data Readouts | Pump_Cycles           | read only  | ×   | ×   | ×        | JINT64                           |          |       |              |      |       |                           |
| Data Readouts | Cleaning_Cycles       | read only  | ×   | ×   | ×        | JINT64                           |          |       |              |      |       |                           |
| Data Readouts | Energy_Consumption    | read only  |     | ×   | ×        | JIN T64                          |          |       |              |      | kWh   |                           |
| Time          | System_Current_Year   | read only  | ×   | ×   | ×        | JINT8                            |          |       |              |      | year  |                           |
| Time          | System_Current_Month  | read only  | ×   | ×   | ×        | JINT8                            |          |       |              |      | month |                           |
| Time          | System_Current_Day    | read only  | ×   | ×   | ×        | JINT8                            |          |       |              |      | day   |                           |
| Time          | System_Current_Hour   | read only  | ×   | ×   | ×        | JINT8                            |          |       |              |      | hr    |                           |
| Time          | System_Current_Minute | read only  | ×   | ×   | ×        | JINT8                            |          |       |              |      | min   |                           |
| Time          | System_Current_Second | read only  | ×   | ×   | ×        | JINT8                            |          |       |              |      | s     |                           |
| Time          | System_Uptime         | read only  | ×   | ×   | ×        | JINT32                           |          |       |              |      | s     |                           |
| Time          | System_Current_Ms     | read only  | ×   | ×   | ×        | JINT32                           |          |       |              |      | sm    |                           |
| Control Word  | Control Word          | read/write | ×   | ×   | ×        | JINT16                           | Biffield | 0     | keset        |      |       |                           |
|               |                       |            |     |     |          |                                  |          | 1     | start        |      |       | Applies only for LPI mode |
|               |                       |            |     |     |          |                                  |          | 2     |              |      |       |                           |
|               |                       |            |     |     |          |                                  |          | e     |              |      |       |                           |
|               |                       |            |     |     |          |                                  |          | 4     |              |      |       |                           |
|               |                       |            |     |     |          |                                  |          | 5     |              |      |       |                           |
|               |                       |            |     |     |          |                                  |          | 9     |              |      |       |                           |
|               |                       |            |     |     |          |                                  |          | 7     |              |      |       |                           |
|               |                       |            |     |     |          |                                  |          | 80    |              |      |       |                           |
|               |                       |            |     |     |          |                                  |          | 6     |              |      |       |                           |
|               |                       |            |     |     |          |                                  |          | 10    |              |      |       |                           |
|               |                       |            |     |     |          |                                  |          | 5     |              |      |       |                           |
|               |                       |            |     |     |          |                                  |          | 12    |              |      |       |                           |

| Group               | Symbol                 | MODE       | DDI | LPI | I ISI | УРЕ     | Scaling | Bit  | 8 it-Function | Code | Unit | Description                                                                                                    |
|---------------------|------------------------|------------|-----|-----|-------|---------|---------|------|---------------|------|------|----------------------------------------------------------------------------------------------------|
|                     |                        |            |     |     |       |         |         | 13   |               |      |      |                                                                                                    |
|                     |                        |            |     |     |       |         |         | 14   |               |      |      |                                                                                                    |
|                     |                        |            |     |     |       |         |         | 15 S | save Config   |      |      | Rising edge of this Bit is needed after changing a parameter of the group <i>Control Word</i> .<br>This is not applicable for <i>Reset</i> . <i>Start and MB_Bus_Control_Value</i> |
| Control Word        | Bus_Control_Value      | read/write |     | ×   | ×     | JINT16  | 100     |      |               |      | Hz   |                                                                                                    |
| Control Word        | Operation_Mode         | read/write |     | ×   | ×     | JINT8   | ENUM    |      |               |      |      | 0=manual / 1=auto / 2=off                                                                                                    |
| Control Word        | Manual_Frequency       | read/write |     | ×   | ×     | IINT16  | 100     |      |               |      | μz   |                                                                                                    |
| Control Word        | FC_Ramp_Up_Time        | read/write |     | ×   | ×     | INT17   | 100     |      |               |      | s    |                                                                                                    |
| Control Word        | FC_Ramp_Down_Time      | read/write |     | ×   | ×     | JINT18  | 100     |      |               |      | S    |                                                                                                    |
| Control Word        | Enable_Thermostat_Mode | read/write |     | ×   | ×     | IINT19  | ENUM    |      |               |      |      | 0=off / 1=on                                                                                                    |
| Control Word        | Enable_Pump_Kick       | read/write |     | ×   | ×     | JINT20  | ENUM    |      |               |      |      | 0=off / 1=on                                                                                                    |
| Control Word        | Allow_Anticlog         | read/write |     | ×   | ×     | JINT21  | ENUM    |      |               |      |      | 0=off / 1=on                                                                                                    |
| Sensor Trip/Warning | Temp_Sensors0_Warning  | read/write | ×   | ×   | ×     | JINT16  | 10      |      |               |      |      |                                                                                                    |
| Sensor Trip/Warning | Temp_Sensors0_Trip     | read/write | ×   | ×   | ×     | , INT16 | 10      |      |               |      |      |                                                                                                    |
| Sensor Trip/Warning | Temp_Sensors1_Warning  | read/write | ×   | ×   | ×     | JINT16  | 10      |      |               |      |      |                                                                                                    |
| Sensor Trip/Waming  | Temp_Sensors1_Trip     | read/write | ×   | ×   | × r   | JINT16  | 10      |      |               |      |      |                                                                                                    |
| Sensor Trip/Waming  | Temp_Sensors2_Warning  | read/write | ×   | ×   | × r   | JINT16  | 10      |      |               |      |      |                                                                                                    |
| Sensor Trip/Waming  | Temp_Sensors2_Trip     | read/write | ×   | ×   | × r   | JINT16  | 10      |      |               |      |      |                                                                                                    |
| Sensor Trip/Warning | Temp_Sensors3_Warning  | read/write | ×   | ×   | × r   | JINT16  | 10      |      |               |      |      |                                                                                                    |
| Sensor Trip/Warning | Temp_Sensors3_Trip     | read/write | ×   | ×   | ×     | JINT16  | 10      |      |               |      |      |                                                                                                    |
| Sensor Trip/Warning | Temp_Sensors4_Warning  | read/write | ×   | ×   | ×     | JINT16  | 10      |      |               |      |      |                                                                                                    |
| Sensor Trip/Warning | Temp_Sensors4_Trip     | read/write | ×   | ×   | ×     | JINT16  | 10      |      |               |      |      |                                                                                                    |
| Sensor Trip/Warning | Vib_Sensors0_Warning   | read/write | ×   | ×   | ×     | JINT16  | 10      |      |               |      |      |                                                                                                    |
| Sensor Trip/Warning | Vib_Sensors0_Trip      | read/write | ×   | ×   | ×     | JINT16  | 10      |      |               |      |      |                                                                                                    |
| Sensor Trip/Warning | Vib_Sensors1_Warning   | read/write | ×   | ×   | ×     | JINT16  | 10      |      |               |      |      |                                                                                                    |
| Sensor Trip/Warning | Vib_Sensors1_Trip      | read/write | ×   | ×   | ×     | JINT16  | 10      |      |               |      |      |                                                                                                    |
| Sensor Trip/Warning | Vib_Sensors2_Warning   | read/write | ×   | ×   | ×     | JINT16  | 10      |      |               |      |      |                                                                                                    |
| Sensor Trip/Warning | Vib_Sensors2_Trip      | read/write | ×   | ×   | ×     | JINT16  | 10      |      |               |      |      |                                                                                                    |
| Sensor Trip/Warning | Vib_Sensors3_Warning   | read/write | ×   | ×   | × r   | JINT16  | 10      |      |               |      |      |                                                                                                    |
| Sensor Trip/Warning | Vib_Sensors3_Trip      | read/write | ×   | ×   | ×     | JINT16  | 10      |      |               |      |      |                                                                                                    |

| Code Unit Description |                      |                     |
|-----------------------|----------------------|---------------------|
| Bit-Function          |                      |                     |
| Bit                   |                      |                     |
| scaling               | 0                    | 0                   |
| ТҮРЕ                  | UINT16               | UINT16              |
| LSI                   | ×                    | ×                   |
| LPI                   | ×                    | ×                   |
| IQQ                   | ×                    | ×                   |
| MODE                  | read/write           | read/write          |
| Symbol                | Vib_Sensors4_Warning | Vib_Sensors4_Trip   |
| Group                 | Sensor Trip/Warning  | Sensor Trip/Warning |

#### Description bar ¥ l/s 400.2 400.3 100.3 200.1 200.2 200.3 Code 10005 400.1 100.1 100.2 100.4 400.4 200.4 500 101 201 202 203 501 Pipe Sedimentation Warn Error IO Extension Comm Rising Water Level Falling Water Level Pump 3 Warning Antidog Running Pump 1 Warning ump 2 Warning ump 4 Warning aster switched ump 2 Offline oump 3 Offline Pump 1 Offline ump 4 Offline ump 1 Alarm imp 2 Alarm ump 3 Alarm ump 4 Alarm **Bit-Function** External Off Sensor Erro High Water Dry Run Run 10 ÷ B ო 0 2 ć C 0 Scaling Bitfield Bitfield Bitfield Bitfield Bitfield -LOAT32 (High - Low) -LOAT32 (High - Low) FLOAT32 (High - Low) FLOAT32 (High - Low) DWORD (High - Low) DWORD (High - Low) OWORD (High - Low) DWORD (High - Low) Data Type UINT Size 2 Address in LSI 10000 10013 10015 10003 10011 10005 10007 10009 10001 nput Registers nput Registers Input Registers Input Registers nput Registers nput Registers nput Registers nput Registers Input Registers egister Type MS\_Sys\_Warning\_Word\_MSB MS\_Sys\_Warning\_Word\_LSB MS\_Sys\_Alarm\_Word\_MSB MS\_Sys\_Alarm\_Word\_LSB MB\_Sys\_Status\_Word IO\_Pressure.Value IO\_Level.Value IO\_Flow.Value IO\_Frequency system Variables stem Variables ystem Variables /stem Variables stem Variables nalog Variables Analog Variables nalog Variables nalog Variables

#### 9.1.3 ModBus TCP: LSI Master-Parameter

91

| Group               | Symbol                          | Register Type   | Address in LSI | Size | Data Type            | caling | Bit Bit | t-Function | Code U   | Unit  | Description |
|---------------------|---------------------------------|-----------------|----------------|------|----------------------|--------|---------|------------|----------|-------|-------------|
| Analog Variables    | SYS_No_Of_Pumps                 | Input Registers | 10017          | _    | UINT                 |        |         |            |          |       |             |
| Data Time Variables | RI_System_Current_Year          | Input Registers | 10018          | _    | UINT                 |        |         |            | <u>×</u> | /ear  |             |
| Data Time Variables | RI_System_Current_Month         | Input Registers | 10019          | _    | UINT                 |        |         |            | E        | nonth |             |
| Data Time Variables | RI_System_Current_Day           | Input Registers | 10020          | _    | UINT                 |        |         |            | q        | Jay   |             |
| Data Time Variables | RI_System_Current_Hour          | Input Registers | 10021          | _    | UINT                 |        |         |            | E        | ır    |             |
| Data Time Variables | RL_System_Current_Minute        | Input Registers | 10022          | _    | UINT                 |        |         |            |          | nin   |             |
| Data Time Variables | RI_System_Current_Second        | Input Registers | 10023          | _    | UINT                 |        |         |            | o        | (0    |             |
| Data Time Variables | RI_System_Uptime                | Input Registers | 10024          | ~    | DWORD (High - Low)   |        |         |            | Ø        |       |             |
| Data Time Variables | RI_System_Current_Ms            | Input Registers | 10026          |      | DWORD (High - Low)   |        |         |            | E        | ns    |             |
| Pump 1              | MSC_Infos[0].Serial_Number      | Input Registers | 11000          | ~    | String(16)           |        |         |            |          |       |             |
| Pump 1              | MSC_Infos[0].Motor_Type         | Input Registers | 11008          | 16   | String(32)           |        |         |            | <u> </u> |       |             |
| Pump 1              | MSC_Infos[0].Pump_Type          | Input Registers | 11024          | 16   | String(32)           |        |         |            |          |       |             |
| Pump 1              | MSC_Infos[0].Status             | Input Registers | 11040          | _    | UINT                 |        |         |            |          |       |             |
| Pump 1              | MSC_Infos[0].Warning_MSB        | Input Registers | 11041 2        | 01   | DWORD (High - Low)   |        |         |            |          |       |             |
| Pump 1              | MSC_Infos[0].Warning_LSB        | Input Registers | 11043          | 2    | DWORD (High - Low)   |        |         |            |          |       |             |
| Pump 1              | MSC_Infos[0].Alarm_MSB          | Input Registers | 11045          | ~    | DWORD (High - Low)   |        |         |            |          |       |             |
| Pump 1              | MSC_Infos[0].Alarm_LSB          | Input Registers | 11047          | 2    | DWORD (High - Low)   |        |         |            |          |       |             |
| Pump 1              | MSC_Infos[0].FC_Power           | Input Registers | 11049          | ~    | FLOAT32 (High - Low) |        |         |            | ×        | ¢Μ    |             |
| Pump 1              | MSC_Infos[0].Operation_Hours    | Input Registers | 11051 2        | ~    | DWORD (High - Low)   |        |         |            | 도        | ٦r    |             |
| Pump 1              | MSC_Infos[0].Number_Of_Start    | Input Registers | 11053          | ~    | DWORD (High - Low)   |        |         |            |          |       |             |
| Pump 1              | MSC_Infos[0].Number_Of_Cleaning | Input Registers | 11055          | 2    | DWORD (High - Low)   |        |         |            |          |       |             |
| Pump 1              | MSC_Infos[0].Energy_Consumption | Input Registers | 11057          | ~    | FLOAT32 (High - Low) |        |         |            | ×        | ٢Wh   |             |
| Pump 2              | MSC_Infos[1].Serial_Number      | Input Registers | 12000          | ~    | String(16)           |        |         |            |          |       |             |
| Pump 2              | MSC_Infos[1].Motor_Type         | Input Registers | 12008          | 16   | String(32)           |        |         |            |          |       |             |
| Pump 2              | MSC_Infos[1].Pump_Type          | Input Registers | 12024          | 16   | String(32)           |        |         |            |          |       |             |
| Pump 2              | MSC_Infos[1].Status             | Input Registers | 12040          | _    | UINT                 |        |         |            |          |       |             |
| Pump 2              | MSC_Infos[1].Warning_MSB        | Input Registers | 12041 2        |      | DWORD (High - Low)   |        |         |            |          |       |             |
| Pump 2              | MSC_Infos[1].Warning_LSB        | Input Registers | 12043          | 2    | DWORD (High - Low)   |        |         |            |          |       |             |
| Pump 2              | MSC_Infos[1].Alarm_MSB          | Input Registers | 12045          | 01   | DWORD (High - Low)   |        |         |            |          |       |             |
| Pump 2              | MSC_Infos[1].Alarm_LSB          | Input Registers | 12047          | 0    | DWORD (High - Low)   |        |         |            |          |       |             |

| Group  | Symbol                          | Register Type   | Address in LSI Si | ize D    | ata Type So          | caling Bit | Bit-Fu | Inction | Code | Unit | Description |
|--------|---------------------------------|-----------------|-------------------|----------|----------------------|------------|--------|---------|------|------|-------------|
| Pump 2 | MSC_Infos[1].FC_Power           | Input Registers | 12049 2           | ш        | :LOAT32 (High - Low) |            |        |         |      | kW   |             |
| Pump 2 | MSC_Infos[1].Operation_Hours    | Input Registers | 12051 2           |          | )WORD (High - Low)   |            |        |         |      | hr   |             |
| Pump 2 | MSC_Infos[1].Number_Of_Start    | Input Registers | 12053 2           |          | )WORD (High - Low)   |            |        |         |      |      |             |
| Pump 2 | MSC_Infos[1].Number_Of_Cleaning | Input Registers | 12055 2           |          | )WORD (High - Low)   |            |        |         |      |      |             |
| Pump 2 | MSC_Infos[1].Energy_Consumption | Input Registers | 12057 2           | L        | :LOAT32 (High - Low) |            |        |         |      | kWh  |             |
| Pump 3 | MSC_Infos[2].Serial_Number      | Input Registers | 13000 8           | 0        | tring(16)            |            |        |         |      |      |             |
| Pump 3 | MSC_Infos[2].Motor_Type         | Input Registers | 13008 16          | 9<br>9   | štring(32)           |            |        |         |      |      |             |
| Pump 3 | MSC_Infos[2].Pump_Type          | Input Registers | 13024 16          | 9        | tring(32)            |            |        |         |      |      |             |
| Pump 3 | MSC_Infos[2].Status             | Input Registers | 13040 1           |          | JINT                 |            |        |         |      |      |             |
| Pump 3 | MSC_Infos[2].Warning_MSB        | Input Registers | 13041 2           |          | JWORD (High - Low)   |            |        |         |      |      |             |
| Pump 3 | MSC_Infos[2].Warning_LSB        | Input Registers | 13043 2           |          | )WORD (High - Low)   |            |        |         |      |      |             |
| Pump 3 | MSC_Infos[2].Alarm_MSB          | Input Registers | 13045 2           |          | )WORD (High - Low)   |            |        |         |      |      |             |
| Pump 3 | MSC_Infos[2] Alarm_LSB          | Input Registers | 13047 2           |          | )WORD (High - Low)   |            |        |         |      |      |             |
| Pump 3 | MSC_Infos[2].FC_Power           | Input Registers | 13049 2           | ш        | :LOAT32 (High - Low) |            |        |         |      | kW   |             |
| Pump 3 | MSC_Infos[2].Operation_Hours    | Input Registers | 13051 2           |          | WORD (High - Low)    |            |        |         |      | hr   |             |
| Pump 3 | MSC_Infos[2].Number_Of_Start    | Input Registers | 13053 2           |          | )WORD (High - Low)   |            |        |         |      |      |             |
| Pump 3 | MSC_Infos[2].Number_Of_Cleaning | Input Registers | 13055 2           |          | )WORD (High - Low)   |            |        |         |      |      |             |
| Pump 3 | MSC_Infos[2].Energy_Consumption | Input Registers | 13057 2           | ш        | :LOAT32 (High - Low) |            |        |         |      | kWh  |             |
| Pump 4 | MSC_Infos[3].Serial_Number      | Input Registers | 14100 8           | S        | string(16)           |            |        |         |      |      |             |
| Pump 4 | MSC_Infos[3].Motor_Type         | Input Registers | 14108 16          | 6<br>S   | štring(32)           |            |        |         |      |      |             |
| Pump 4 | MSC_Infos[3].Pump_Type          | Input Registers | 14124 16          | 6<br>S   | štring(32)           |            |        |         |      |      |             |
| Pump 4 | MSC_Infos[3].Status             | Input Registers | 14140             |          | JINT                 |            |        |         |      |      |             |
| Pump 4 | MSC_Infos[3].Warning_MSB        | Input Registers | 14141 2           |          | )WORD (High - Low)   |            |        |         |      |      |             |
| Pump 4 | MSC_Infos[3].Warning_LSB        | Input Registers | 14143 2           |          | )WORD (High - Low)   |            |        |         |      |      |             |
| Pump 4 | MSC_Infos[3].Alarm_MSB          | Input Registers | 14145 2           |          | )WORD (High - Low)   |            |        |         |      |      |             |
| Pump 4 | MSC_Infos[3] Alarm_LSB          | Input Registers | 14147 2           |          | )WORD (High - Low)   |            |        |         |      |      |             |
| Pump 4 | MSC_Infos[3].FC_Power           | Input Registers | 14149 2           | L.       | :LOAT32 (High - Low) |            |        |         |      | kW   |             |
| Pump 4 | MSC_Infos[3].Operation_Hours    | Input Registers | 14151 2           | <u> </u> | )WORD (High - Low)   |            |        |         |      | hr   |             |
| Pump 4 | MSC_Infos[3].Number_Of_Start    | Input Registers | 14153 2           |          | )WORD (High - Low)   |            |        |         |      |      |             |
| Pump 4 | MSC_Infos[3].Number_Of_Cleaning | Input Registers | 14155 2           |          | )WORD (High - Low)   |            |        |         |      |      |             |

| Group        | Symbol                          | Register Type     | Address in LSI | Size | Data Type            | Scaling B  | t Bit-Function   | C         | ode U | nit | Description                                                                                                    |
|--------------|---------------------------------|-------------------|----------------|------|----------------------|------------|------------------|-----------|-------|-----|----------------------------------------------------------------------------------------------------|
| Pump 4       | MSC_Infos[3].Energy_Consumption | Input Registers   | 14157 2        | 0    | FLOAT32 (High - Low) |            |                  |           | K/    | Чh  |                                                                                                    |
| Control Word | MB_Sys_Control_Word             | Holding Registers | 10000          | _    | UINT                 | Bitfield 0 | Reset            |           |       |     | teset errors on a rising edge of this bit                                                                                                    |
|              |                                 |                   |                |      |                      | -          | PID Controller   | Enable    |       |     | ctivation of PID controller                                                                                                    |
|              |                                 |                   |                |      |                      | 2          | Trigger Start Le | evel      |       |     | start emptying the pump sump                                                                                                    |
|              |                                 |                   |                |      |                      | 3          | Alternative Star | irt Level |       |     | totivates the alternative start level configured via web interface                                                                                                 |
|              |                                 |                   |                |      |                      | 4          |                  |           |       |     |                                                                                                    |
|              |                                 |                   |                |      |                      | 5          |                  |           |       |     |                                                                                                    |
|              |                                 |                   |                |      |                      | 9          |                  |           |       |     |                                                                                                    |
|              |                                 |                   |                |      |                      | 7          |                  |           |       |     |                                                                                                    |
|              |                                 |                   |                |      |                      | 8          |                  |           |       |     |                                                                                                    |
|              |                                 |                   |                |      |                      | 6          |                  |           |       |     |                                                                                                    |
|              |                                 |                   |                |      |                      | 10         |                  |           |       |     |                                                                                                    |
|              |                                 |                   |                |      |                      | 11         |                  |           |       |     |                                                                                                    |
|              |                                 |                   |                |      |                      | 12         |                  |           |       |     |                                                                                                    |
|              |                                 |                   |                |      |                      | 51         |                  |           |       |     |                                                                                                    |
|              |                                 |                   |                |      |                      | 41         |                  |           |       |     |                                                                                                    |
|              |                                 |                   |                |      |                      | 16         | Save Config      |           |       | - 3 | tising edge of this Bit is needed after changing a parameter of the group <i>Control Word</i> or<br>proup <i>Modes</i> . This is not applicable for <i>Reset</i> . |
| Modes        | MB_Sys_Operating_Mode           | Holding Registers | 10001          | -    | UINT                 | ENUM       |                  |           |       |     | ⊨off /1=on                                                                                                    |
| Modes        | MB_Sys_Auto_Mode_Selection      | Holding Registers | 10002          | _    | UINT                 | ENUM       |                  |           |       | _   | i=Level Control / 1=PID Controller / 2=High Efficiency Controller                                                                                                  |
| PID Setpoint | MB_Sys_PID_Setpoint             | Holding Registers | 10200          | _    | UINT                 | 100        |                  |           | %     |     | setpoint in % of scale multiplied by 100 (0 = 0%, 10000 = 100%)                                                                                                    |

| Group            | Symbol               | MODE      | з                    | scaling  | Bit      | 3it-Function              | Code  | Unit | Description |
|------------------|----------------------|-----------|----------------------|----------|----------|---------------------------|-------|------|-------------|
| System Variables | Sys_Status_Word      | read only | UINT16 E             | Sitfield | 0        | Run                       |       |      |             |
|                  |                      |           |                      |          | 1        | tising Water Level        |       |      |             |
|                  |                      |           |                      |          | 2        | alling Water Level        |       |      |             |
|                  |                      |           |                      |          | ш<br>с   | External Off              |       |      |             |
|                  |                      |           |                      |          | 4        |                           |       |      |             |
|                  |                      |           |                      |          | 5        | Anticlog Running          | 10005 |      |             |
| System Variables | Sys_Warning_Word_MSB | read only | UINT32               | Sitfield |          |                           |       |      |             |
| System Variables | Sys_Warning_Word_LSB | read only | UINT32               | littield | 0        | oump 1 Warning            | 400.1 |      |             |
|                  |                      |           |                      |          | -        | oump 2 Warning            | 400.2 |      |             |
|                  |                      |           |                      |          | 2        | <sup>o</sup> ump 3 Waming | 400.3 |      |             |
|                  |                      |           |                      |          | 3        | oump 4 Warning            | 400.4 |      |             |
|                  |                      |           |                      |          | 4<br>F   | ipe Sedimentation Wam     | 500   |      |             |
|                  |                      |           |                      |          | 5        | O Extension Comm Error    | 501   |      |             |
| System Variables | Sys_Alarm_Word_MSB   | read only | UINT32               | litfield |          |                           |       |      |             |
| System Variables | Sys_Alarm_Word_LSB   | read only | UINT32               | litfield | 0        | oump 1 Offline            | 100.1 |      |             |
|                  |                      |           |                      |          | <u>ц</u> | oump 2 Offline            | 100.2 |      |             |
|                  |                      |           |                      |          | 2 F      | oump 3 Offline            | 100.3 |      |             |
|                  |                      |           |                      |          | 3 F      | oump 4 Offline            | 100.4 |      |             |
|                  |                      |           |                      |          | 4<br>N   | Aaster switched           | 101   |      |             |
|                  |                      |           |                      |          | 5        | oump 1 Alarm              | 200.1 |      |             |
|                  |                      |           |                      |          | 6 F      | oump 2 Alarm              | 200.2 |      |             |
|                  |                      |           |                      |          | 7 F      | ump 3 Alarm               | 200.3 |      |             |
|                  |                      |           |                      |          | 8        | oump 4 Alarm              | 200.4 |      |             |
|                  |                      |           |                      |          | - E      | Jry Run                   | 201   |      |             |
|                  |                      |           |                      |          | 10       | ligh Water                | 202   |      |             |
|                  |                      |           |                      |          | 11 S     | èensor Error              | 203   |      |             |
| Analog Variables | Level.Value          | read only | FLOAT32 (High - Low) |          |          |                           |       | m    |             |
| Analog Variables | Pressure.Value       | read only | FLOAT32 (High - Low) |          |          |                           |       | bar  |             |
| Analog Variables | Flow.Value           | read only | FLOAT32 (High - Low) |          |          |                           |       | l/s  |             |
| Analog Variables | Frequency.Value      | read only | FLOAT32 (High - Low) | L        |          |                           |       | Hz   |             |

| Group               | Symbol                     | MODE      | ТҮРЕ                 | Scaling | Bit | Bit-Function | Code | Unit  | Description |
|---------------------|----------------------------|-----------|----------------------|---------|-----|--------------|------|-------|-------------|
| Analog Variables    | No_Of_Pumps                | read only | UINT8                |         |     |              |      |       |             |
| Data Time Variables | System_Current_Year        | read only | UINT8                |         |     |              |      | year  |             |
| Data Time Variables | System_Current_Month       | read only | UINT8                |         |     |              |      | month |             |
| Data Time Variables | System_Current_Day         | read only | UINT8                |         |     |              |      | day   |             |
| Data Time Variables | System_Current_Hour        | read only | UINT8                |         |     |              |      | hr    |             |
| Data Time Variables | System_Current_Minute      | read only | UINT8                |         |     |              |      | min   |             |
| Data Time Variables | System_Current_Second      | read only | UINT8                |         |     |              |      | S     |             |
| Data Time Variables | System_Uptime              | read only | UINT32               |         |     |              |      | s     |             |
| Data Time Variables | System_Current_Ms          | read only | UINT32               |         |     |              |      | sm    |             |
| Pump1               | Master0_Serial_Number      | read only | STRING256            |         |     |              |      |       |             |
| Pump1               | Master0_Motor_Type         | read only | STRING256            |         |     |              |      |       |             |
| Pump1               | Master0_Pump_Type          | read only | STRING256            |         |     |              |      |       |             |
| Pump1               | Master0_Status             | read only | UINT16               |         |     |              |      |       |             |
| Pump1               | Master0_Warning_MSB        | read only | UINT32               |         |     |              |      |       |             |
| Pump1               | Master0_Warning_LSB        | read only | UINT32               |         |     |              |      |       |             |
| Pump1               | Master0_Alarm_MSB          | read only | UINT32               |         |     |              |      |       |             |
| Pump1               | Master0_Alarm_LSB          | read only | UINT32               |         |     |              |      |       |             |
| Pump1               | Master0_FC_Power           | read only | FLOAT32 (High - Low) |         |     |              |      | kW    |             |
| Pump1               | Master0_Operating_Hours    | read only | UINT32               |         |     |              |      | hr    |             |
| Pump1               | Master0_Number_Of_Start    | read only | UINT32               |         |     |              |      |       |             |
| Pump1               | Master0_Number_Of_Cleaning | read only | UINT32               |         |     |              |      |       |             |
| Pump1               | Master0_Energy_Consumption | read only | FLOAT32 (High - Low) |         |     |              |      | kWh   |             |
| Pump2               | Master1_Serial_Number      | read only | STRING256            |         |     |              |      |       |             |
| Pump2               | Master1_Motor_Type         | read only | STRING256            |         |     |              |      |       |             |
| Pump2               | Master1_Pump_Type          | read only | STRING256            |         |     |              |      |       |             |
| Pump2               | Master1_Status             | read only | UINT16               |         |     |              |      |       |             |
| Pump2               | Master1_Warning_MSB        | read only | UINT32               |         |     |              |      |       |             |
| Pump2               | Master1_Warning_LSB        | read only | UINT32               |         |     |              |      |       |             |
| Pump2               | Master1_Alarm_MSB          | read only | UINT32               |         |     |              |      |       |             |
| Pump2               | Master1_Alarm_LSB          | read only | UINT32               |         |     |              |      |       |             |

| Group | Symbol                     | MODE      | ТҮРЕ                 | Scaling | Bit | Bit-Function | Code | Unit | Description |
|-------|----------------------------|-----------|----------------------|---------|-----|--------------|------|------|-------------|
| Pump2 | Master1_FC_Power           | read only | FLOAT32 (High - Low) |         |     |              |      | kW   |             |
| Pump2 | Master1_Operating_Hours    | read only | UINT32               |         | L   |              |      | hr   |             |
| Pump2 | Master1_Number_Of_Start    | read only | UINT32               |         |     |              |      |      |             |
| Pump2 | Master1_Number_Of_Cleaning | read only | UINT32               |         | L   |              |      |      |             |
| Pump2 | Master1_Energy_Consumption | read only | FLOAT32 (High - Low) |         |     |              |      | kWh  |             |
| Pump3 | Master2_Serial_Number      | read only | STRING256            |         | L   |              |      |      |             |
| Pump3 | Master2_Motor_Type         | read only | STRING256            |         |     |              |      |      |             |
| Pump3 | Master2_Pump_Type          | read only | STRING256            |         |     |              |      |      |             |
| Pump3 | Master2_Status             | read only | UINT16               |         |     |              |      |      |             |
| Pump3 | Master2_Warning_MSB        | read only | UINT32               |         |     |              |      |      |             |
| Pump3 | Master2_Warning_LSB        | read only | UINT32               |         |     |              |      |      |             |
| Pump3 | Master2_Alarm_MSB          | read only | UINT32               |         |     |              |      |      |             |
| Pump3 | Master2_Alarm_LSB          | read only | UINT32               |         |     |              |      |      |             |
| Pump3 | Master2_FC_Power           | read only | FLOAT32 (High - Low) |         | L   |              |      | kW   |             |
| Pump3 | Master2_Operating_Hours    | read only | UINT32               |         |     |              |      | hr   |             |
| Pump3 | Master2_Number_Of_Start    | read only | UINT32               |         | L   |              |      |      |             |
| Pump3 | Master2_Number_Of_Cleaning | read only | UINT32               |         |     |              |      |      |             |
| Pump3 | Master2_Energy_Consumption | read only | FLOAT32 (High - Low) |         |     |              |      | kWh  |             |
| Pump4 | Master3_Serial_Number      | read only | STRING256            |         |     |              |      |      |             |
| Pump4 | Master3_Motor_Type         | read only | STRING256            |         |     |              |      |      |             |
| Pump4 | Master3_Pump_Type          | read only | STRING256            |         |     |              |      |      |             |
| Pump4 | Master3_Status             | read only | UINT16               |         |     |              |      |      |             |
| Pump4 | Master3_Warning_MSB        | read only | UINT32               |         |     |              |      |      |             |
| Pump4 | Master3_Warning_LSB        | read only | UINT32               |         |     |              |      |      |             |
| Pump4 | Master3_Alarm_MSB          | read only | UINT32               |         |     |              |      |      |             |
| Pump4 | Master3_Alarm_LSB          | read only | UINT32               |         |     |              |      |      |             |
| Pump4 | Master3_FC_Power           | read only | FLOAT32 (High - Low) |         |     |              |      | kW   |             |
| Pump4 | Master3_Operating_Hours    | read only | UINT32               |         |     |              |      | hr   |             |
| Pump4 | Master3_Number_Of_Start    | read only | UINT32               |         |     |              |      |      |             |
| Pump4 | Master3_Number_Of_Cleaning | read only | UINT32               |         |     |              |      |      |             |

| Description  |                            | Reset errors on a rising edge of this bit | Activation of PID controller | Start emptying the pump sump | Activates the alternative start level configured via web interface |   |   |   |   |   |   |    |    |    |    |    | Save configuration | 0=off /1=on        | 0=Level Control / 1=PID Controller / 2=High Efficiency Controller | Setpoint in % of scale multiplied by 100 (0 = 0%, 10000 = 100%) |  |
|--------------|----------------------------|-------------------------------------------|------------------------------|------------------------------|--------------------------------------------------------------------|---|---|---|---|---|---|----|----|----|----|----|--------------------|--------------------|-------------------------------------------------------------------|-----------------------------------------------------------------|--|
| Jnit         | ٢Wh                        |                                           |                              |                              |                                                                    |   |   |   |   |   |   |    |    |    |    |    |                    |                    |                                                                   | %                                                               |  |
| code I       |                            |                                           |                              |                              |                                                                    |   |   |   |   |   |   |    |    |    |    |    |                    |                    |                                                                   | 0                                                               |  |
| Bit-Function |                            | Reset                                     | PID Controller Enable        | Trigger Start Level          | Alternative Start Level                                            |   |   |   |   |   |   |    |    |    |    |    | Save Config        |                    |                                                                   |                                                                 |  |
| Bit          |                            | 0                                         | 1                            | 2                            | 3                                                                  | 4 | 5 | 9 | 2 | 8 | 6 | 10 | 11 | 12 | 13 | 14 | 15                 |                    |                                                                   |                                                                 |  |
| Scaling      |                            | Bitfield                                  |                              |                              |                                                                    |   |   |   |   |   |   |    |    |    |    |    |                    | ENUM               | ENUM                                                              | 100                                                             |  |
| гүре         | FLOAT32 (High - Low)       | UINT16                                    |                              |                              |                                                                    |   |   |   |   |   |   |    |    |    |    |    |                    | UINT8              | UINT8                                                             | UINT16                                                          |  |
| MODE .       | read only                  | read/write                                |                              |                              |                                                                    |   |   |   |   |   |   |    |    |    |    |    |                    | read/write         | read/write                                                        | read/write                                                      |  |
| Symbol       | Master3_Energy_Consumption | lSys_Control_Word                         |                              |                              |                                                                    |   |   |   |   |   |   |    |    |    |    |    |                    | sys_Operating_Mode | lSys_Auto_Mode_Selection                                          | Sys_PID_Setpoint.Variable                                       |  |
| Group        | Pump4                      | Control Word                              |                              |                              |                                                                    |   |   |   |   |   |   |    |    |    |    |    |                    | Modes              | Modes                                                             | PID Setpoint                                                    |  |

9.2 Esempio di schemi elettrici per la modalità di sistema LSI

AVVISO! I seguenti schemi elettrici si riferiscono ad una stazione di pompaggio con due pompe. Gli schemi elettrici per il collegamento del convertitore di frequenza e della pompa valgono anche per le pompe 3 e 4 di una stazione di pompaggio.

## Vedi anche

- ▶ Modalità di sistema LSI: esempio di connessione senza Ex [▶ 100]
- ▶ Modalità di sistema LSI: esempio di collegamento con Ex [▶ 103]

it

# 9.2.1 Modalità di sistema LSI: esempio di connessione senza Ex

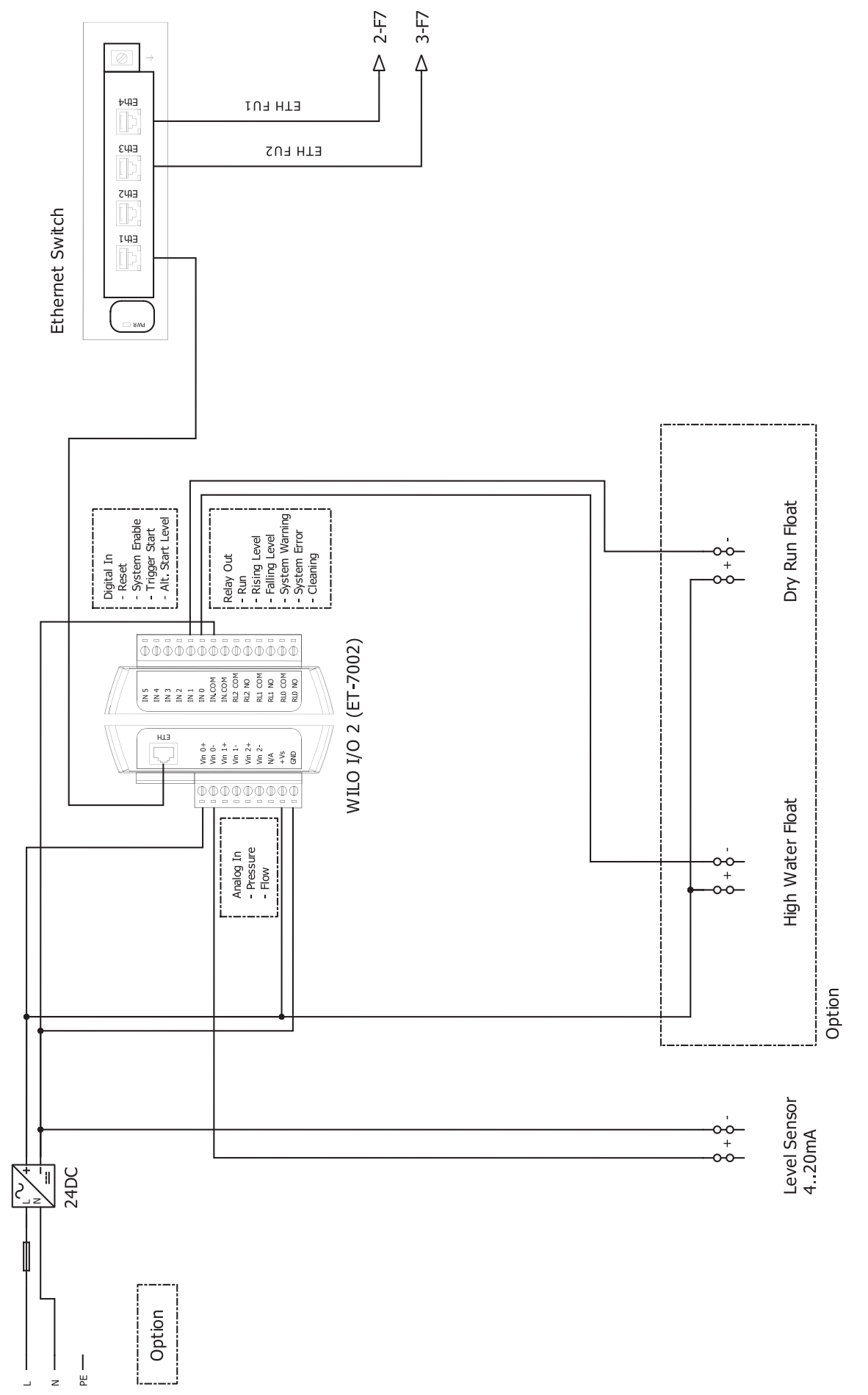

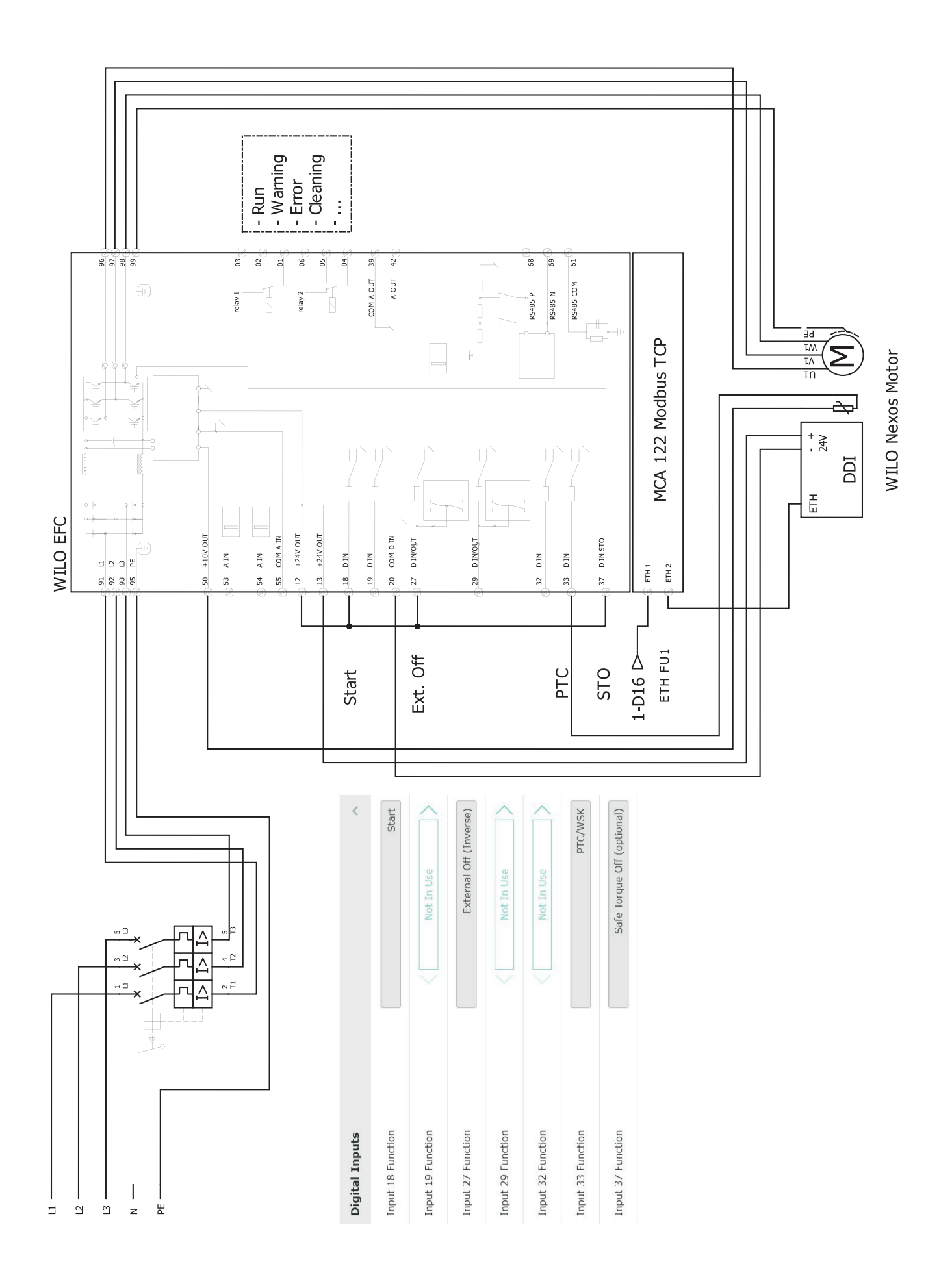

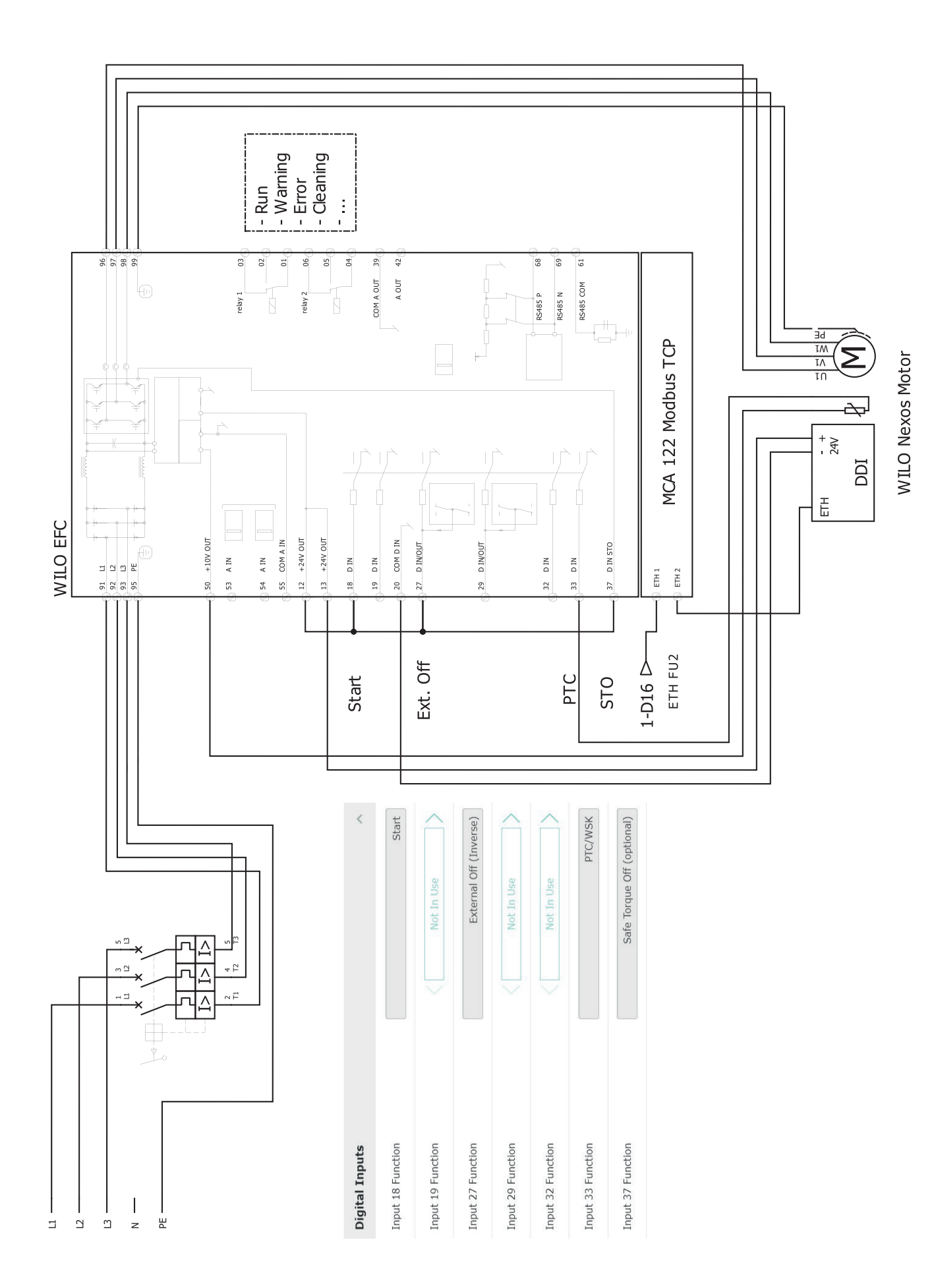

9.2.2 Modalità di sistema LSI: esempio di collegamento con Ex

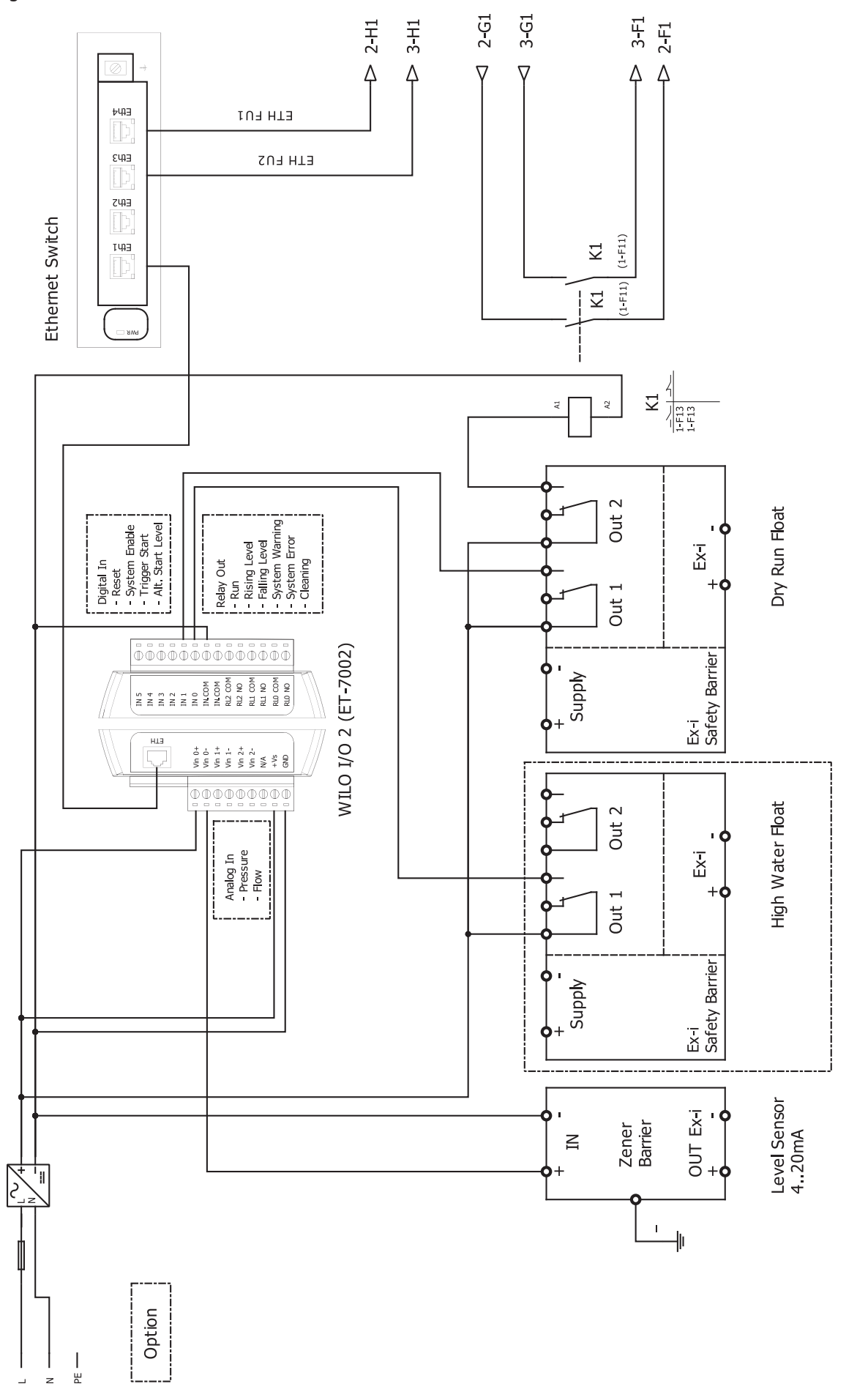

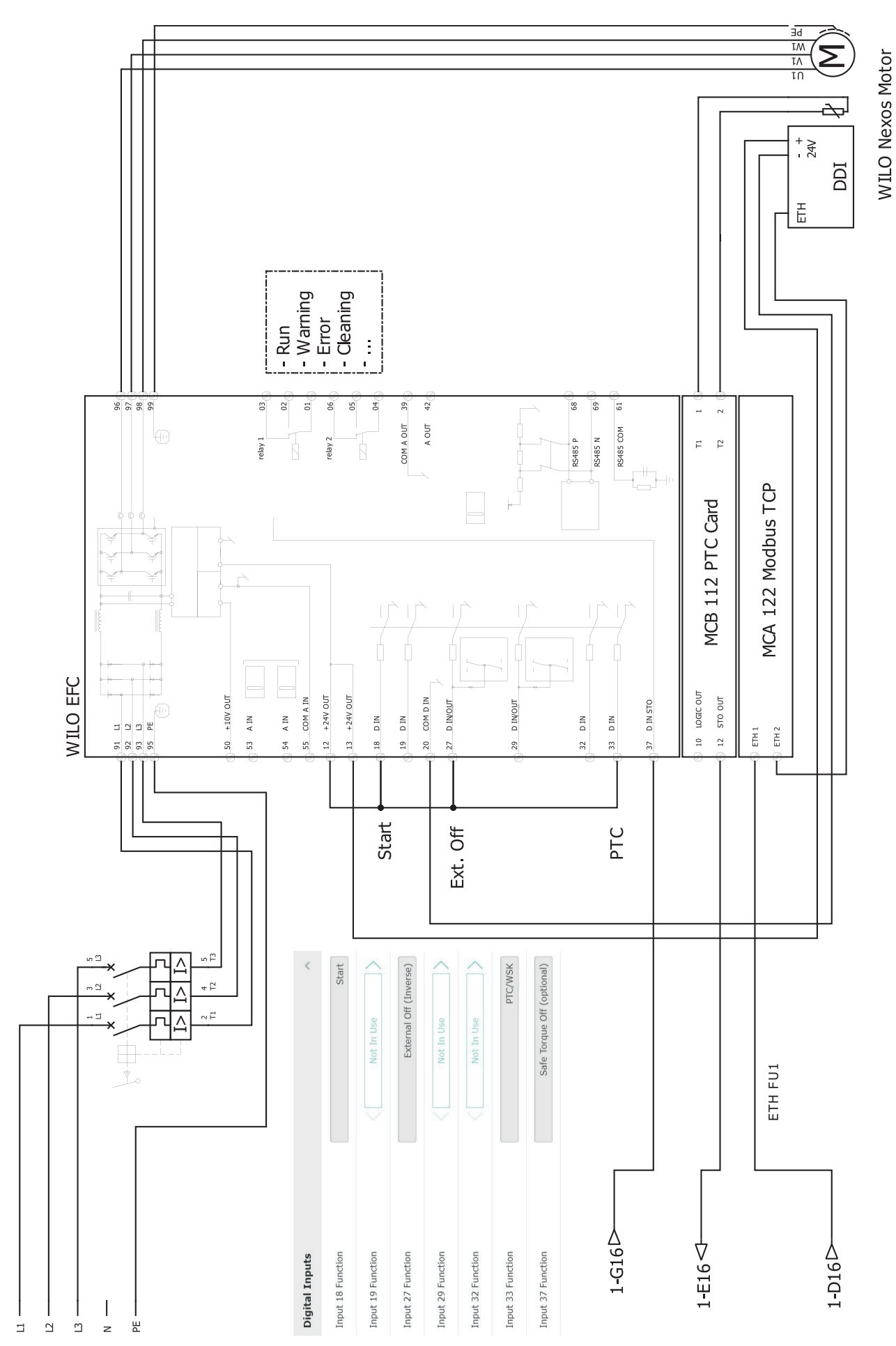

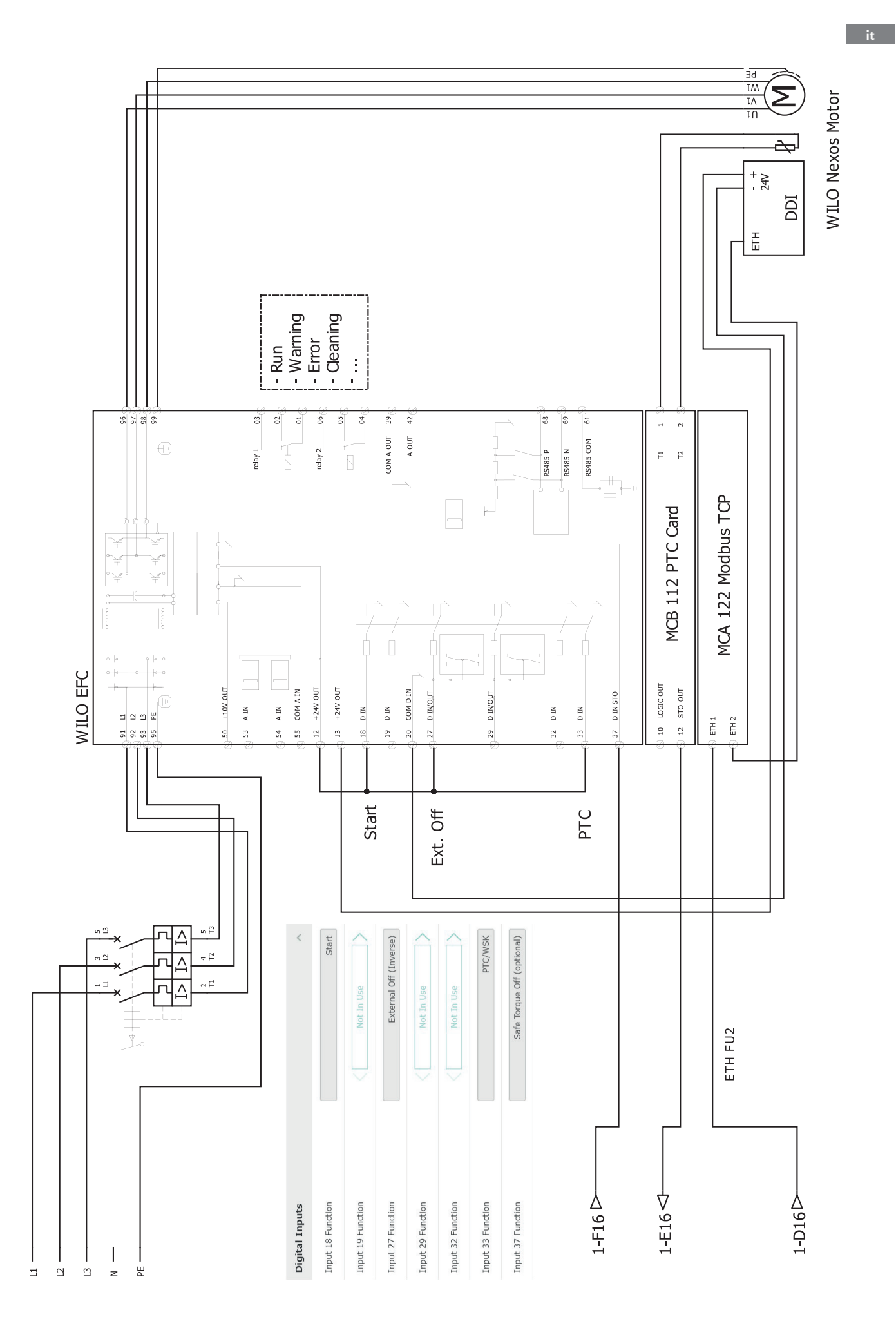

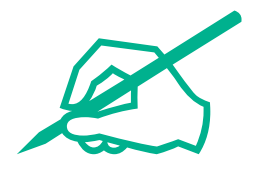

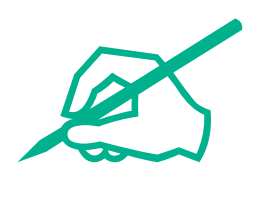

# wilo

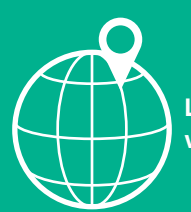

Local contact at www.wilo.com/contact

Wilcose Wilopark 1 44263 Dortmund Germany T +49 (0)231 4102-0 T +49 (0)231 4102-7363 wilo@wilo.com www.wilo.com

# Pioneering for You